# Leica Rugby CLH/CLA/CLI

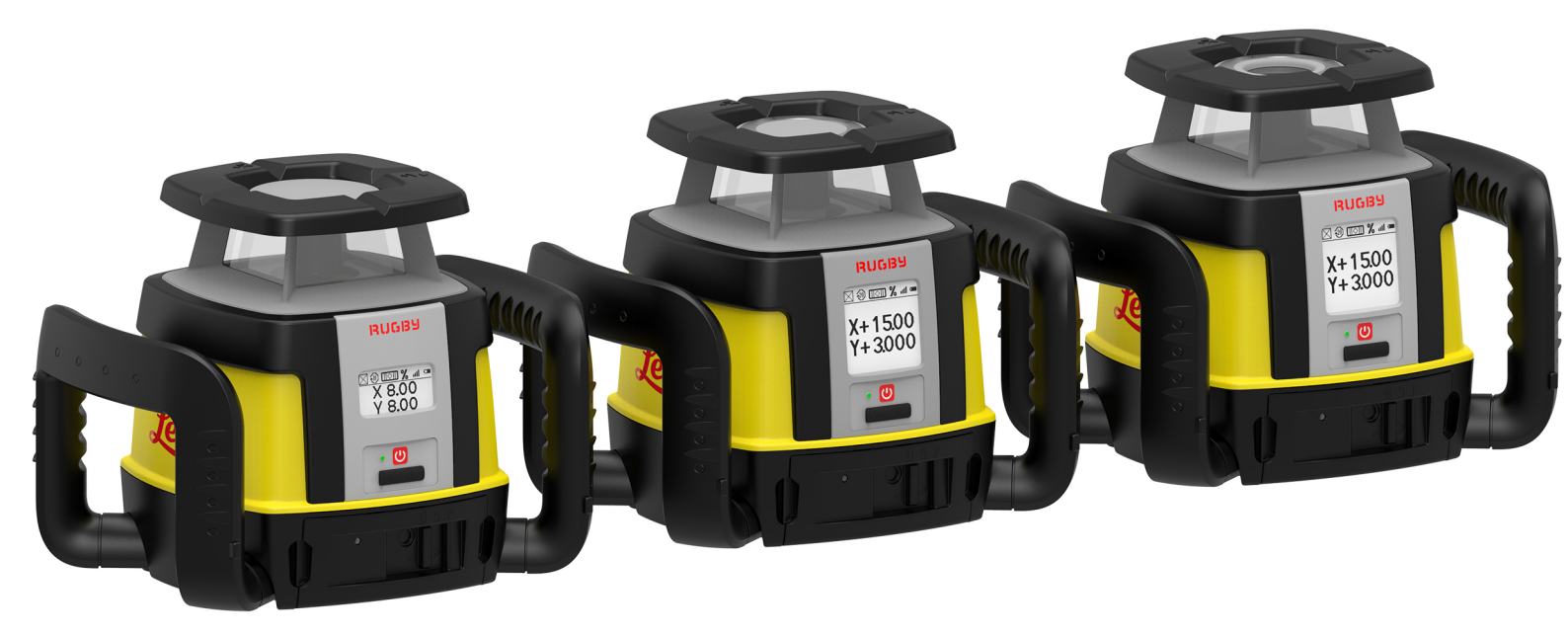

Brugervejledning Version 1.0 Dansk

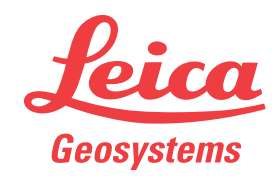

- when it has to be **right** 

# Introduktion

| Кøb                                      | Tillykke med købet af et roterende laserprodukt fra Leica.                                                                                                    |                                                                                                    |  |  |  |
|------------------------------------------|----------------------------------------------------------------------------------------------------|----------------------------------------------------------------------------------------------------|--|--|--|
| Ĩ                                        | Denne brugervejledning indeholder vigtige sikkerhedsanvisninger og instruktio-<br>ner vedr. opsætning af produktet og brugen af det. Se "1 Sikkerhedsanvisnin-<br>ger" for at få flere oplysninger.<br>Læs hele brugervejledningen omhyggeligt, før du tænder produktet. |                                                                                                    |  |  |  |
| Produktidentifikation                    | Produktets model- og serienummer fremgår af typeskiltet.<br>Henvis altid til disse oplysninger, når du kontakter din forhandler eller dit auto-<br>riserede Leica Geosystems-servicecenter.                                                                              |                                                                                                    |  |  |  |
| Brugervejledningens<br>anvendelsesområde | Denne brugervejledning gælder for Rugby CLH/CLA/CLI-lasere. Forskelle mellem modellerne er markeret og beskrevet.                                                                                                    |                                                                                                    |  |  |  |
| Tilgængelig dokumen-<br>tation           | Navn                                                                                                    | Beskrivelse/format                                                                                                    |  |  |  |
|                                          | Quick-guide<br>til Rugby<br>CLH/CLA/CLI                                                                                                    | Giver et overblik over produktet. ✓ ✓ ✓<br>Tænkt som en hurtig referenceguide.                                                                                                    |  |  |  |
|                                          | Brugervejled-<br>ning til Rugby<br>CLH/CLA/CLI                                                                                                    | Alle de instruktioner, som er nødven-<br>dige for at anvende produktet på et<br>grundlæggende niveau, findes i<br>denne brugervejledning. Den giver et<br>overblik over produktet sammen med<br>tekniske data og sikkerhedsanvisnin-<br>ger.                                             |  |  |  |
|                                          | Se følgende materiale vedr. komplet dokumentation/software til Rugt<br>CLH/CLA/CLI:<br>• Leica Rugby-cd'en<br>• https://myworld.leica-geosystems.com                                                                                                    |                                                                                                    |  |  |  |
| "world                                   | myWorld@Leica Geosystems (https://myworld.leica-geosystems.com) tilby-<br>der en bred vifte af tjenester, information og træningsmateriale.<br>Med direkte adgang til myWorld kan du benytte dig af samtlige relevante ser-<br>viceydelser, når det passer dig.          |                                                                                                    |  |  |  |
|                                          |                                                                                                    |                                                                                                    |  |  |  |
|                                          | Service                                                                                                    | Beskrivelse                                                                                                    |  |  |  |
|                                          | myProducts                                                                                                    | Tilføj alle de produkter, som du og din virksomhed<br>ejer, og udforsk dine muligheder med Leica Geosy-<br>stems: Få vist detaljerede oplysninger om dine pro-<br>dukter, opdater dine produkter med den nyeste soft-<br>ware, og hold dig opdateret med den seneste doku-<br>mentation. |  |  |  |
|                                          |                                                                                                    |                                                                                                    |  |  |  |

|                        | Service                                                       | Beskrivelse                                                                                                    |  |  |
|------------------------|---------------------------------------------------------------|----------------------------------------------------------------------------------------------------|--|--|
|                        | myService                                                     | Få vist den aktuelle servicestatus og fuldstændig ser-<br>vicehistorik for dine produkter i Leica Geosystems-<br>servicecentre. Få adgang til detaljerede oplysninger<br>om de udførte serviceydelser, og download dine<br>seneste kalibreringscertifikater og servicerapporter. |  |  |
|                        | mySupport                                                     | Få vist den aktuelle servicestatus og fuldstændig se<br>vicehistorik for dine produkter i Leica Geosystems-<br>servicecentre. Få adgang til detaljerede oplysninge<br>om de udførte serviceydelser, og download dine<br>seneste kalibreringscertifikater og servicerapporter     |  |  |
|                        | myTraining                                                    | Gør dit produktkendskab bedre med Leica Geosy-<br>stems Campus - Information, viden, undervisning.<br>Studer det nyeste onlineundervisningsmateriale om<br>dine produkter, og meld dig til seminarer eller kurser i<br>dit land.                                                 |  |  |
|                        | myTrustedServices                                             | Tilføj dine abonnementer, og administrer brugere til<br>Leica Geosystems Trusted Services, de sikrede soft-<br>wareserviceydelser, der hjælper dig med at optimere<br>dine arbejdsgange og forbedre din effektivitet.                                                            |  |  |
| Kalibreringscertifikat |                                                               |                                                                                                    |  |  |
|                        | Kalibreringscertifikater er tilgængelige i følgende formater: |                                                                                                    |  |  |

- •
- Rugby CLH Certificate Blue kan downloades på myWorld. Rugby CLA/CLI Certificate Silver findes i trykt form i alle transportkufferter. •

# Indholdsfortegnelse

| 1 | Sikk       | xerhedsanvisninger                             | 6         |
|---|------------|------------------------------------------------|-----------|
|   | 1.1        | Generelt                                       | 6         |
|   | 1.2        | Definition af brug                             | 7         |
|   | 1.3        | Begrænsninger for anvendelse                   | 7         |
|   | 1.4        | Ansvarsområder                                 | 7         |
|   | 1.5        | Risici ved anvendelse                          | 8         |
|   | 1.6        | Laserklassifikation                            | 11        |
|   |            | 1.6.1 Generelt                                 | 11        |
|   |            | 1.6.2 Rugby CLH                                | 11        |
|   |            | 1.6.3 Rugby CLA                                | 12        |
|   |            | 1.6.4 Rugby CLI                                | 13        |
|   | 1./        | Elektromagnetisk kompatibilitet EVIC           | 14        |
|   | 1.8        | FCC-erklæring, gældende i USA                  | 16        |
| 2 | Bes        | krivelse af systemet                           | 18        |
|   | 2.1        | Systemenheder                                  | 18        |
|   | 2.2        | Funktionspakker                                | 19        |
|   | 2.3        | Rugby-laserdele                                | 22        |
|   | 2.4        | Kadinetdele                                    | 24        |
|   | 2.5        | Opsætning                                      | 24        |
| 3 | Betj       | lening                                         | 26        |
|   | 3.1        | Betjeningspanel                                | 26        |
|   | 3.2        | Nar Rugby tændes og slukkes                    | 26        |
|   | 3.3        |                                                | 27        |
|   | 3.4<br>2 F | Indtastning at faid                            | 28        |
|   | 3.5        | AKSEIDENTITIKATION                             | 31        |
|   | 3.0<br>7 C |                                                | 21        |
|   | ן.כ<br>סכ  | Dracis orientering of akserne                  | 21        |
|   | ט.כ<br>ס ג | Liggende betiening (kun Rugby CLA)             | 22        |
|   | 5.9<br>Com | has be being (kun kugby cbk)                   | رد<br>۸ د |
| 4 | <u>4</u> 1 | Postrivolse of Combo                           | 24        |
|   | 4.1<br>4.2 | Tilslutningsskærmbillodor til Combo            | 24        |
|   | 4.Z        | Combo-monuon                                   | 30        |
|   | ч.J        | (3.1 Adgang og Navigation                      | 36        |
|   |            | / 3.2 Menu Indet 1                             | 30        |
|   |            | 4.3.3 Menu Indst 2                             | 20<br>25  |
|   |            | 4.3.4 Indtastning af hældning                  | 48        |
| 5 | Pod        |                                                | 52        |
| _ | 5.1        | Rod Eve 120. modtager                          | 52        |
|   | 5.2        | Rod Eve 140. Classic Receiver                  | 53        |
|   | 5.3        | Rod Eve 160, digital modtager                  | 54        |
| 6 | Δחח        | likationer                                     | 55        |
| - | 6.1        | Justering af former                            | 55        |
|   | 6.2        | Kontrol af fald                                | 55        |
|   | 6.3        | Manuel opfangning af fald                      | 57        |
|   | -          | 6.3.1 Manuel opfangning af hældning            | 57        |
|   |            | 6.3.2 Manuelle hældninger med skråningsadapter | 58        |
|   | 6.4        | Bukke                                          | 58        |
|   | 6.5        | Facader                                        | 61        |
|   | 6.6        | Nedhængte lofter                               | 63        |
|   | 6.7        | Layout                                         | 65        |

|    | 6.8 Layout med Opfang skråning                   | 67 |
|----|--------------------------------------------------|----|
|    | 6.9 Indstilling af hældning                      | 69 |
|    | 6.10 Smart Target (Opfang skråning)              | 70 |
|    | 6.11 Smart Target (Lås skråning)                 | 71 |
|    | 6.12 Automatisk Akse justering                   | 72 |
|    | 6.13 Akseindretning og Lås skråning              | 74 |
|    | 6.14 Opsætning med to modtagere                  | 74 |
| 7  | Batterier                                        | 76 |
|    | 7.1 Betjeningsprincipper                         | 76 |
|    | 7.2 Batteri til Rugby                            | 77 |
|    | 7.3 Batteri til Combo                            | 78 |
| 8  | Præcisionsjustering                              | 80 |
|    | 8.1 Sådan kontrolleres nivelleringsnøjagtigheden | 80 |
|    | 8.2 Justering af nivelleringsnøjagtigheden       | 81 |
|    | 8.3 Justering af den vertikale nøjagtighed       | 83 |
| 9  | Halvautomatisk kalibrering                       | 84 |
| 10 | Problemløsning                                   | 88 |
| 11 | Opbevaring og transport                          | 92 |
|    | 11.1 Transport                                   | 92 |
|    | 11.2 Opbevaring                                  | 92 |
|    | 11.3 Rengøring og tørring                        | 93 |
| 12 | Tekniske data                                    | 94 |
|    | 12.1 Efterlevelse af nationale regler            | 94 |
|    | 12.2 Generelle tekniske data for produktet       | 94 |
| 13 | Garanti i produktets levetid                     | 97 |
|    | 13.1 Rugby CLH/CLA/CLI                           | 97 |
|    |                                                  |    |
|    | 13.2 Combo                                       | 97 |

| 1                               | Sikkerhedsanvisninger                                                                                                    |                                                                                                    |  |
|---------------------------------|----------------------------------------------------------------------------------------------------|----------------------------------------------------------------------------------------------------|--|
| 1.1                             | Generelt                                                                                                    |                                                                                                    |  |
| Beskrivelse                     | Følgende anvisninger gør personen med ansvaret for produktet og personen,<br>der faktisk bruger produktet, i stand til at forudse og undgå farer.<br>Personen med ansvaret for produktet skal sikre, at alle brugere forstår og over-<br>holder disse anvisninger. |                                                                                                    |  |
| -<br>Om<br>advarselsmeddelelser | Advarselsmeddelelser er en vigtig del af instrumentets sikkerhedskoncept. De vises, når der er risiko for fare eller farlige situationer.                                                                                                    |                                                                                                    |  |
|                                 | Advarselsmeddelelse                                                                                                    | r                                                                                                    |  |
|                                 | <ul> <li>gør brugeren opmærksom på direkte og indirekte farer i forbindelse med<br/>brugen af produktet,</li> <li>indeholder generelle adfærdsregler.</li> </ul>                                                                                                   |                                                                                                    |  |
|                                 | Af hensyn til brugerens sikkerhed skal alle sikkerhedsanvisninger og sikker-<br>hedsmeddelelser overholdes og følges nøje! Derfor skal vejledningen altid være<br>tilgængelig for alle personer, der udfører de opgaver, der er beskrevet her.                     |                                                                                                    |  |
|                                 | FARE, ADVARSEL, FOR<br>identifikation af fare- o<br>gelse af materiel. Det e<br>fulde forstår nedenståe<br>definitioner! Yderligere<br>advarselsmeddelelser s                                                                                                    | <b>SIGTIG</b> og <b>BEMÆRK</b> er standardiserede signalord til<br>g risikoniveauer i forhold til personskade og beskadi-<br>r af hensyn til din sikkerhed vigtigt, at du læser og til<br>ende tabel med de forskellige signalord og tilhørende<br>sikkerhedsoplysningssymboler kan være placeret i<br>ammen med supplerende tekst. |  |
|                                 | Туре                                                                                                    | Beskrivelse                                                                                                    |  |
|                                 | <b>A</b> FARE                                                                                                    | Angiver en overhængende farlig situation,<br>som hvis den ikke undgås, vil resultere i<br>dødsfald eller alvorlige kvæstelser.                                                                                                    |  |
|                                 | Advarsel                                                                                                    | Angiver en potentielt farlig situation eller util-<br>sigtet brug, som hvis den ikke undgås, kan<br>resultere i dødsfald eller alvorlige kvæstelser.                                                                                                    |  |
|                                 | <b>▲</b> FORSIGTIG                                                                                                    | Angiver en potentielt farlig situation eller util-<br>sigtet brug, som hvis den ikke undgås, kan<br>resultere i mindre eller moderate personska-<br>der.                                                                                                    |  |
|                                 | BEMÆRK                                                                                                    | Angiver en potentielt farlig situation eller util-<br>sigtet anvendelse, som, medmindre den for-<br>hindres, kan resultere i væsentlig materiel,<br>økonomisk og miljømæssig skade.                                                                                                    |  |
|                                 | 137                                                                                                    | Vigtige afsnit, som skal følges i praksis, for at<br>produktet kan anvendes på en teknisk kor-<br>rekt og effektiv måde.                                                                                                    |  |

| 1.2                                              | Definition af brug                                                                                                    |  |  |  |
|--------------------------------------------------|----------------------------------------------------------------------------------------------------|--|--|--|
| Anvendelsesformål                                | <ul> <li>Produktet Rugby CLH og Rugby CLI sender en horisontal laserflade eller<br/>laserstråle for at rette ind. Produktet Rugby CLA sender et horisontalt og<br/>vertikalt laserplan eller en laserstråle for at rette ind.</li> <li>Laserstrålen kan opfanges af en lasermodtager.</li> <li>Fjernbetjening af produkt.</li> <li>Datakommunikation med eksterne apparater.</li> </ul>                                                                                                    |  |  |  |
| Misbrug, der med<br>rimelighed kan forud-<br>ses | <ul> <li>Anvendelse af produktet uden instruktion.</li> <li>Brug ud over tiltænkt brug og grænser.</li> <li>Frakobling af sikkerhedssystemer.</li> <li>Fjernelse af advarselsmærkater.</li> <li>Åbning af produktet med værktøj, for eksempel skruetrækker, undtagen når dette er tilladt for særlige funktioner.</li> <li>Ændring eller ombygning af produktet.</li> <li>Anvendelse efter uretmæssig tilegnelse.</li> <li>Anvendelse af produkter med åbenlyse skader eller defekter.</li> <li>Brug med tilbehør fra andre producenter uden forudgående udtrykkelig godkendelse fra Leica Geosystems.</li> <li>Utilstrækkelige sikkerhedsforanstaltninger på arbejdspladsen.</li> <li>Bevidst blænding af tredjepart.</li> <li>Styring af maskiner, bevægelige emner eller lignende overvågningsanvendelser uden yderligere styring og sikkerhedstiltag.</li> </ul> |  |  |  |
| 1.3                                              | Begrænsninger for anvendelse                                                                                                    |  |  |  |
| Omgivelser                                       | Beregnet til brug i et miljø, som mennesker også kan opholde sig i; ikke egnet<br>til brug i kemisk aggressive eller eksplosive omgivelser.                                                                                                    |  |  |  |
| -                                                |                                                                                                    |  |  |  |
|                                                  | Arbejde i farlige områder eller tæt på elektriske installationer eller i til-<br>svarende situationer.<br>Livsfare.<br>Forholdsregler:<br>Lokale sikkerhedsorganer og sikkerhedseksperter skal kontaktes af perso-                                                                                                    |  |  |  |
|                                                  | nen med ansvaret for produktet, inden der arbejdes under sådanne betin-<br>gelser.                                                                                                    |  |  |  |
| 1.4                                              | Ansvarsområder                                                                                                    |  |  |  |
| Producenten af pro-<br>duktet                    | Leica Geosystems AG, CH-9435 Heerbrugg, herefter kaldet Leica Geosystems,<br>er ansvarlig for at levere produktet, inkl. brugervejledningen og originalt tilbe-<br>hør, i en sikker tilstand.                                                                                                    |  |  |  |

. 7

# Person med ansvar for produktet

- Den person, der har ansvar for produktet, har følgende forpligtelser:
- At forstå sikkerhedsanvisningerne på produktet og anvisningerne i brugervejledningen.
- At sikre at det anvendes i overensstemmelse med anvisningerne.
- At være bekendt med lokale regler med relation til sikkerhed og forebyggelse af ulykker.
- At informe Leica Geosystems straks, hvis produktet og brugen bliver usikker.
- At sikre, at nationale love, forordninger og betingelser for brug af produktet overholdes.

# 1.5 Risici ved anvendelse

# 

# Tab, misbrug, modifikation, opbevaring af produktet i længere perioder eller transport af produktet

Vær opmærksom på fejlagtige måleresultater.

#### Forholdsregler:

Udfør med jævne mellemrum testmålingerne og feltjusteringerne, der er anført i brugervejledningen, især efter at produktet har været udsat for unormal brug, og før og efter vigtige målinger.

# **A**FARE

## Risiko for elektrisk stød

Det er på grund af risikoen for elektriske stød farligt at bruge pæle, stadier og forlængere i nærheden af elektriske installationer som f.eks. elledninger eller elektrificerede jernbanelinjer.

#### Forholdsregler:

Hold sikker afstand til elektriske installationer. Hvis det er nødvendigt at arbejde i disse omgivelser, kontaktes først sikkerhedsorganerne med ansvar for de elektriske installationer og deres anvisninger følges.

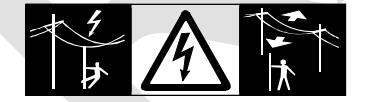

## BEMÆRK

Med fjernbetjening af produkter er det muligt, at andre mål vil blive opfanget og målt.

## Forholdsregler:

 Ved brug af fjernbetjening bør du altid tjekke, at dine resultater er sandsynlige.

# Lynnedslag

Hvis produktet bruges med tilbehør, for eksempel master, stave, standere, kan du forøge risikoen for at blive ramt af lynet.

#### Forholdsregler:

Brug ikke produktet i tordenvejr.

# 

#### Utilstrækkelig sikring på arbejdsstedet.

Dette kan medføre farlige situationer, f.eks. i trafik, på byggepladser og ved industrielle installationer.

#### Forholdsregler:

- Sørg altid for, at arbejdsstedet er sikret tilstrækkeligt.
- Følg forordningerne vedr. sikkerhed og ulykkesforebyggelse og færdselsloven.

# **A**FORSIGTIG

#### Utilstrækkeligt fastgjort tilbehør.

Hvis tilbehøret, der anvendes sammen med produktet, ikke er sikret på passende vis, og produktet udsættes for mekaniske stød, f.eks. slag eller fald, kan produktet blive beskadiget, eller personer kan komme til skade.

#### Forholdsregler:

- Sørg ved konfiguration af produktet for, at tilbehøret er monteret, tilpasset, fastgjort og låst på korrekt vis.
- Udsæt aldrig produktet for kraftige mekaniske påvirkninger.

# **A**FORSIGTIG

#### Uhensigtsmæssige mekaniske indvirkninger på batterier

Ved transport, forsendelse eller bortskaffelse af batterier er der risiko for, at uhensigtsmæssige mekaniske påvirkninger resulterer i brandfare.

#### Forholdsregler:

- Før produktet sendes eller smides ud, aflades batterierne ved at lade produktet køre, indtil batterierne er flade.
- Når batterier transporteres eller sendes, skal personen med ansvaret for produktet sikre, at de gældende nationale og internationale regler og forskrifter overholdes.
- Før transport eller forsendelse skal den lokale rejse- eller fragtvirksomhed kontaktes.

Ved dynamiske applikationer, f.eks. opmålinger, er der fare for ulykker, hvis brugeren ikke er opmærksom på de omgivende forhold, som f.eks. forhindringer, udgravninger eller trafik.

#### Forholdsregler:

Personen med ansvar for produktet skal gøre alle brugere fuldt opmærksom på disse eksisterende farer.

### 

#### Uautoriseret åbning af produktet

Alle følgende handlinger kan medføre, at du får elektrisk stød:

- Berøring af strømforende komponenter
- Brug af produktet efter udførelse af ukorrekte forsøg på reparationer

#### Forholdsregler:

- Åbn ikke produktet!
- Kun Leica Geosystems-autoriserede serviceværksteder må reparere disse produkter.

## 

#### Forkert bortskaffelse

Hvis produktet smides ud på ukorrekt vis, kan følgende ske:

- Hvis polymere dele afbrændes, kan der opstå giftige gasser, som kan være sygdomsfremkaldende.
- Hvis batterierne er beskadigede eller kraftigt ophedede, kan de eksplodere og forårsage forgiftning, forbrænding, korrosion eller forurening.
- Ved uansvarlig borskaffelse af produktet kan du give uautoriserede personer mulighed for at bruge de i strid med reglerne og dermed udsætte dem selv og tredjepart for risikoen for alvorlig personskade og fare for miljøforurening.

#### **Forholdsregler:**

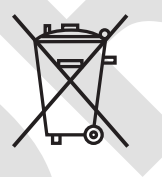

Dette produkt må ikke smides ud sammen med husholdningsaffaldet.

Produktet skal bortskaffes korrekt i overensstemmelse med gældende nationale regler.

Undgå til enhver tid, at uberettigede personer kan få adgang til produktet.

Oplysninger om produktspecifik bearbejdning og affaldshåndtering kan fås hos din Leica Geosystems-forhandler.

## 

#### Forkert repareret udstyr

Risiko for personskade og ødelæggelse af udstyret som følge af manglende viden om reparationsarbejde.

#### Forholdsregler:

 Kun Leica Geosystems-autoriserede serviceværksteder må reparere disse produkter.

#### Udsættelse af batterier for kraftig mekanisk belastning, høje omgivelsestemperaturer eller nedsænkning i væsker

Dette kan få batterierne til at lække, brænde eller eksplodere.

#### Forholdsregler:

Beskyt batterierne mod mekaniske indvirkninger og høje omgivende temperaturer. Tab ikke eller nedsænk ikke batterierne i væsker.

# 

#### Kortslutning af batteripolerne

Hvis batteripoler kortsluttes, f.eks. ved kontakt med smykker, nøgler, metalliseret papir eller andre metaller, kan batteriet overophede og forårsage personskade eller brand, f.eks. ved opbevaring eller transport i lommer.

#### Forholdsregler:

 Sørg for, at batteripolerne ikke kommer i kontakt med metalliske genstande.

| 1.6      | Laserklassifikation                                                                                                    | Laserklassifikation                                                                                                    |  |  |  |
|----------|----------------------------------------------------------------------------------------------------|----------------------------------------------------------------------------------------------------|--|--|--|
| 1.6.1    | Generelt                                                                                                    | Generelt                                                                                                    |  |  |  |
| Generelt | De følgende kapitler indeholder ir<br>lasersikkerhed i henhold til interna<br>teknisk redegørelse IEC TR 60825-<br>nen med ansvaret for produktet o<br>stand til at forudse og undgå fare                                                                                   | De følgende kapitler indeholder instruktioner og undervisningsoplysninger vedr.<br>lasersikkerhed i henhold til international standard IEC 60825-1 (2014-05) og<br>teknisk redegørelse IEC TR 60825-14 (2004-02). Disse oplysninger gør perso-<br>nen med ansvaret for produktet og personen, der faktisk bruger udstyret, i<br>stand til at forudse og undgå farer.                                                               |  |  |  |
|          | <ul> <li>I henhold til IEC TR 6082<br/>klassificeret som laser klassificeret som laser klassificeret som lasersi</li> <li>involvering af lasersi</li> <li>beskyttelsestøj eller</li> <li>specielle advarselsskived anvendelse og betjervejledning, da fareniveau</li> </ul> | <ul> <li>I henhold til IEC TR 60825-14 (2004-02) kræver produkter, der er klassificeret som laser klasse 1, klasse 2 og klasse 3R ikke:</li> <li>involvering af lasersikkerhedsansvarlig,</li> <li>beskyttelsestøj eller øjenbeskyttelse,</li> <li>specielle advarselsskilte i laserens arbejdsområde ved anvendelse og betjening i overensstemmelse med denne brugervejledning, da fareniveauet for øjenskade er lavt.</li> </ul> |  |  |  |
|          | National lovgivning og lo<br>strengere forholdsregler<br>(2014-05) og IEC TR 608                                                                                                    | National lovgivning og lokale forordninger kan medføre krav om<br>strengere forholdsregler vedr. sikker brug af lasere end IEC 60825-1<br>(2014-05) og IEC TR 60825-14 (2004-02).                                                                                                    |  |  |  |
| 1.6.2    | Rugby CLH                                                                                                    |                                                                                                    |  |  |  |
| Generelt | Den indbyggede roterende laser u<br>rende hoved.                                                                                                    | Den indbyggede roterende laser udsender en synlig laserstråle fra det rote-<br>rende hoved.                                                                                                    |  |  |  |
|          | Laserproduktet beskrevet i dette a<br>• IEC 60825-1 (2014-05): "Lase                                                                                                    | <ul> <li>Laserproduktet beskrevet i dette afsnit er klassificeret som laser klasse 1 ifølge:</li> <li>IEC 60825-1 (2014-05): "Laserprodukters sikkerhed"</li> </ul>                                                                                                    |  |  |  |
|          | Disse produkter er sikre ved kort u<br>hvis man direkte stirrer ind i stråle<br>ding og efter-billeder, især hvis lys                                                                                                    | Disse produkter er sikre ved kort udsættelse for stråle, men kan være farlige<br>hvis man direkte stirrer ind i strålen. Strålen kan foråsage blænding, blitz-blæn-<br>ding og efter-billeder, især hvis lysforholdene er mørke.                                                                                                    |  |  |  |
|          | Beskrivelse                                                                                                    | Beskrivelse Værdi                                                                                                    |  |  |  |
|          | Maks. spidsstråleenergi                                                                                                    | 0,6 mW / 3,5 mW                                                                                                    |  |  |  |

| Beskrivelse               | Værdi                   |  |
|---------------------------|-------------------------|--|
| Impulsvarighed (effektiv) | 500 ms / 1,4 ms, 0,7 ms |  |
| Impulsgentagelsesfrekvens | 10 Hz, 20 Hz            |  |
| Stråledivergens           | 0,2 mrad                |  |
| Bølgelængde               | 635 nm                  |  |

#### Mærkning

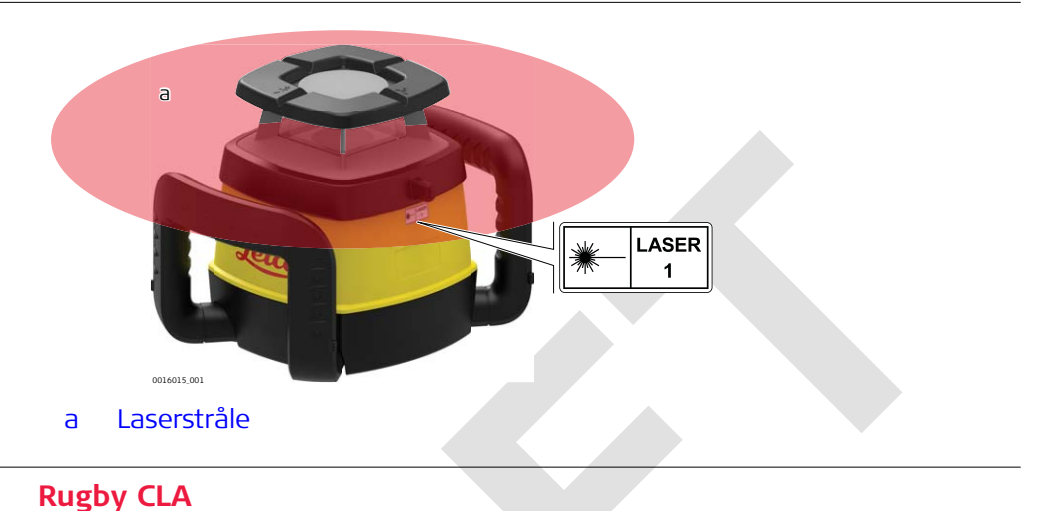

# 1.6.3 Rugby CLA Generelt Den indbyggede roterende laser udsender en synlig laserstråle fra det roterende hoved. Laserproduktet beskrevet i dette afsnit er klassificeret som laser klasse 2 ifølge: • IEC 60825-1 (2014-05): "Laserprodukters sikkerhed" Disse produkter er sikre ved kort udsættelse for stråle, men kan være farlige hvis man direkte stirrer ind i strålen. Strålen kan foråsage blænding, blitz-blænding og efter-billeder, især hvis lysforholdene er mørke. Beskrivelse Værdi Maks. spidsstråleenergi 0,8 mW / 2,8 mW Impulsvarighed (effektiv) Botation: 500 ms / 5.6 ms

| Maks. spiussualeenergi    | 0,011100 / 2,011100                                                                                 |
|---------------------------|----------------------------------------------------------------------------------------------------|
| Impulsvarighed (effektiv) | Rotation: 500 ms / 5,6 ms,<br>2,9 ms, 1,4 ms, 1,0 ms, 0,7<br>ms<br>Scanning: 34 ms, 36 ms, 40<br>ms |
| Impulsgentagelsesfrekvens | 0 Hz, 2 Hz, 5 Hz, 10 Hz,<br>15 Hz, 20 Hz                                                            |
| Stråledivergens           | 0,2 mrad                                                                                            |
| Bølgelængde               | 635 nm                                                                                              |
|                           |                                                                                                    |

#### Klasse 2-laserprodukt

Klasse 2-laserprodukter er ud fra et sikkerhedsperspektiv generelt skadelige for øjnene.

#### Forholdsregler:

- Undgå at stirre ind i strålen eller at betragte den igennem optiske instrumenter.
- Ret ikke strålen mod andre personer eller mod dyr.

#### Mærkning

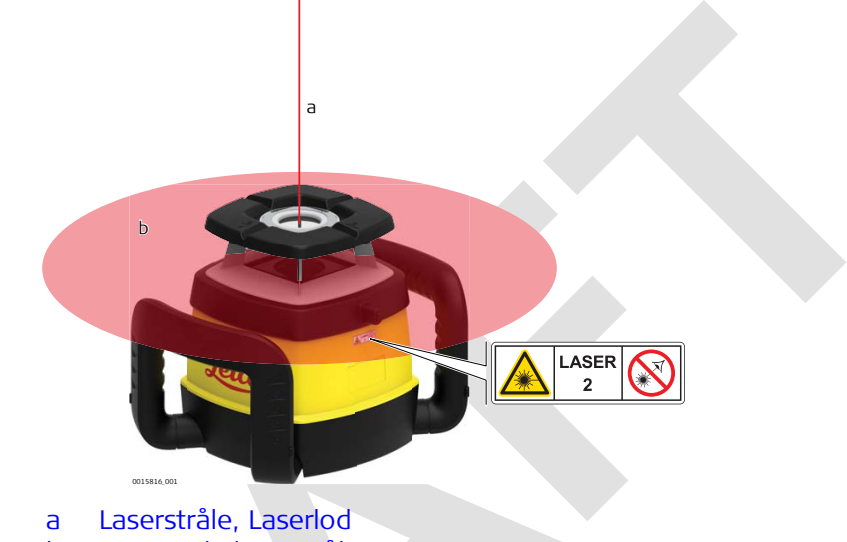

b Roterende laserstråle

#### 1.6.4 **Rugby CLI** Generelt Den indbyggede roterende laser udsender en usynlig laserstråle fra det roterende hoved. Laserproduktet beskrevet i dette afsnit er klassificeret som laser klasse 1 ifølge: IEC 60825-1 (2014-05): "Laserprodukters sikkerhed" Disse produkter er sikre ved kort udsættelse for stråle, men kan være farlige hvis man direkte stirrer ind i strålen. Strålen kan foråsage blænding, blitz-blænding og efter-billeder, især hvis lysforholdene er mørke. **Beskrivelse** Værdi Maks. spidsstråleenergi 3,5 mW Impulsvarighed (effektiv) 1,4 ms, 1,0 ms, 0,7 ms Impulsgentagelsesfrekvens 10 Hz, 15 Hz, 20 Hz Stråledivergens 0,2 mrad 780 nm Bølgelængde

# Mærkning

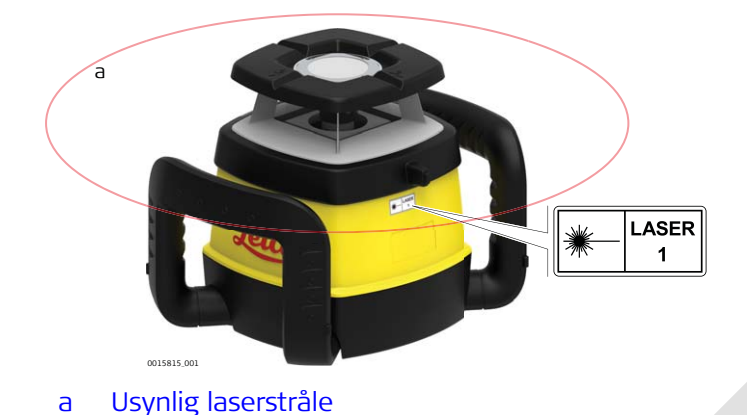

# 1.7 Elektromagnetisk kompatibilitet EMC

Beskrivelse

Begrebet elektromagnetisk kompatibilitet betegner produktets evne til at fungere godt i omgivelser, hvor elektromagnetisk stråling og elektrostatiske udladninger er tilstede, og uden at forårsage elektromagnetisk forstyrrelse af andet udstyr.

# 

# Elektromagnetisk stråling

Elektromagnetisk stråling kan forårsage forstyrrelser i andet udstyr. **Forholdsregler:** 

Selvom produktet lever op til de strenge regler og standarder, som gælder på dette område, kan Leica Geosystems ikke helt udelukke muligheden for at andet udstyr kan blive forstyrret.

# **A**FORSIGTIG

Brug af produktet med tilbehør fra andre producenter. F.eks. terminaler, pc'er og andet elektronisk udstyr, andet end standardkabler og andet end eksterne standardbatterier

Dette kan forårsage forstyrrelser i andet udstyr.

## Forholdsregler:

- Brug kun udstyret og tilbehøret, der anbefales af Leica Geosystems.
- Når dette bruges sammen med produktet, opfylder det de strengeste krav i retningslinjer og standarder.
- Ved brug af computere, tovejsradioer og andet elektronisk udstyr skal der udvises opmærksomhed på producentens oplysninger om elektromagnetisk kompatibilitet.

# Kraftig elektromagnetisk stråling. F.eks. i nærheden af radiosendere, tovejsradioer eller dieselgeneratorer

Selv om produktet opfylder de strenge krav og standarder, som gælder på dette område, kan Leica Geosystems ikke fuldstændigt udelukke muligheden for, at produktets funktion kan blive forstyrret i sådanne omgivelser.

#### Forholdsregler:

Hold øje med, at resultaterne ser troværdige ud under disse forhold.

# 

# Betjening af produktet med tilslutningskabler, der kun er forbundet i den ene af de to ender

Hvis produktet bruges med kabler, f.eks. strømkabler eller interfacekabler, der kun er stukket ind i den ene ende, kan elektromagnetisk stråling overskride det tilladte niveau og forstyrre andet udstyrs korrekte funktion.

#### Forholdsregler:

Når produktet er i brug, skal begge ender af kabler, f.eks. til eksternt batteri eller til computere, være sat i.

# **A**FORSIGTIG

# Brug af produktet med radioenheder eller digitale mobiltelefonenheder

Elektromagnetiske felter kan forårsage forstyrrelse i andet udstyr, i installationer, i medicinsk udstyr, f.eks. pacemakere eller høreapparater og i fly. De kan også påvirke mennesker og dyr.

#### Forholdsregler:

- Selv om produktet opfylder de strenge krav og standarder, som gælder på dette område, kan Leica Geosystems ikke helt udelukke forstyrrelser af andet udstyr, eller at mennesker og dyr kan blive påvirket.
- Anvend ikke produktet med radioenheder eller digitale mobiltelefoner i nærheden af påfyldningssteder eller kemiske installationer eller andre steder, hvor der er eksplosionsfare.
- Anvend ikke produktet med radioenheder eller digitale mobiltelefoner nær medicinsk udstyr.
- Anvend ikke produktet med radioenheder eller digitale mobiltelefoner i fly.

Dette udstyr er testet og fundet i overensstemmelse med grænserne for en digital enhed i klasse B iht. afsnit 15 i FCC-bestemmelserne.

Disse grænseværdier er udarbejdet for at fastlægge en rimelig grad af beskyttelse imod skadelig interferens i installationer i boligområder.

Dette udstyr danner, anvender og kan udstråle radiofrekvensenergi og kan, hvis det ikke installeres og anvendes i overensstemmelse med instruktionerne, forårsage skadelig forstyrrelse af radiokommunikation. Det er dog ikke sikkert, at der ikke vil forekomme skadelige forstyrrelser i bestemte installationer.

- Drej eller flyt modtagerantennen.
- Forøg afstanden mellem udstyret og modtageren.
- Slut udstyret til en stikkontakt på en anden gruppe end modtagerens.
- Kontakt din forhandler eller en erfaren radio- og tv-tekniker for at få yderligere hjælp.

# **A**FORSIGTIG

Ændringer eller modifikationer, som ikke udtrykkeligt er godkendt af Leica Geosystems, kan føre til, at brugerens ret til at anvende udstyret bortfalder.

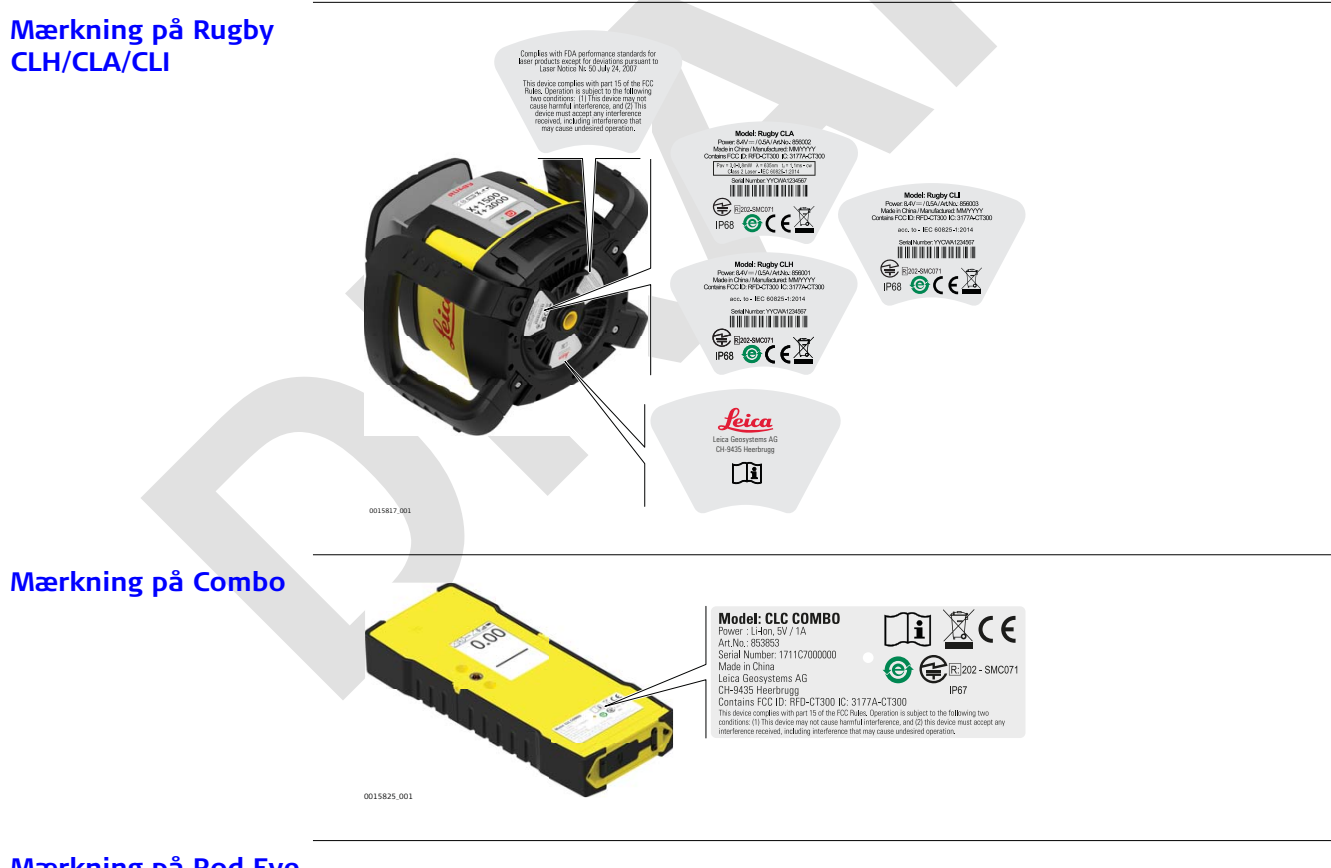

Mærkning på Rod Eye

Rod Eye 120

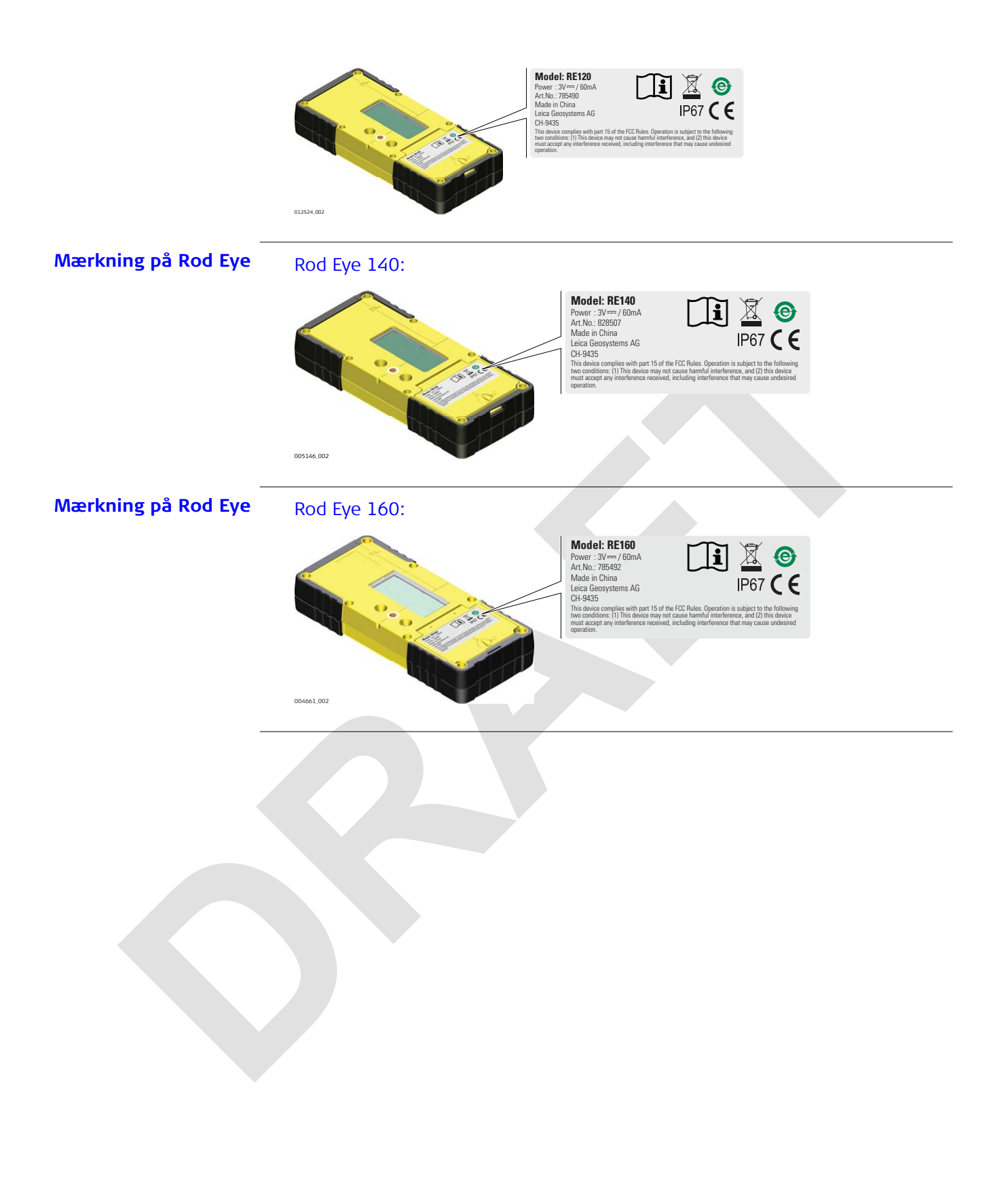

| 2                            | Beskrivelse af systemet                                                                                                    |  |  |  |
|------------------------------|----------------------------------------------------------------------------------------------------|--|--|--|
| 2.1                          | Systemenheder                                                                                                    |  |  |  |
| Generel beskrivelse          | <ul> <li>Rugby CLH/CLA/CLI er laserværktøj til generel konstruktion, nivellering og<br/>anlægning af skråninger som f.eks.</li> <li>Opsætning af forskalling</li> <li>Nivellering til hældning</li> <li>Kontrol af dybder til udgravninger</li> </ul>                                                                                                    |  |  |  |
|                              | Hvis Rugby er opsat inden for selvnivelleringsområdet, nivelleres den automa-<br>tisk, så der dannes et nøjagtigt horisontalt, vertikalt eller skrånende plan af<br>laserlys. Når Rugby er nivelleret, vil hovedet begynde at rotere, og Rugby er klar<br>til brug. 30 sekunder efter at Rugby har afsluttet nivellering, bliver H.I.Alarm-<br>systemet aktivt og beskytter Rugby imod ændringer i højde som følge af flyt-<br>ning af stativet for at sikre nøjagtigt arbejde. |  |  |  |
| Anvendelsesområde            | Rugby CLH/CLA/CLI er afhængigt af konfigura-<br>tionen en laser med to hældninger. Laseren<br>frembringer et nøjagtigt plan af laserlys til<br>anvendelser, der kræver nivellering (1), enkelt<br>hældning (2) eller dobbelt hældning (3).                                                                                                    |  |  |  |
| Tilgængelige system-<br>dele |                                                                                                    |  |  |  |
|                              | 0015903,001                                                                                                    |  |  |  |

| 2.2                              | Funktionspakker                                                                                                    |                                                                                              |                                                                                            |  |
|----------------------------------|----------------------------------------------------------------------------------------------------|----------------------------------------------------------------------------------------------|--------------------------------------------------------------------------------------------|--|
| Tilgængelige produkt-<br>pakker: | Der fås et stort udvalg af funktionspakker til brug sammen med Rugby<br>CLH/CLA/CLI-hardwaren. Visse funktioner vil afhængigt af den installerede<br>pakke være tilgængelige midlertidigt eller permanent. Kontakt forhandleren/<br>leverandøren for at få flere oplysninger. |                                                                                              |                                                                                            |  |
|                                  | Tilgængelighed                                                                                                    | Funktionspakke                                                                               |                                                                                            |  |
|                                  | Permanent                                                                                                    | <ul> <li>CLX001AG</li> <li>CLX200</li> <li>CLX250</li> <li>CLX300</li> <li>CLX400</li> </ul> | <ul> <li>CLX500</li> <li>CLX600</li> <li>CLX700</li> <li>CLX800</li> <li>CLX900</li> </ul> |  |
|                                  | Midlertidig                                                                                                    | <ul> <li>CLX20</li> <li>CLX25</li> <li>CLX30</li> <li>CLX40</li> <li>CLX50</li> </ul>        | <ul> <li>CLX60</li> <li>CLX70</li> <li>CLX80</li> <li>CLX90</li> </ul>                     |  |
| Basissoftwarefunktio-            | Følgende basissoftwarefunktioner er indeholdt i alle CLX-funktionspakker:                                                                                                    |                                                                                              |                                                                                            |  |
| ner                              | Funktion                                                                                                    |                                                                                              | CLX-funktionspakker                                                                        |  |
|                                  | Horisontal                                                                                                    |                                                                                              | ✓                                                                                          |  |
|                                  | Selvnivellering ± 6 °                                                                                                    |                                                                                              | $\checkmark$                                                                               |  |
|                                  | Nøjagtighed $\pm$ 10 "                                                                                                    |                                                                                              | $\checkmark$                                                                               |  |
|                                  | Kalibrering                                                                                                    |                                                                                              | ✓                                                                                          |  |
|                                  | Manuel tilstand                                                                                                    |                                                                                              | √                                                                                          |  |
|                                  | H.I.Alarm                                                                                                    |                                                                                              | ✓                                                                                          |  |
|                                  | Temperaturalarm 50 °C                                                                                                    |                                                                                              | ✓                                                                                          |  |
|                                  | Batterialarm                                                                                                    |                                                                                              | √                                                                                          |  |
|                                  | Hovedstilstandsalarm                                                                                                    |                                                                                              | ✓                                                                                          |  |
|                                  | Hovedhastighed 10                                                                                                    |                                                                                              | ✓                                                                                          |  |
|                                  | Rækkevidde (diameter)                                                                                                    | radio Combo 600 m                                                                            | ✓                                                                                          |  |
|                                  | Rækkevidde (diameter)<br>1300 m                                                                                                    | modtager Combo                                                                               | ✓                                                                                          |  |
|                                  | 50 timers driftstid på 1                                                                                                    | . opladning                                                                                  | ✓                                                                                          |  |
|                                  | Hovedhastighed 7, bat                                                                                                    | teri                                                                                         | ✓                                                                                          |  |

## Softwarefunktioner Rugby CLH

Følgende funktioner vil kunne bruges afhængigt af den installerede funktionspakke:

| Funktion                                                         | CLX001AG     | CLX200<br>CLX20 | CLX300<br>CLX30 | CLX400<br>CLX40 |
|------------------------------------------------------------------|--------------|-----------------|-----------------|-----------------|
| Manuel<br>skråning DG<br>± 8 %                                   | -            | ~               | ~               | ~               |
| Opfang<br>skråning og<br>Lås skråning                            | -            | ✓               | ✓               | ✓               |
| Strålema-<br>skering                                             | ✓            | $\checkmark$    | ×               | $\checkmark$    |
| Temperatur-<br>stabilitets-<br>kontrol<br>2 °C, 5 °C,<br>Slukket | ~            | *               |                 | ~               |
| Halvauto-<br>matisk<br>hældning                                  | $\checkmark$ |                 | ~               | ~               |
| Hældnings-<br>indstilling<br>±8%                                 |              |                 | ~               | ✓               |
| Enkelt hæld-<br>ning                                             | -            |                 | ~               | ✓               |
| Dobbelt<br>hældning                                              | ~            | -               | -               | ✓               |
| Hældnings-<br>indstilling<br>± 5%                                | *            | -               | -               | -               |
| Hovedha-<br>stighed 15,<br>20                                    | ~            | -               | -               | -               |
| Halvauto-<br>matisk kali-<br>brering                             | ~            | -               |                 |                 |

#### Softwarefunktioner Rugby CLA

Følgende funktioner vil kunne bruges afhængigt af den installerede funktionspakke:

| Funktion                                                      | CLX250<br>CLX25       | CLX500<br>CLX50 | CLX600<br>CLX60 | CLX700<br>CLX70 | CLX800<br>CLX80 |
|---------------------------------------------------------------|-----------------------|-----------------|-----------------|-----------------|-----------------|
| Manuel skrå-<br>ning DG ± 8 %                                 | $\checkmark$          | ✓               | ✓               | ~               | √               |
| Opfang skrå-<br>ning og Lås<br>skråning                       | √                     | ~               | ✓               | ~               | V               |
| Strålemaske-<br>ring                                          | $\checkmark$          | $\checkmark$    | ✓               | ~               | ✓               |
| Temperatur-<br>stabilitets-<br>kontrol 2 °C,<br>5 °C, Slukket | ~                     | ~               | ~               | *               | ~               |
| Halvautoma-<br>tisk kalibre-<br>ring                          | ✓                     |                 | <b>~</b>        | v               | ✓               |
| Hovedhastig-<br>hed 15                                        | <ul> <li>✓</li> </ul> | < v             | 4               | <b>√</b>        | ✓               |
| Liggende<br>betjening                                         |                       | × (             | ~               | ~               | ~               |
| Opfang scan                                                   | -                     | ✓               | $\checkmark$    | $\checkmark$    | ✓               |
| Scanning 10 °,<br>45 °, 90 °                                  |                       | ~               | ~               | ~               | ~               |
| Hovedhastig-<br>hed 0, 2, 5                                   | -                     | ~               | ✓               | ✓               | ✓               |
| Hældningsind-<br>stilling ± 15%                               | -                     | -               | ✓               | ✓               | ~               |
| Auto-hæld-<br>ning                                            | -                     | -               | ✓               | ~               | ~               |
| Enkelt hæld-<br>ning                                          | -                     | -               | ✓               | ✓               | ✓               |
| Akseindret-<br>ning                                           | -                     | -               | ✓               | ~               | ~               |
| Dobbelt hæld-<br>ning ± 15 %                                  | -                     | -               | -               | ~               | ~               |
| Lod op-stråle                                                 | -                     | -               | -               | ✓               | ✓               |
| Hovedhastig-<br>hed 20                                        | -                     | -               | -               | -               | ~               |
| Drift af flere<br>lasere med<br>Combo, maks.<br>5 lasere      | -                     | -               | -               | -               | √               |

#### Softwarefunktioner **Rugby CLI**

CLX900 og CLX90 er de tilgængelige funktionspakker til Rugby CLI. Følgende funktioner kan bruges:

| Funktion                                         | CLX900<br>CLX90 |
|--------------------------------------------------|-----------------|
| Manuel skråning DG $\pm$ 8 %                     | ✓               |
| Opfang skråning og Lås skråning                  | $\checkmark$    |
| Strålemaskering                                  | $\checkmark$    |
| Temperaturstabilitetskontrol 2 °C, 5 °C, Slukket | ✓               |
| Halvautomatisk kalibrering                       | ✓               |
| Hovedhastighed 15, 20                            | ✓               |
| Hældningsindstilling ± 15 %                      | ✓               |
| Auto-hældning                                    | ✓               |
| Halvautomatisk hældning                          | ✓               |
| Akseindretning                                   | ✓               |
| Lod op-stråle                                    | ✓               |
| Drift af flere lasere med Combo, maks. 5 lasere  | $\checkmark$    |
| Dobbelt hældning IR $\pm$ 15 %                   | ✓               |
|                                                  |                 |

Rugby-laserkomponenter

2.3

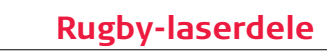

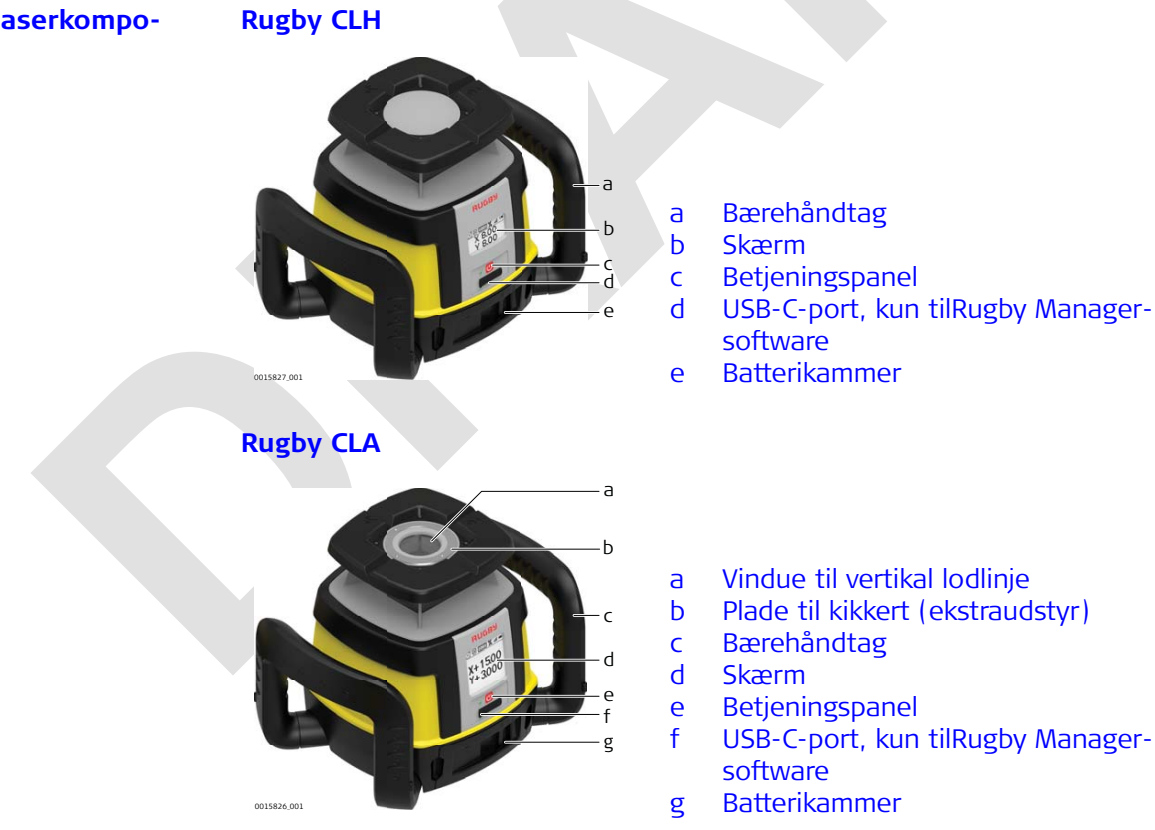

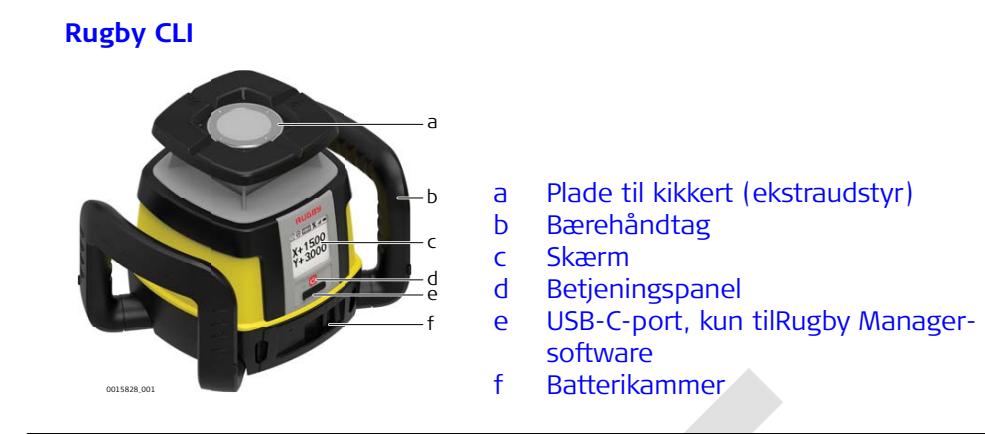

# Dele i kufferten

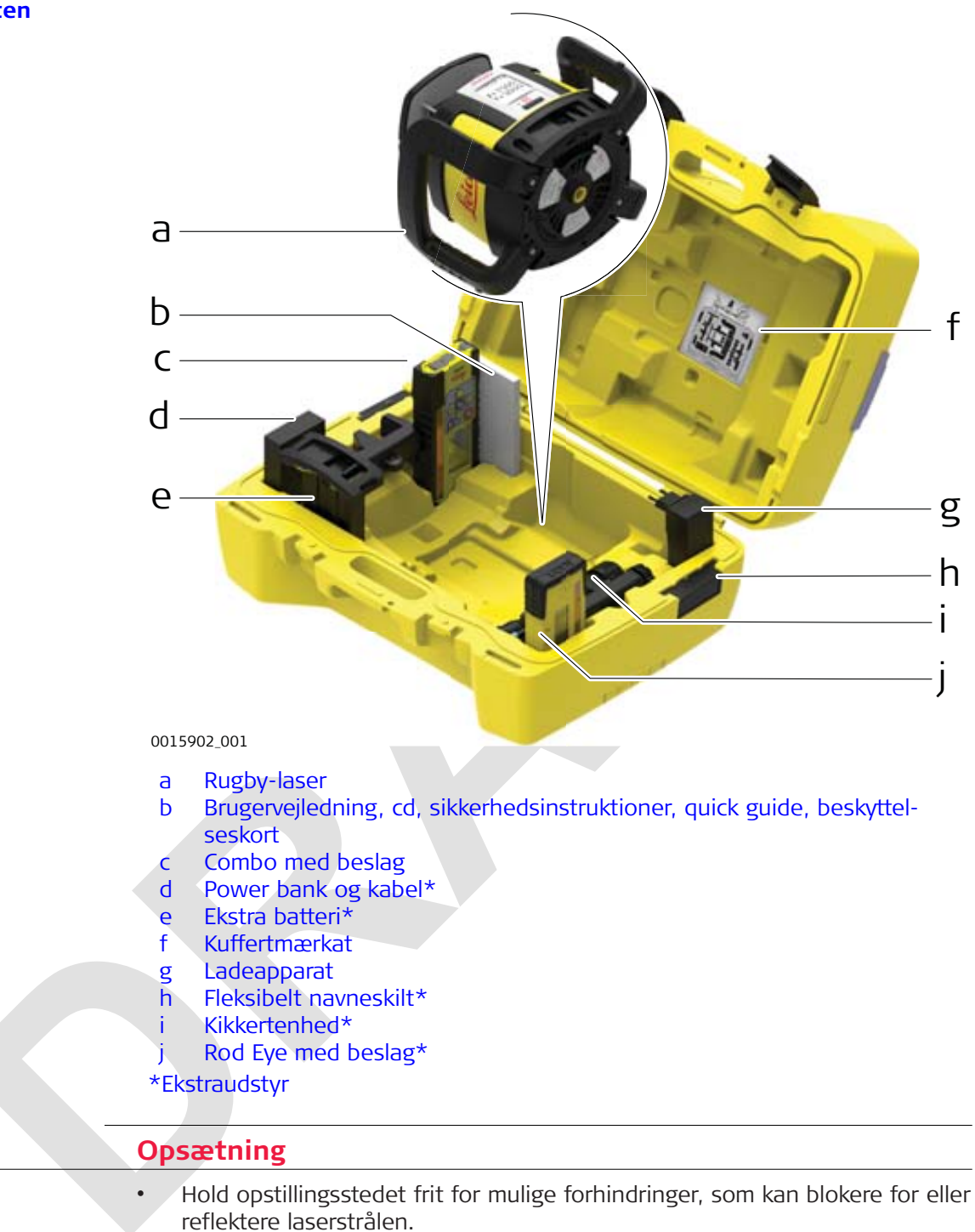

- Anbring Rugby på en stabil overflade. Jordvibration og ekstremt blæsende forhold kan påvirke driften af Rugby.
- Under arbeide på et sted med meget støvede forhold rettes Rugby mod vinden, så støvet blæses væk fra laseren.

2.5

Placering

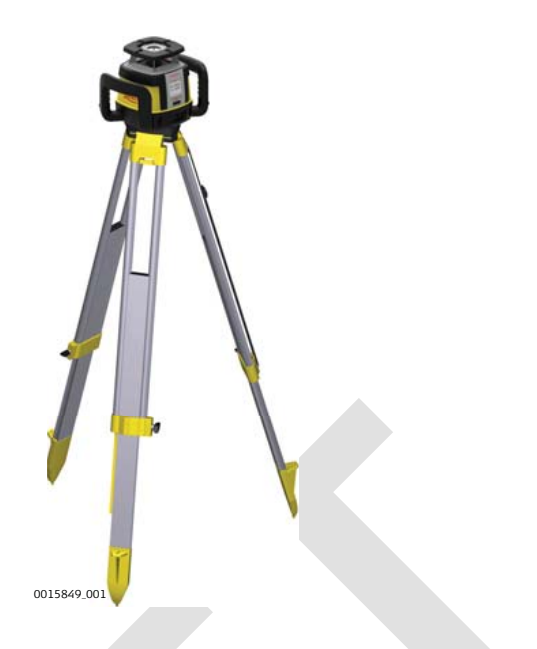

1. Opsæt stativet.

| 2. Anbring Rugby på stativet. |
|-------------------------------|
|-------------------------------|

- 3. Stram skruen på undersiden af stativet for at fastgøre Rugby til stativet.
- Fastgør Rugby forsvarligt på et stativ eller en lasertrailer, eller anbring den på en stabil, plan overflade.
- Kontrollér altid stativet eller lasertraileren, inden du monterer Rugby. Sørg for, at alle skruer, bolte og møtrikker er stramme.
- Hvis der er kæder på stativet, skal de være lidt løse for at give mulighed for varmeudvidelse i løbet af dagen.
- Fastgør stativet på dage med kraftig blæst.

| 3            | Betjening                                                                                                    |  |  |  |
|--------------|----------------------------------------------------------------------------------------------------|--|--|--|
| 3.1          | Betjeningspanel                                                                                                    |  |  |  |
| Oversigt     | Rugby CLA/CLI<br>X+15.00<br>Y+3.000<br>b<br>C<br>c<br>c<br>c<br>c<br>c<br>c<br>c<br>c<br>c<br>c<br>c<br>c<br>c                                                                                                    |  |  |  |
|              | Rugby CLH                                                                                                    |  |  |  |
|              | a <u>Y 8.00</u>                                                                                                    |  |  |  |
|              | a LCD-display<br>b Status-LED<br>c Tænd-Sluk-knap<br>d USB-C-port, kun tilRugby Manager-<br>software                                                                                                    |  |  |  |
|              | LCD-display Viser alle nødvendige brugeroplysninger.                                                                                                    |  |  |  |
|              | Tænd-Sluk-knapTryk for at tænde eller slukke Rugby.                                                                                                    |  |  |  |
|              | Status-LED Angiver nivelleringsstatus på Rugby.                                                                                                    |  |  |  |
| -            |                                                                                                    |  |  |  |
| 3.2          |                                                                                                    |  |  |  |
| lænd og sluk | <ul> <li>Når Rugby er tændt:</li> <li>LCD-displayet tændes og viser den aktuelle status for Rugby.</li> <li>Hvis Rugby er opsat inden for +/-6° selvnivelleringsintervallet (horisontalt eller vertikalt), nivelleres den automatisk, så der dannes et nøjagtigt horisontalt plan af laserlys.</li> <li>Når Rugby er nivelleret, begynder hovedet at rotere, og apparatet er parat til brug.</li> <li>H.I.Alarm-systemet bliver aktivt, 30 sekunder efter at nivelleringen er gennemført. H.I.Alarm beskytter laseren imod ændringer i højde som følge af flytning af eller sætning i stativet.</li> <li>Selvnivelleringssystemet og H.I.Alarm-funktionen fortsætter med at overvåge positionen på laserstrålen for at sikre et konsekvent og nøjagtigt arbejde.</li> </ul> |  |  |  |

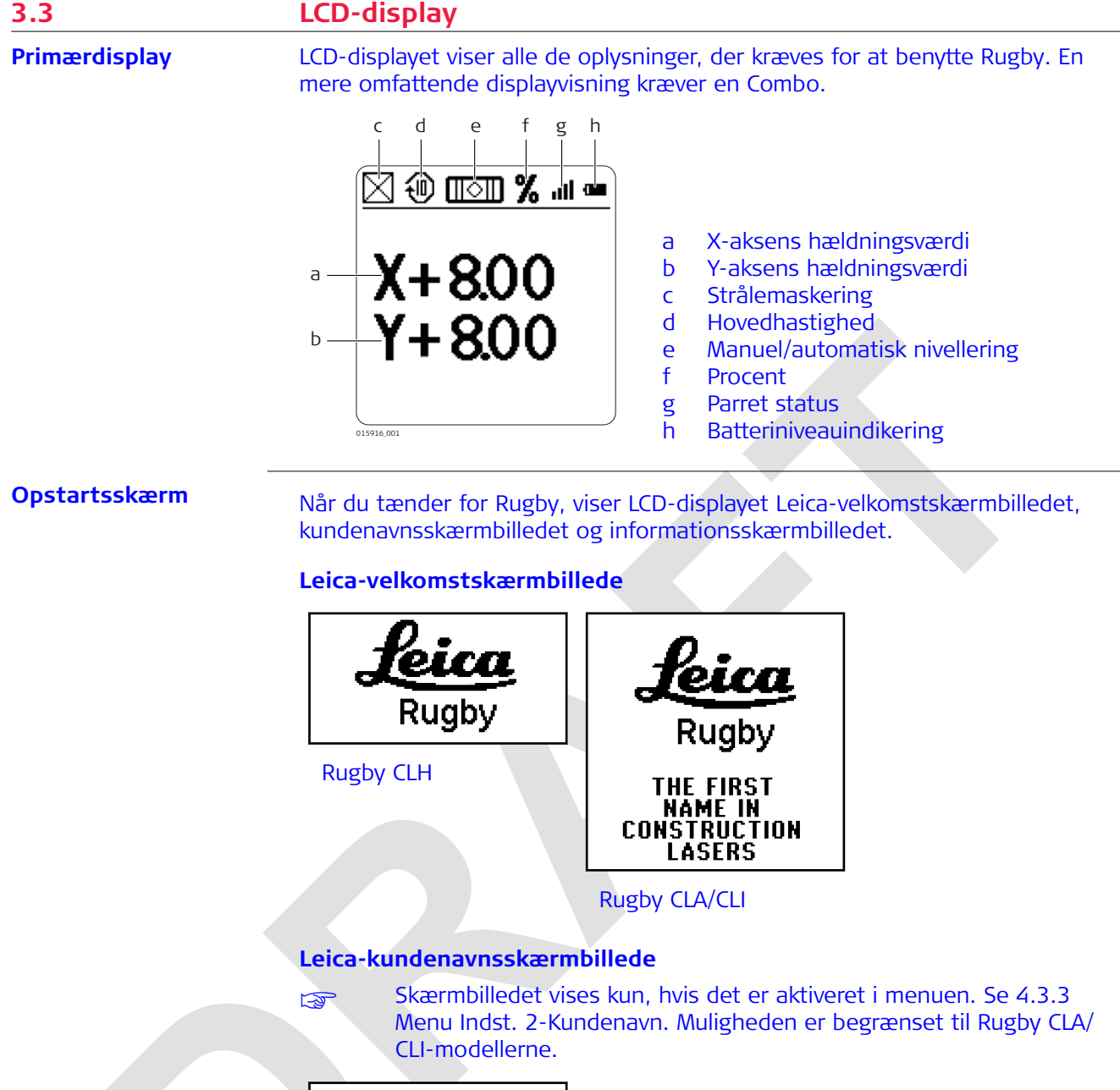

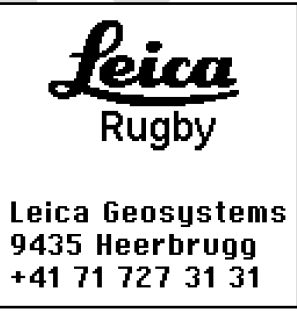

Rugby CLA/CLI

# Leica-informationsskærmbilledet

Informationsskærmbilledet viser serienummeret, software-revisionsniveauet og antal driftstimer til kalibrering.

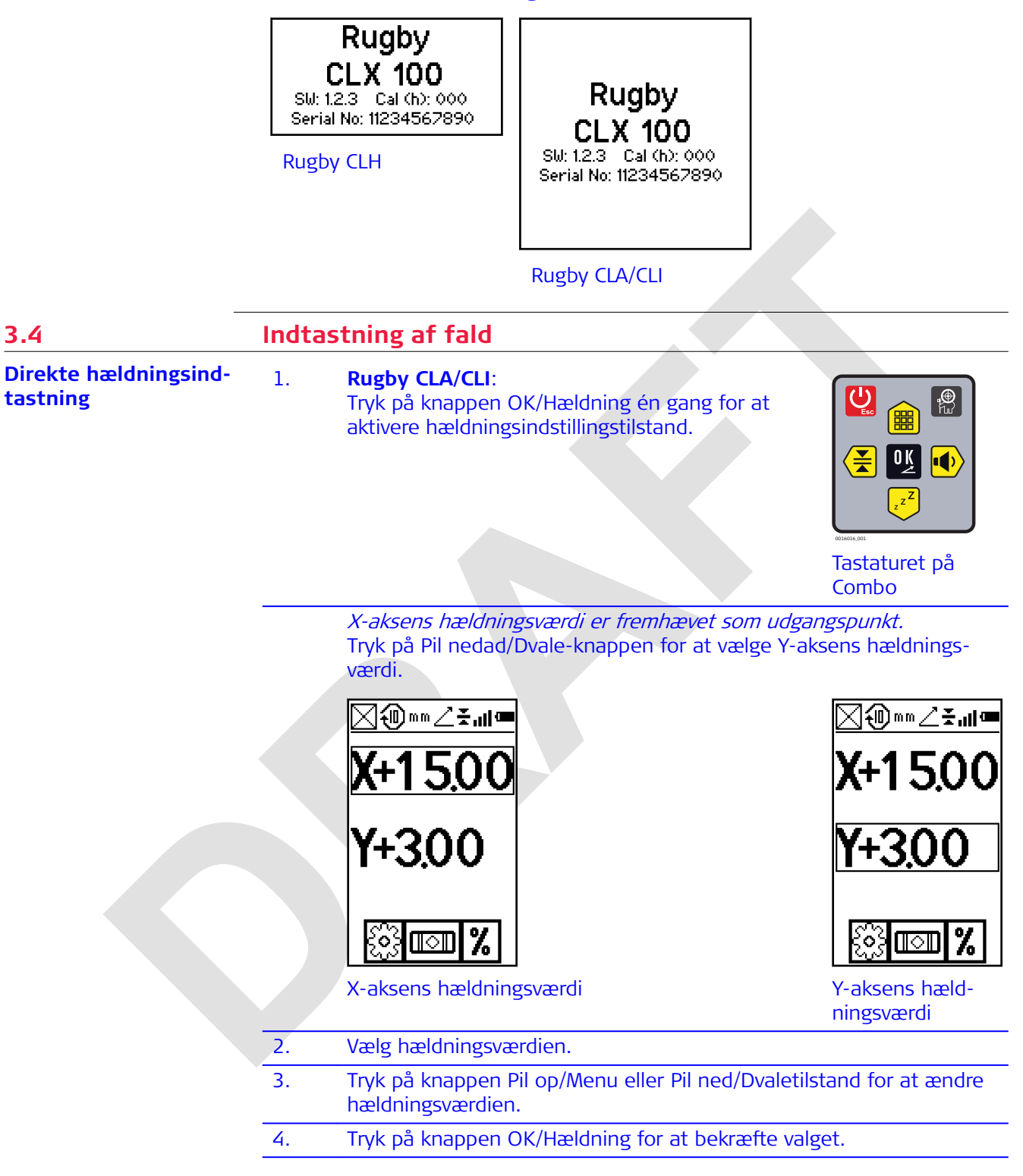

- 5. Tryk på knappen Tænd-Sluk/ESC kortvarigt for at ⊠硘∞∠≚ա⊫ forlade hældningsindtastningstilstand. Det primære skærmbillede vises. Vinkelindtastning I hældningsindtastningstilstand kan du uden videre ændre plus/minus-fortegn med tal eller individuelle cifre. F Tryk på knappen OK/Hældning for at skifte til ₽ E E hældningsindtastningstilstand. 0 Ķ Tastaturet på Combo 1. Vælg aksen, og tryk på knappen Venstre pil/ ╳Ә┉∞∠ѯҹҩ Båndbredde eller Højre pil/Lydstyrke for at oprette en markør. Markøren vises altid på plus/ minus-fortegnet. Y+3.00 %  $\| \circ \|$ 2. Vælg hældningsværdien. 3. Tryk på knappen Pil op/Menu eller Pil ned/Dvalet-۩™™∠**≚₁∥ª** ilstand for at ændre hældningsværdien. Tryk på knappen Venstre pil/Båndbredde eller Højre pil/Lydstyrke for at ændre et ciffer. **Y+3**.00 % 308 ∏©∏
  - Tryk på knappen OK/Hældning for at bekræfte valget.

4.

5. Tryk på knappen Tænd-Sluk/ESC kortvarigt for at forlade hældningsindtastningstilstand. *Det primære skærmbillede vises.* 

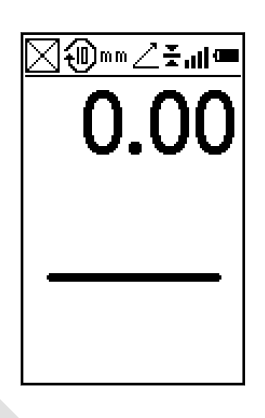

#### Nulstilling af hældningsværdi

I hældningsindtastningstilstand kan du hurtigt ændre hældningsværdien tilbage til nul ved at trykke på knappen Pil op/Menu og Pil ned/Dvaletilstand samtidig.

#### Hældningskapacitet

| Laser                                         | Hældningskapacitet<br>samtidig over begge<br>akser | Hældningskapacitet<br>over én akse |
|-----------------------------------------------|----------------------------------------------------|------------------------------------|
| Rugby CLH med<br>CLX001AG-funktions-<br>pakke | op til 5 %                                         | -                                  |
| Rugby CLH                                     | op til 8%                                          | op til 8%                          |
| Rugby CLA                                     | op til 10%                                         | op til 15%                         |
| Rugby CLI                                     | op til 10%                                         | op til 15%                         |
|                                               |                                                    |                                    |

Hældningskapaciteten afhænger af den aktive funktionspakke. Se 2.2 Funktionspakker.

#### **Eksempel: Rugby CLA**

Rugby CLA kan have op til 10,00 % hældning samtidig over både X- og Y-aksen eller op til 15,00 % hældning over én akse.

Indtastning af hældninger over 10,00 % over én akse er kun mulig, hvis tværaksehældningen er  $\pm$  3 % eller mindre.

Hvis du forsøger at indtaste hældninger på mere end 3 % eller 10 %, vises en meddelelse på skærmen, når du trykker på knappen.

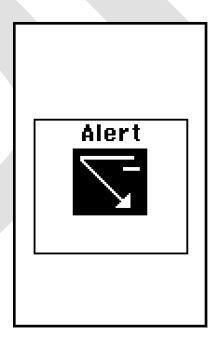

## Hældningsskift

Hældningen over X- og Y-aksen kan skiftes fra positiv til negativ ved ændring af plus/minus-fortegnet i hældningsindtastningstilstand. Se 3.4 Indtastning af fald-Vinkelindtastning med tal.

En typisk anvendelse for denne funktion er anlæg af veje.

Eksempel: Rugby er sat op på vejkronen (vejmidte), og den ene akse er rettet ind efter centerlinjen. Hvis du vil have tværaksehældningen til at falde mod højre eller venstre side, skal du blot ændre på plus/minus-fortegnet i displayet.

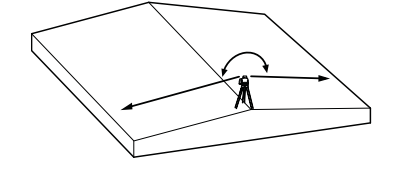

| 3.5                    | Akseidentifikation                                                                                                    |  |  |
|------------------------|----------------------------------------------------------------------------------------------------|--|--|
| Akseidentifikation     | Når du indtaster hældning, er det vigtigt at kende den rigtige retning, som<br>hældningen defineres i.                                                                                                    |  |  |
|                        | Se følgende illustration til at identificere de korrekte retninger på akserne.                                                                                                    |  |  |
|                        | Y       Y       Y <t< th=""></t<> |  |  |
| 3.6                    | Konvertering af skråning til hældningsprocent                                                                                                    |  |  |
| Konvertering af Fald   | Fald: Ændringen i højden pr måleenhed (fod, meter etc.)<br>Hældningsprocent: Ændringen i højden pr 100 måleenheder (fod, meter etc.)                                                                                                    |  |  |
|                        | Beregning af hældningsprocent for Fald:                                                                                                    |  |  |
|                        | [Fald] x 100 = [Hældningsprocent]                                                                                                    |  |  |
|                        | Eksempel:                                                                                                    |  |  |
|                        | Fald = 0.0059                                                                                                    |  |  |
|                        | Omregning = $0.0059 \times 100$                                                                                                    |  |  |
|                        | Hældningsprocent = 0.590%                                                                                                    |  |  |
| 3.7                    | Iretning af akserne                                                                                                    |  |  |
| Indretning af X- og Y- | 1. Ret X-aksen og Y-aksen ind.                                                                                                    |  |  |
| akse                   | 2. Indstil den ønskede hældning i displayet.                                                                                                    |  |  |
|                        | Sørg for, at du først retter akserne ind og derefter indstiller hældnin-<br>gen, da Rugby ellers skifter til alarmtilstand, f.eks. H.I.Alarm.                                                                                                    |  |  |
|                        | Sørg for, at Rugby er placeret korrekt over et fikspunkt.                                                                                                    |  |  |

Retningen på X-aksen ses fra forsiden af Rugby, mens der sigtes over toppen af Rugby.

|                                      | NISSE.01                                                                                                    |  |  |  |
|--------------------------------------|----------------------------------------------------------------------------------------------------|--|--|--|
|                                      | <ol> <li>Roter Rugby lidt, indtil de indrettemærkerne passer med dit andet<br/>fikspunkt.</li> </ol>                                                                                                    |  |  |  |
|                                      | I forbindelse med Rugby CLA/CLI kan Rugby-sigtekikkerten bruges til understøttelse af indretningen.                                                                                                    |  |  |  |
| -                                    | 4. Når Rugby er rettet ind, kan du begynde at arbejde.                                                                                                    |  |  |  |
| 3.8                                  | Præcis orientering af akserne                                                                                                    |  |  |  |
| Præcis indretning af<br>X- og Y-akse | Under de fleste forhold er de forhøjede indrettemærker på toppen af Rugby<br>tilstrækkelige til indretning af akserne. En mere præcis indretning kan opnås<br>med følgende fremgangsmåde.                                                                                            |  |  |  |
|                                      | <ul> <li>Formålet med en præcis indretning:</li> <li>At etablere punkt A på Y-aksen som reference og foretage en højdeaflæsning.</li> <li>At indtaste hældning i X-aksen og derefter justere laserens placering, indtil den oprindelige højde ved punkt A er fundet igen.</li> </ul> |  |  |  |
|                                      | <ol> <li>Opstil med 0,000 % næidning over begge akser Rugby direkte over<br/>en galge, og indstil Y-aksen omtrentligt efter en anden galge<br/>(punkt A).</li> </ol>                                                                                                    |  |  |  |
|                                      | 2. Foretag en højdeaflæsning ved punkt A ved hjælp af en Combo-mod-<br>tager og et stadie.                                                                                                    |  |  |  |
|                                      | A X Axis<br>Y Axis                                                                                                    |  |  |  |
|                                      | 3. Indtast +5,000 % hældning over X-aksen. Når der er indtastet en hældning over X-aksen, fungerer Y-aksen som hængsel eller omdrej-<br>ningspunkt.                                                                                                    |  |  |  |

4. Foretag med +5,000 % på X-aksen endnu en aflæsning i punkt A.

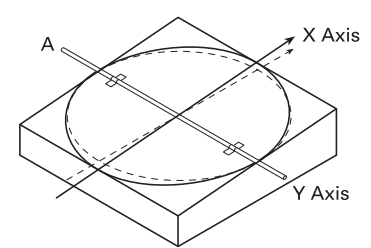

| 5.                                        | <ul> <li>Indretning:</li> <li>Hvis den anden aflæsning er lig med den første aflæsning, er X-aksen indrettet korrekt.</li> <li>Hvis den anden aflæsning er større end den første aflæsning, skal Rugby roteres i urets retning (mod højre), indtil de to aflæsninger er ens.</li> <li>Hvis den anden aflæsning er mindre end den første aflæsning, skal Rugby roteres imod urets retning (mod venstre), indtil de to aflæsninger er ens.</li> </ul> |
|-------------------------------------------|----------------------------------------------------------------------------------------------------|
| - And And And And And And And And And And | Sigtekikkert - Som ekstraudstyr fås en sigtekikkert til Rugby CLA/CLI,<br>der forbedrer akseindretningen ved efterfølgende opstillinger på<br>samme sted. Det anbefales, at du først udfører den nøjagtige indret-<br>teprocedure og derefter justerer sigtekikkerten efter disse akser.                                                                                                    |
| - Carlor                                  | Automatisk akseindretning - Automatisk akseindretning er mulig med<br>Rugby CLA/CLI ved hjælp af Combo-modtageren. (Se "6.12 Automa-<br>tisk Akse justering")                                                                                                    |

| 3.9                           | Liggende betjening (ku                      | n Rugby CLA)                                          |
|-------------------------------|---------------------------------------------|-------------------------------------------------------|
| Vertikalt plan af<br>laserlys | Du kan bruge Rugby CLA ligger retteopgaver. | nde til at skabe et vertikalt plan til layout og ind- |
|                               | Victor you                                  | ©®™<br>0.00                                           |
|                               | Rugby i liggende stilling                   | Skærmbillede medCombo liggende                        |
|                               | Ved liggende betjenir<br>hældning.          | ng er der kun mulighed for manuel ændring af          |
|                               |                                             |                                                       |

| 4                                     | Combo                                                                                             |                                                                                                    |  |
|---------------------------------------|---------------------------------------------------------------------------------------------------|----------------------------------------------------------------------------------------------------|--|
| 4.1                                   | Beskrivelse af Combo                                                                              |                                                                                                    |  |
| Beskrivelse                           | Combo kommunikerer med Rugby via RF (radiofrekvens) og bruges til at styre funktionerne på Rugby. |                                                                                                    |  |
| Instrumentkompo-<br>nenter del 1 af 2 | 0015860.001                                                                                       | c<br>d<br>e a Højttaler<br>b Skærm<br>c Lasermodtagevindue<br>d Midtermarkering<br>e Tastatur                                                                                                    |  |
|                                       | Komponent                                                                                         | Beskrivelse                                                                                                    |  |
|                                       | Højttaler                                                                                         | <ul> <li>Angiver detektorens position:</li> <li>Høj - hurtige bip</li> <li>På hældningen - konstant tone</li> <li>Lav - langsomme bip</li> </ul>                                                                          |  |
|                                       | Skærm                                                                                             | Den forreste og bageste LCD-pil indikerer detekto-<br>rens position.                                                                                                    |  |
|                                       | Lasermodtagevindue                                                                                | Detekterer laserstrålen. Modtagevinduet skal være<br>rettet imod laseren.<br>Forreste og bageste LCD indikerer positionen på<br>detektoren i forhold til strålen ved hjælp af pilene og<br>de digitale udlæsningsværdier. |  |
|                                       | Midtermarkering                                                                                   | Viser laserens position på hældningen.                                                                                                    |  |
|                                       | Tastatur                                                                                          | Tænd-Sluk, nøjagtighed og lydstyrkefunktioner.                                                                                                    |  |
| Instrumentkompo-<br>nenter del 2 af 2 | 3                                                                                                 | c                                                                                                    |  |
|                                       | D<br>0015861.001                                                                                  | a Monteringshul til<br>beslag<br>b Midterrille<br>c Produktmærkat<br>d Batteridæksel                                                                                                    |  |
|                                       | Komponent                                                                                         | Beskrivelse                                                                                                    |  |
|                                       | Monteringshul til<br>beslag                                                                       | Her monteres modtagerens beslag ved normal brug.                                                                                                    |  |
|                                       | Midterrille                                                                                       | Bruges til at overføre referencemærker. Rillen er 85<br>mm (3,35") fra undersiden til oversiden af detekto-<br>ren.                                                                                                    |  |
|                                       | Produktmærkat                                                                                     | Serienummeret befinder sig på produktmærkaten.                                                                                                    |  |

| Komponent     | Beskrivelse                                                            |
|---------------|------------------------------------------------------------------------|
| Batteridæksel | Batterirummet kan kun åbnes af en autoriseret<br>Leica-servicepartner. |

#### **Tastatur**

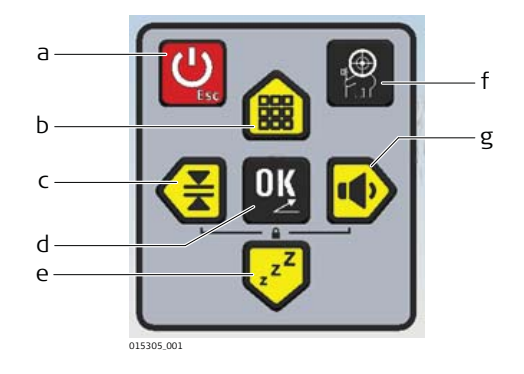

- Tænd-Sluk-knap/ESC-knap а
- Ь
- Pil op-knap/Menu-knap Venstre pil-knap/Båndbredde-С knap
- d OK-knap/Hældning-knap Pil ned-knap/Dvaletilstand-
- e knap
- f
- Smart Target-knap Højre pil-knap/Lydstyrke-knap g

| Beskrivelse af knap- | Кпар                                 | Beskrivelse                                                                                                    |
|----------------------|--------------------------------------|----------------------------------------------------------------------------------------------------|
| perne                | Tænd-Sluk-knap/<br>ESC-knap          | Tryk i længere tid for at tænde eller slukke Combo.<br>Tryk kortvarigt for at forlade et skærmbillede og vende<br>tilbage til det primære skærmbillede.                                                                                                    |
|                      | Pil op-knap/<br>Menu-knap            | Tryk for at skifte til menuen. Tryk for at navigere opad<br>i menuen.                                                                                                    |
|                      | Venstre pil-knap/<br>Båndbredde-knap | Tryk for at ændre båndbredden/følsomheden. Tryk for at navigere mod venstre i menuen.                                                                                                    |
|                      | OK-knap/<br>Hældning-knap            | Tryk for at vælge eller bekræfte en valgmulighed. I pri-<br>mærskærmbilledet trykkes for at starte hældningsind-<br>tastningstilstand.                                                                                                    |
|                      | Pil ned-knap/<br>Dvaletilstand-knap  | <ul> <li>Tryk for at skifte til dvaletilstand. Tryk for at navigere nedad i menuen.</li> <li>I dvaletilstand er alle funktioner deaktiveret.</li> <li>LCD-displayet viser, at Rugby er i dvaletilstand.</li> <li>Rugby er i dvale i to timer og slukkes derefter automatisk. Den skal derefter tændes igen på laseren.</li> <li>I dvaletilstand vækkes Rugby ved tryk på en vilkårlig knap, hvorefter normal drift genoptages.</li> </ul>                                                       |
|                      | Smart Target-knap                    | <ul> <li>Giver adgang til forskellige specialfunktioner.</li> <li>Opfang skråning: Giver dig mulighed for at rette<br/>ind efter en eksisterende hældning.</li> <li>Lås skråning: Overvåger hældningspositionen for<br/>at holde Rugby på hældningen.</li> <li>Akseindretning: Retter elektronisk akserne i Rugby<br/>ind efter dine specifikke hældningsgalger.</li> <li>Opfang scan: Søger efter Combo, og danner, når<br/>den er fundet, en 10 ° scanning i retning af<br/>Combo.</li> </ul> |

| Кпар                              | Beskrivelse                                                                                                    |
|-----------------------------------|----------------------------------------------------------------------------------------------------|
| Højre pil-knap/<br>Lydstyrke-knap | Tryk for at ændre lydstyrken. Tryk for at navigere mod<br>højre i menuen.<br>Tryk på både venstre og højre samtidigt for<br>at låse og oplåse tastaturet og forhindre<br>utilsigtede knaptryk i det primære skærmbil-<br>lede. |

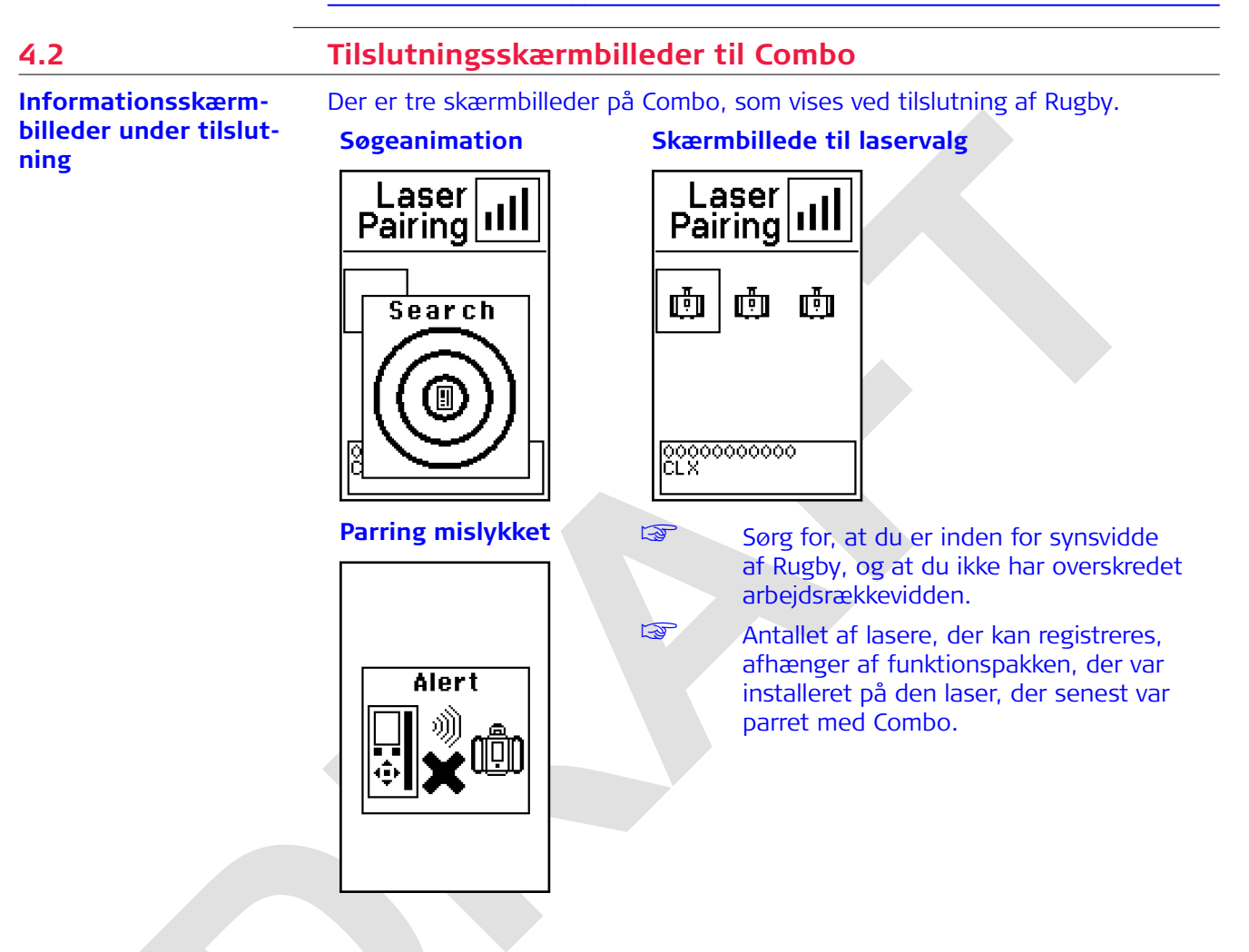

| 4.3         | Combo-menuen                                                                                                    |
|-------------|----------------------------------------------------------------------------------------------------|
| 4.3.1       | Adgang og Navigation                                                                                                    |
| Beskrivelse | Combo er udstyret med flere menuvalgmuligheder, som giver dig mulighed for<br>at optimere ydeevnen på Rugby til en specifik anvendelse.<br>Åbn menuen i Combo ved at trykke på knappen Op pil/Menu, mens det pri-<br>mære skærmbillede vises. |
|             | Antallet af viste valgmuligheder og deres placering svarer muligvis ikke til dit produkt. De viste funktioner afhænger af den aktive funktions-<br>pakke. Se "2.2 Funktionspakker".                                                           |
# Navigationen i Menu:

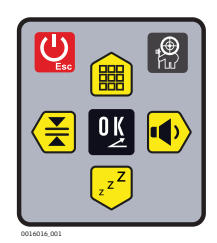

Tastaturet på Combo

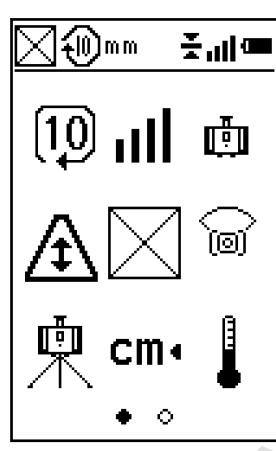

I menuen fungerer knapperne Båndbredde, Lydstyrke, Dvale og Menu alle sammen i overensstemmelse med knappens facon i stedet for knapikonet (Op- og Ned-pileknappper og Venstre- og Højre-pileknapper).

Tryk på knappen Pil op/Menu eller Pil ned/Dvaletilstand for at bevæge markøren og fremhæve et ikon eller en valgmulighed.

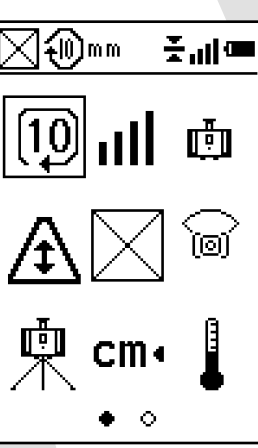

Et fremhævet ikon vil være omkranset af en kasse.

Den i øjeblikket aktive valgmulighed vil være understreget.

Tryk på knappen OK/Hældning for at vælge et ikon. Naviger til den anden menuside ved at trykke på knappen Højre pil/Lydstyrke, indtil side to vises.

# Navigation i menuen uden tilsluttet eller tændt Rugby:

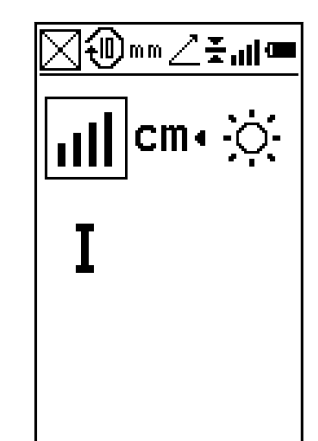

Hvis der ikke er parret en Rugby med Combo, vises et reduceret menuskærmbillede. Denne menu er begrænset til funktioner, der udelukkende tillader brug af Combo som separat modtager.

# **Overstregede ikoner**

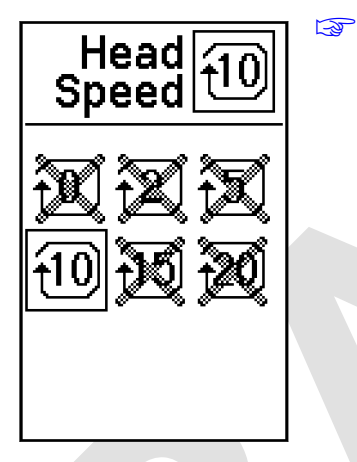

Antallet af viste valgmuligheder og deres placering svarer muligvis ikke til dit produkt. De viste funktioner afhænger af den aktive funktionspakke. Se 2.2 Funktionspakker.

4.3.2

# Menu Indst. 1

**Oversigt** 

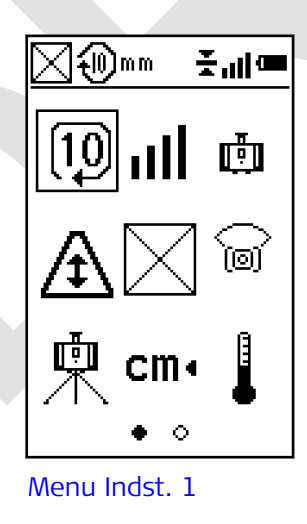

I Menu Indst. 1 kan du afhængigt af den aktive funktionspakke vælge følgende valgmuligheder:

- Hovedhastighed •
- Parring •
- Stråle nedad-tilstand •
- H.I.Alarm •
- Strålemaskering •
- Scannetilstand
  - Scannebredde •
  - Scanneretning
  - Scanneakse
- Følsomhed Enhed
- •

•

F

B

**Temperaturfølsomhed** 

Forlad menuen ved at trykke på knappen Tænd-Sluk/ESC kortvarigt.

Tryk på knappen Højre pil/Lydstyrke, indtil side 2 vises, for at abne Menu Indst. 2.

# Hovedhastighed

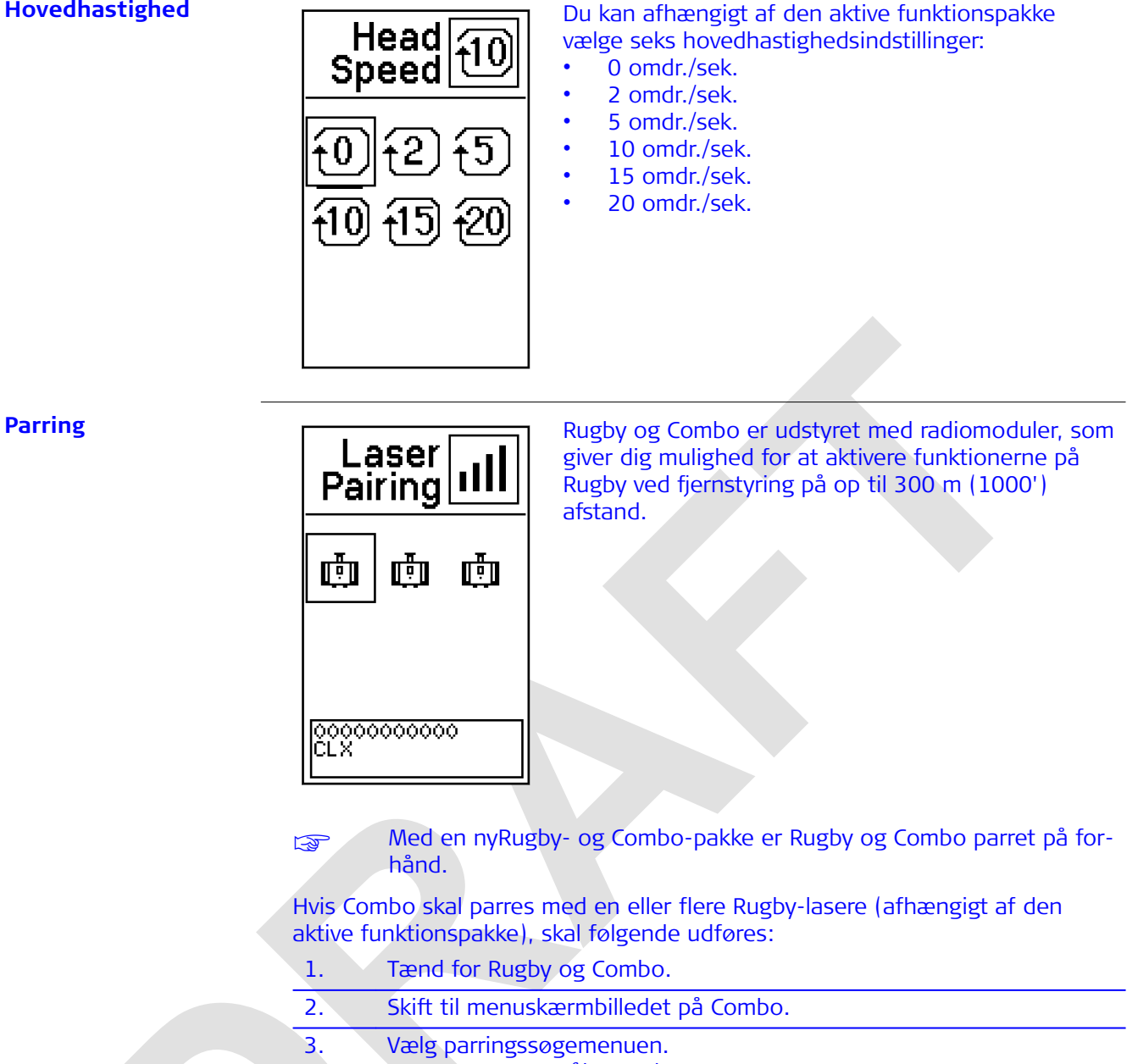

- Søgeprocessen påbegyndes. Hvis søgningen gennemføres korrekt: 3 Der vises mindst ét laserikon eller maks. fem laserikoner. Fastslå hvilken af laserne, der er den ønskede, ved at bladre igennem ikonerne og holde øje med, hvilken laser der alarmerer. Laseren blinker med skærmbilledet og giver akustisk tilbagemelding. Hvis søgningen ikke lykkes: 13P
  - Der bliver enten ikke fundet nogen lasere, eller den ønskede laser er ikke tilgængelig.
- 4. Tryk på knappen OK/Hældning for at vælge laseren.

# Stråle nedad-tilstand

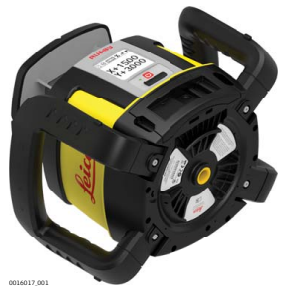

Til layout-arbejde anvendes Stråle-nedad-tilstanden til at placere strålen over et referencepunkt. Derefter anvendes Scan-tilstanden til hurtigt at flytte den lille scanning til en position til venstre eller højre for laseren.

Der kan også trykkes på Stråle nedad for at stoppe det roterende hoved (0 o/min). Se 4.3.2 Menu Indst. 1-Hovedhastighed. Strålens position flytter sig til "nedad"-positionen, så Rugby kan rettes ind over et referencepunkt på gulvet.

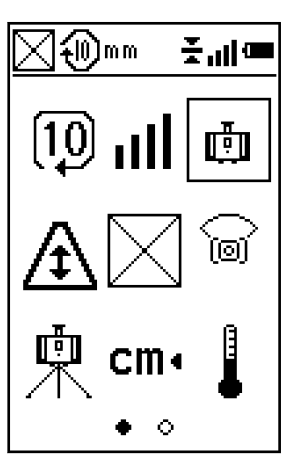

F

Når Rugby flyttes til den liggende stilling, aktiveres funktionen Stråle nedad automatisk.

# Strålemaskering

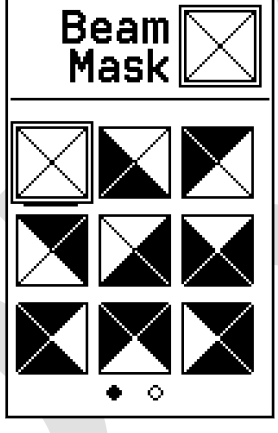

Skærmbilledet Strålemaskering Strålemaskering giver mulighed for at deaktivere laserstrålen på udvalgte sider i forhold til laseren. Dermed forhindres interferens med andre lasere eller modtagere, der måtte arbejde i det samme arbejdsområde.

Derudover er Strålemaskering nyttig, hvis der arbejdes i et følsomt område tæt på offentlighedens øjenhøjde eller i nærheden af reflekterende overflader.

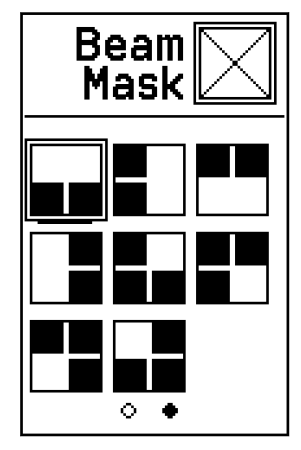

Mulige kombinationer

Du kan vælge at blokere det kvarte, halvdelen eller tre fjerdedele af den roterende laserstråle. Hver af de fire viste kombinationer findes i fire forskellige varianter. Det mørke område repræsenterer det område, hvor laserstrålen er slukket. Brug knappen Pil op/Menu og Pil ned/Dvaletilstand eller knappen Venstre pil/Båndbredde og Højre pil/ Lydstyrke til at vælge blandt de 16 mulige kombinationer på 2 sider.

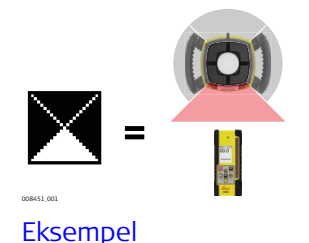

### Scannetilstand

360 ° bevægelsesinterval er standardindstillingen på Rugby, men der er mulighed for at begrænse strålen til visse foruddefinerede intervaller. Denne scannetilstand kan ændres med hensyn til bredde, retning og akse. Aktivér funktionen ved at skifte imellem 360 ° interval og Scannetilstand via skærmbilledet Scannetilstand.

### Scannebredde

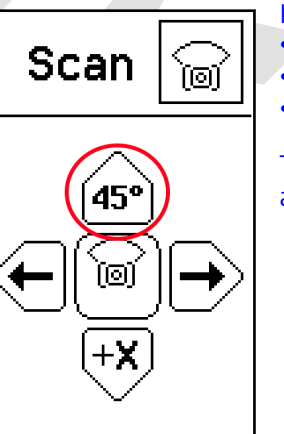

I Scannetilstand kan der vælges tre scannebredder:

- 10 °
- 45 ° 90 °

Tryk på knappen Pil op/Menu gentagne gange for at ændre scannebredderne.

# Scanneretning

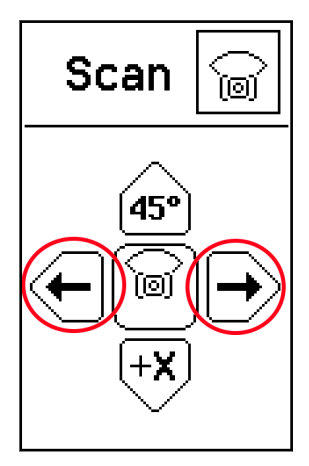

I Scannetilstand er scanneretningen som standard direkte i +X-aksen. Undermenuen Scanneretning giver mulighed for at styre scanningens retning manuelt.

Tryk på knappen Venstre pil/Båndbredde eller Højre pil/Lydstyrke for at styre retningen.

### Scanneakse

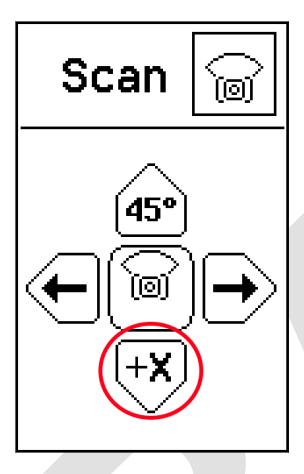

I Scannetilstand er scanneretningen som standard direkte i +X-aksen. I undermenuen Scanneakse kan scanningen flyttes til en anden akse.

Tryk på Pil ned/Dvaletilstand for at skifte imellem de fire akser.

### Tilbagevenden til 360 ° interval

Tryk på knappen OK/Hældning i skærmbilledet Scannetilstand for at bringe Rugby tilbage til fuldt 360 °-interval.

#### H.I.Alarm - Til/Fra

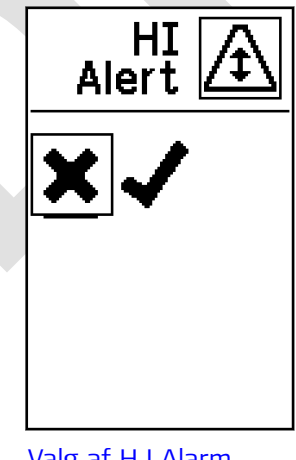

Du kan vælge at aktivere eller deaktivere H.I.Alarmfunktionen:

- On (Aktiv) •
- Off (Inaktiv)

Hvis den er slået til, aktiveres H.I.Alarm-funktionen automatisk, hver gang Rugby tændes. Funktionen bliver aktiv, 30 sekunder efter at Rugby tændes.

## Hvordan virker H.I.Alarm-funktionen?

Instrumenthøjde (H.I.) eller højdealarmfunktion forhindrer forkert arbejde forårsaget af bevægelse eller sætning af stativet, der ellers ville få laserstrålen til at nivellere i en lavere højde.

30 sekunder efter, at Rugby er nivelleret, og laserhovedet begynder at rotere, bliver H.I.Alarm-funktionen aktiv.

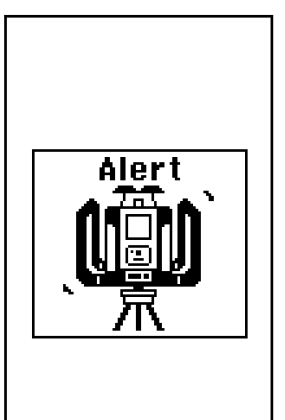

H.I.Alarm-funktionen overvåger bevægelsen af laseren; hvis den forstyrres, vil skærmbilledet H.I.Alarm blinke, mens Rugby bipper hurtigt.

Stop alarmen ved at slukke Rugby og tænde den igen. Kontrollér laserens højde, før arbejdet påbegyndes igen.

Se 10 Problemløsning-Alarmer og meddelelsesskærmbilleder.

H.I.Alarm-funktionen aktiveres automatisk, hver gang Rugby tændes.

H.I.Alarm aktiveret

### Følsomhed

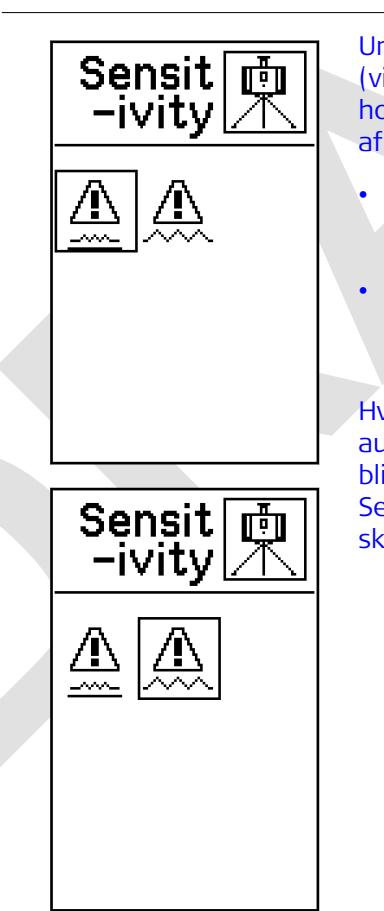

Under nivellering reagerer Rugby på forstyrrelser (vind, vibrationer) og stopper om nødvendigt laserhovedets rotation. Du kan vælge mellem to grader af følsomhed:

- Følsomhedsindstilling 1: Til normal ydeevne vind, vibrationer og andre forstyrrelser er minimale.
- Følsomhedsindstilling 2: Til situationer, hvor vind, vibrationer og andre forstyrrelser er mere alvorlige.

Hvis den er slået til, aktiveres H.I.Alarm-funktionen automatisk, hver gang Rugby tændes. Funktionen bliver aktiv, 30 sekunder efter at Rugby tændes. Se 10 Problemløsning-Alarmer og meddelelsesskærmbilleder.

# Valg af enhed

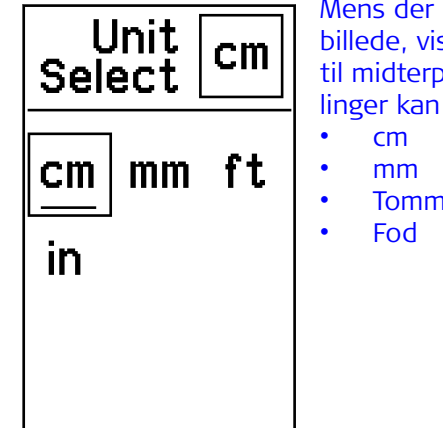

Mens der detekteres en stråle i det primære skærmbillede, viser den digitale udlæsning strålens afstand til midterpunktet på Combo. I menuen Enhedsindstillinger kan der vælges enhed til afstandsmålingen:

Tommer

# Temperaturfølsomhed

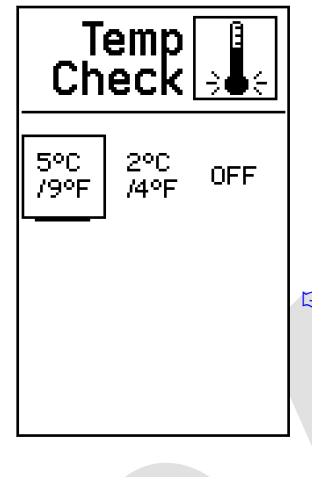

For hver ændring i temperaturen på  $\pm$  5 °C ( $\pm$  9 °F) vender Rugby tilbage til den nivellerede position for at kontrollere, om ændringen i temperaturen har ført til en ændring af det overordnede nivelleringssystem. Hvis følsomheden skal være større, kan indstillingen ændres til ± 2 °C (± 4 °F) temperaturændring. Funktionen kan også deaktiveres helt. Det medfører, at ændringer i temperaturen ikke overvåges med henblik på det interne nivelleringssystems funktioner.

(B) Deaktivering af funktionen slår reguleringsmekanismen fra.

Tilgængelige intervaller:

- Temperaturen kontrolleres hver 5 °C/9 °F.
- Temperaturen kontrolleres hver 2°C/4°F.
- Off (Inaktiv)

# Venteskærmbillede ved temperaturkontrol

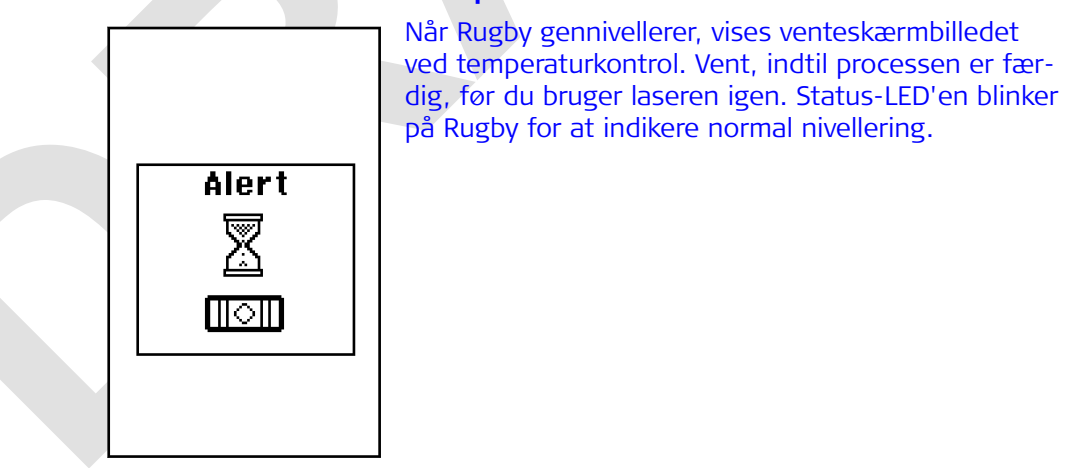

#### Menu Indst. 2

#### 4.3.3

#### **Oversigt**

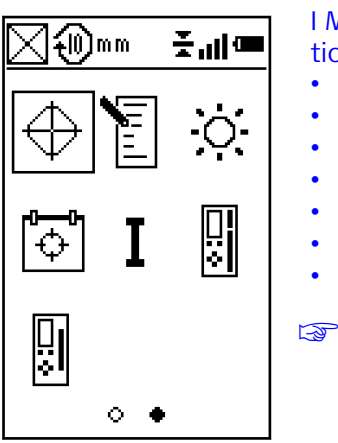

I Menu Indst. 2 kan du afhængigt af den aktive funktionspakke vælge følgende parametre:

- Kalibrering
- Kundenavn
- Skærmkontrast
- Kalibreringsalarmfunktion
- Systemoplysninger
- Midterlinje-offset
- Modifikation af modtagevindue påCombo
  - Forlad menuen ved at trykke på knappen Tænd-Sluk/ESC kortvarigt.

# Kalibrering

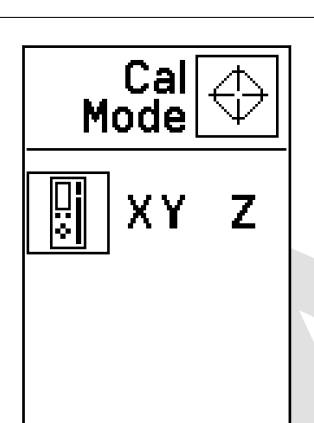

Menu Indst. 2

I kalibreringsmenuen kan der vælges følgende valgmuligheder:

- Halvautomatisk kalibrering. Se 9 Halvautomatisk kalibrering.
- Manuel kalibrering af X og Y. Se 8.2 Justering af nivelleringsnøjagtigheden.
- Manuel kalibrering af Z. Se 8.3 Justering af den vertikale nøjagtighed.

### Kundenavn

Indstillingen Kundenavn giver mulighed for indtastning af brugeroplysninger og for at aktivere/deaktivere skærmbilledet Kundenavn ved opstart af Rugby.

| Details 📔       |  |  |
|-----------------|--|--|
| Company         |  |  |
| Company         |  |  |
| Town            |  |  |
| Town            |  |  |
| Phone No.       |  |  |
| +49 555 1234567 |  |  |
| ○ ●             |  |  |

Der kan indtastes 3 tekstlinjer med op til 15 tegn pr. linje. Felterne specificeres som: • Firma

- FirmBy
- Telefonnummer

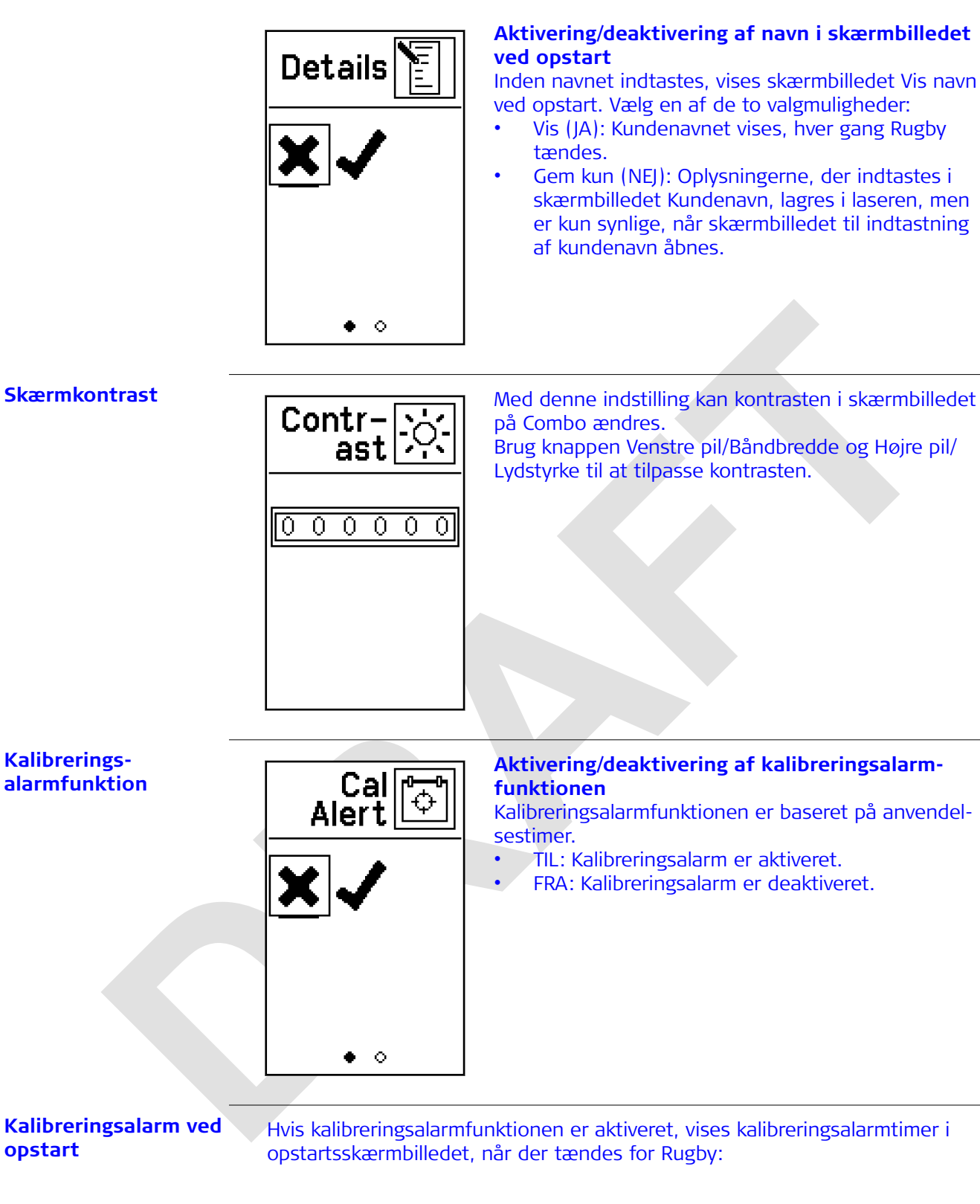

Kalibreringsalarmtimer i opstartsskærmbilledet

opstart

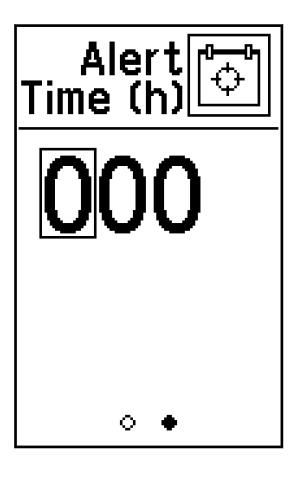

Indtast det ønskede tidsrum, der skal forløbe forud for en alarm, for at blive mindet om at udføre kalibrering efter X timers brug.

# Kalibreringsalarm blinkende skærmbillede

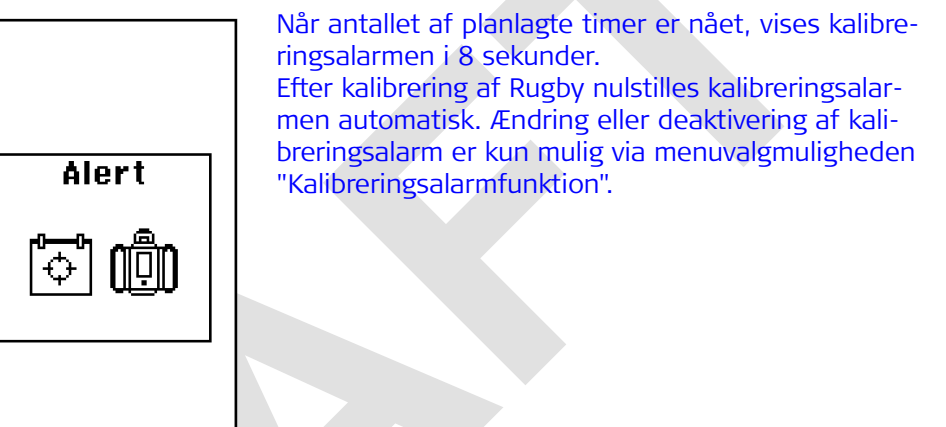

# Midterlinje-offset

Midterlinje-offset-funktionen giver mulighed for at ændre positionen på midterlinjen.

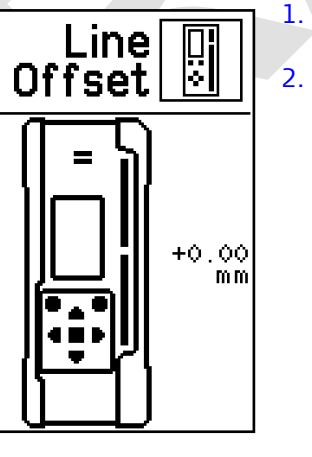

F

- 1. Flyt Combo, så strålen er i den ønskede midterlinjeposition.
  - . Tryk på knappen OK/Hældning for at bekræfte den nye midterlinjeposition.

Midterlinje-offset er ikke kompatibel med modifikation af modtagevinduet på Combo.

# Modifikation af modtagevindue påCombo

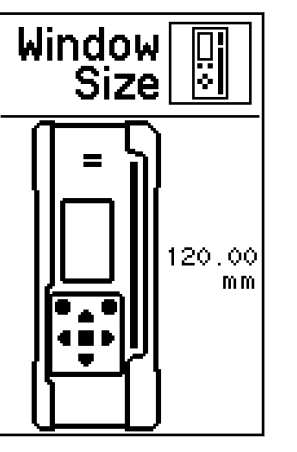

Standardhøjden på Combo-vinduet er 120 mm/4,72 tommer.

Højden kan reduceres med 50 mm/1,97 tommer: 25 mm/0,98 tommer fra toppen og bunden.

- 1. Tryk på knappen Pil op/Menu og Pil ned/Dvaletilstand for at ændre vinduets størrelse.
- 2. Tryk på knappen OK/Hældning for at bekræfte den nye vinduesstørrelse.

F

Combo-vinduesmodifikation er ikke kompatibel med Midterlinje-offset.

# 4.3.4

**Oversigt** 

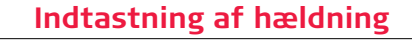

I skærmbilledet til indtastning af hældning kan du ∭mm∕`**₹...I**œ ændre hældningsværdierne og vælge følgende parametre: Automatisk/manuel tilstand • Visning - Procent/Promille • Visning - Tusindedele/Hundrededele • Gem hældning aktiveret/deaktiveret • Negativ hældning aktiveret/deaktiveret 3 Forlad menuen ved at trykke på knappen Tænd-Sluk/ESC kortvarigt. % Skærmbilledet til indtastning af hældning

Automatisk/manuel tilstand

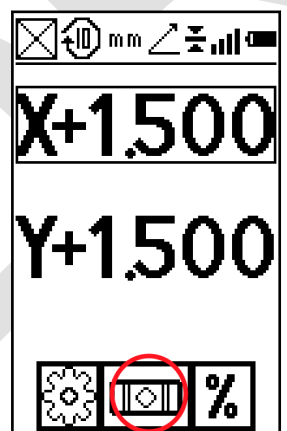

Du kan vælge imellem tre forskellige tilstande:

- Automatisk tilstand (standard)
- Manuel tilstand
- Manuel tilstand med hældning
- Du kan vælge at deaktivere den automatiske selvnivellerende tilstand. Rugby tændes altid i automatisk tilstand, uanset det foregående valg.

Indstillinger for automatisk/manuel tilstand

# Automatisk tilstand

Rugby tændes altid i automatisk tilstand og selvnivellerer kontinuerligt for at opretholde hældningsnøjagtigheden.

# **Manuel tilstand**

I manuel mode er selvnivellerende funktion slukket. Skærmbilledet Manuel tilstand vises i stedet for det normale primære skærmbillede.

Laserlysplanet kan manuelt sættes på skrå ved hjælp af de samme knapper, som bruges til direkte indtastning af hældning, men der vises ingen værdi for hældningen i displayet.

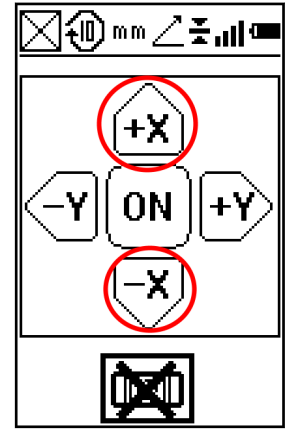

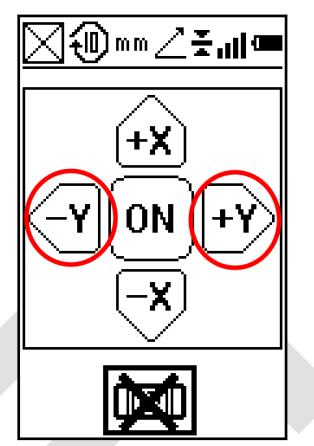

Manuel indtastning af hældning Xakse

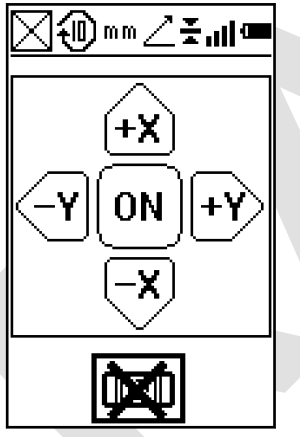

Skærmbilledet Manuel tilstand

# Manuel tilstand med hældning

I manuel tilstand med hældning er selvnivelleringsfunktionen slået fra. Skærmbilledet Manuel tilstand med hældning vises i stedet for det normale primære skærmbillede.

Manuel indtastning af hældning Yakse

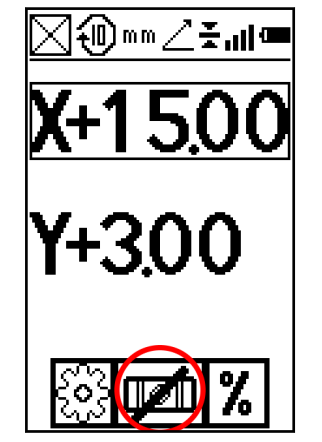

Manuel tilstand med hældning X-akse

Laserlysplanet kan manuelt sættes på skrå ved hjælp af de samme knapper, som bruges til direkte indtastning af hældning. Værdien af den indtastede hældning vises i skærmbillederne til manuel indtastning af hældning. Når du bruger denne tilstand, vil Rugby første nivellere til den valgte hældning og derefter returnere til manuel tilstand.

#### Visning - Procent/ Promille

- Du kan vælge at få vist hældningen i procent af hældningen eller i promille: • 1,000% = 1 meter stigning pr. 100 meter
- 1,00‰ = 1 meter stigning pr. 1000 meter

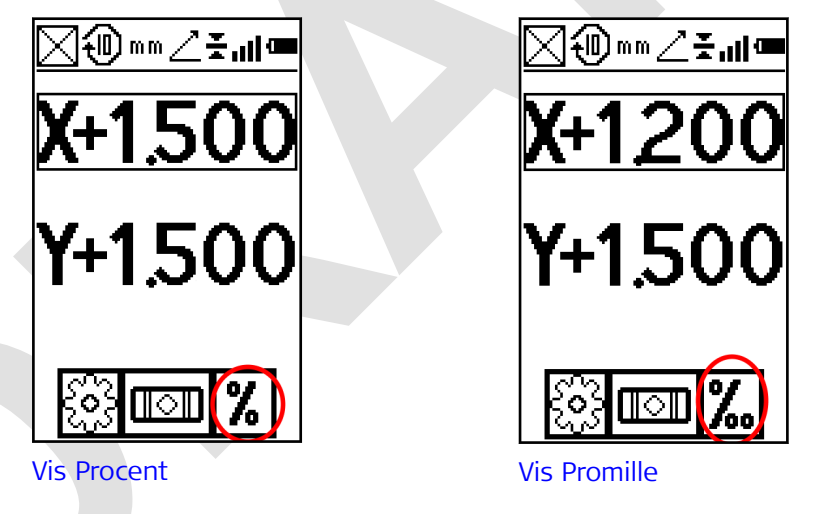

Standardindstillingen er hældning i procent.

Visning - TusindedeleDu kan vælge at få vist hældningens procentdel i tusindedele eller hundrede-<br/>dele:eller hundrededeledele:

- ,000 Standardindstillingen er at vise tusindedele eller tre cifre efter decimaltegnet.
- ,00 Hvis du vælger at få vist hundrededele, er der kun to cifre efter decimaltegnet.

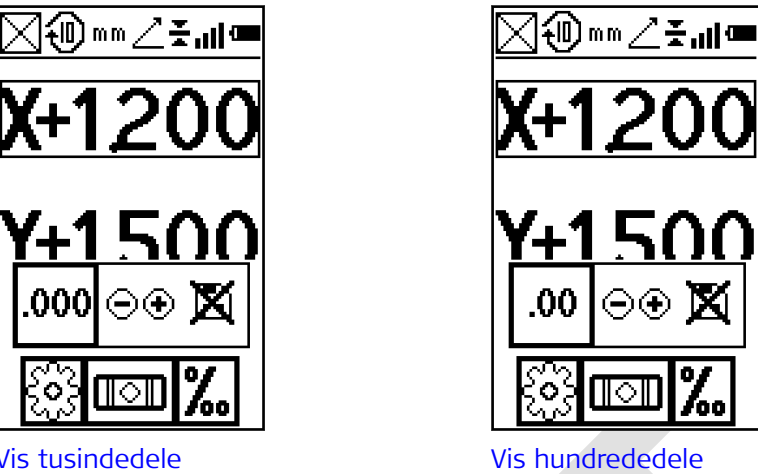

Vis tusindedele

# Gem hældning

Normalt nulstilles hældningsværdien til 0,000 %, hver gang du tænder Rugby. Hvis du foretrækker at få vist de forrige hældningsindstillinger, når du tænder Rugby, kan du aktivere valgmuligheden Gem hældning.

- Vis 0,000: Hældningsindstillingerne nulstilles til 0,000 %, når Rugby tændes (standard).
- Vis hældning: De forrige hældningsindstillinger vises, når Rugby tændes.

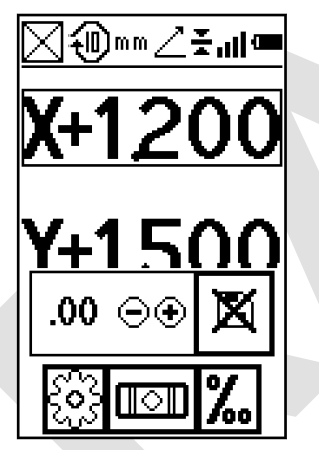

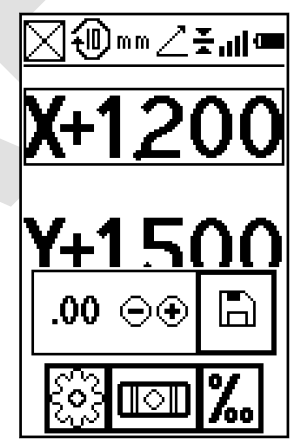

Valgmuligheden Gem hældning deaktiveret

Valgmuligheden Gem hældning aktiveret

| 5                                     | Rod Eye Modtagere                                                                                                    |                                                                                                    |  |
|---------------------------------------|----------------------------------------------------------------------------------------------------|----------------------------------------------------------------------------------------------------|--|
| 5.1                                   | Rod Eye 120, mod                                                                                                    | I Eye 120, modtager                                                                                                    |  |
| Beskrivelse                           | Rugby CLH/CLA/CLI kan sælges sammen med Leica Rod Eye 120-modtageren.<br>Supplerende oplysninger om modtageren findes i de individuelle brugervejled-<br>ninger, der også er indeholdt på denne cd. |                                                                                                    |  |
| Instrumentkompo-<br>nenter del 1 af 2 | 005147.001                                                                                                    | e<br>f<br>a Niveauglas<br>b Højtaler<br>c LCD-vindue<br>d LED'er<br>e Lasermodtagevindue<br>f Midtermarkering<br>g Tastatur                      |  |
|                                       | Komponent                                                                                                    | Beskrivelse                                                                                                    |  |
|                                       | Niveauglas                                                                                                    | Hjælper med at holde stangen i lod, når der foreta-<br>ges aflæsninger.                                                                          |  |
|                                       | Højttaler                                                                                                    | <ul> <li>Angiver detektorens position:</li> <li>Høj - hurtige bip</li> <li>På hældningen - konstant tone</li> <li>Lav - langsomme bip</li> </ul> |  |
|                                       | LCD-vindue                                                                                                    | Den forreste og bageste LCD-pil angiver detektorens position.                                                                                    |  |
|                                       | LED'er                                                                                                    | Viser laserstrålens relative position. Tre kanals indi-<br>kering:<br>• Høj - rød<br>• På hældning - grøn<br>• Lav - blå                         |  |
|                                       | Lasermodtagevindue                                                                                                    | Detekterer laserstrålen. Modtagevinduerne skal ret-<br>tes imod laseren.                                                                         |  |
|                                       | Midtermarkering                                                                                                    | Viser laserens position på hældningen.                                                                                                    |  |
|                                       | Tastatur                                                                                                    | Tænd-Sluk, nøjagtighed og lydstyrkefunktioner. Se<br>"Beskrivelse af knapperne" for at få detaljeret infor-<br>mation.                           |  |
|                                       |                                                                                                    |                                                                                                    |  |

# Instrumentkomponenter del 2 af 2

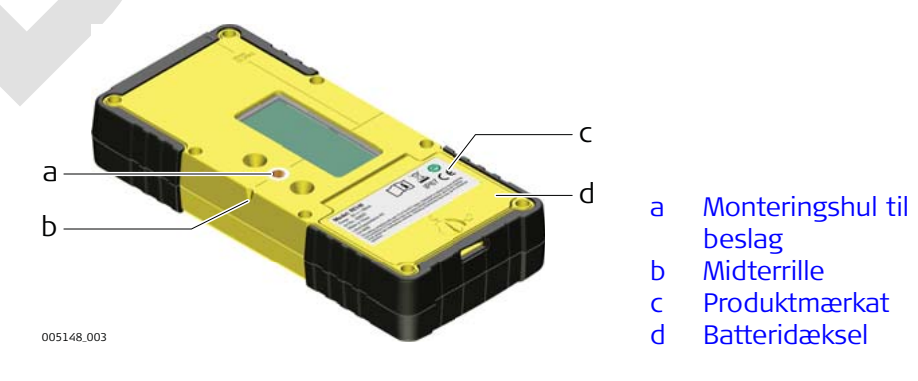

| Komponent                   | Beskrivelse                                                                                                    |
|-----------------------------|----------------------------------------------------------------------------------------------------|
| Monteringshul til<br>beslag | Her monteres modtagerens beslag ved normal brug.                                                                                       |
| Midterrille                 | Bruges til at overføre referencemærker. Rillen er 85<br>mm (3,35") fra undersiden til oversiden af detekto-<br>ren.                    |
| Produktmærkat               | Serienummeret sidder inde i batterirummet.                                                                                             |
| Batteridæksel               | Se kapitlet "Udskiftning af alkalinebatterierne trin for<br>trin" i brugervejledningen til Rod Eye 120 for at få<br>flere oplysninger. |

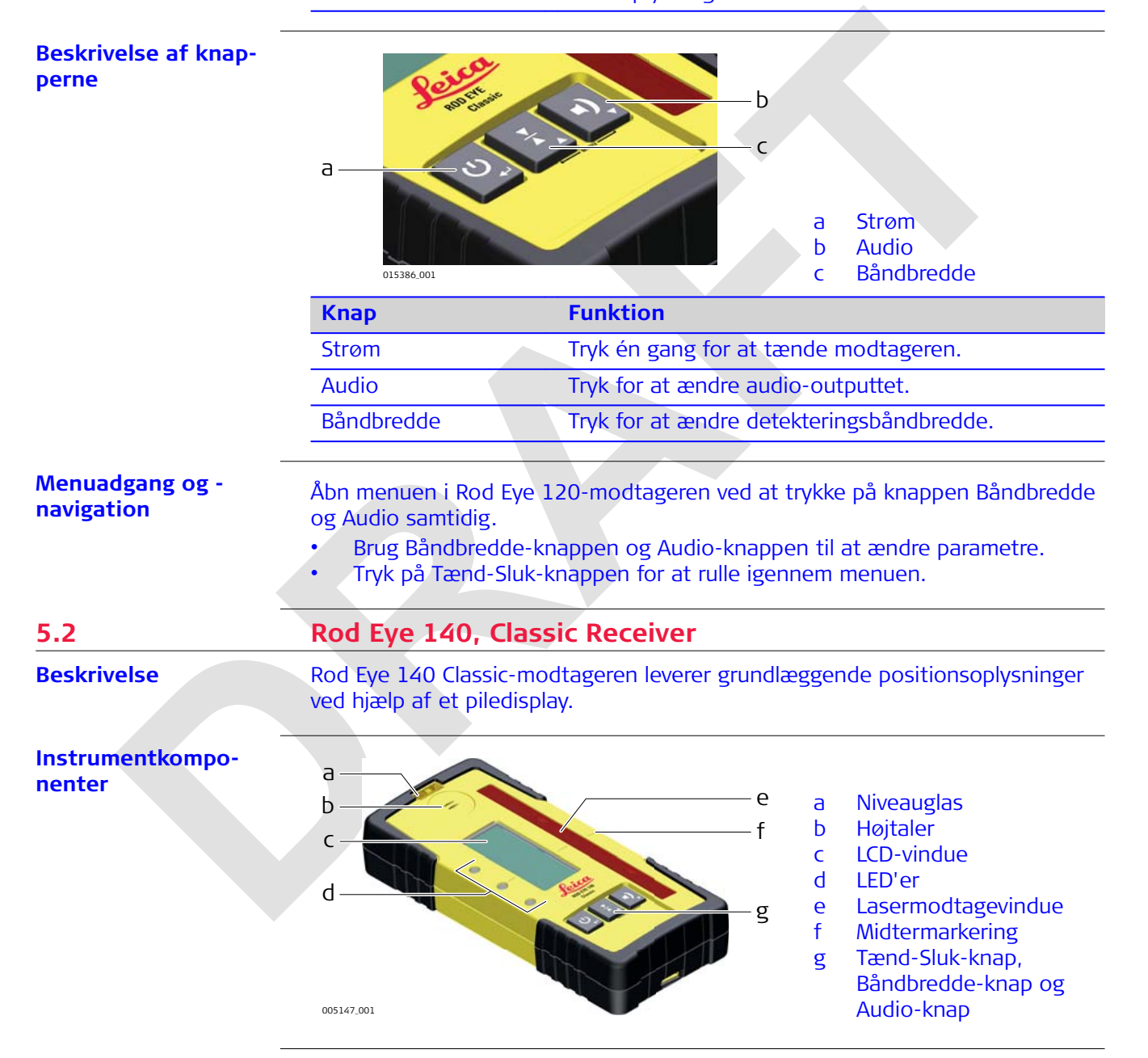

| Beskrivelse af knap-<br>perne  | a<br>015380.001                                                                                       | b<br>c<br>a Strøm<br>b Audio<br>c Båndbredde                                                                                                    |  |
|--------------------------------|----------------------------------------------------------------------------------------------------|----------------------------------------------------------------------------------------------------|--|
|                                | Кпар                                                                                                  | Funktion                                                                                                    |  |
|                                | Strøm                                                                                                 | Tryk én gang for at tænde modtageren.                                                                                                    |  |
|                                | Audio                                                                                                 | Tryk for at ændre audio-outputtet.                                                                                                    |  |
|                                | Båndbredde                                                                                            | Tryk for at ændre detekteringsbåndbredde.                                                                                                    |  |
| Menuadgang og -<br>navigation  | Åbn menuen i Rod Eye 1<br>og Audio samtidig.<br>• Brug Båndbredde-kn<br>• Tryk på Tænd-Sluk-k         | 40-modtageren ved at trykke på knappen Båndbredde<br>appen og Audio-knappen til at ændre parametre.<br>nappen for at rulle igennem menuen.                     |  |
| 5.3                            | Rod Eye 160, digita                                                                                   | al modtager                                                                                                    |  |
| Beskrivelse                    | Rod Eye 160-digitalmodt<br>ved hjælp af et piledispla                                                 | ageren leverer grundlæggende positionsoplysninger<br>v og en digital udlæsning.                                                                                |  |
| Instrumentkompo-<br>nenter     | a<br>b<br>c<br>d<br>e<br>004637_001                                                                   | f<br>g a Højttaler<br>b Digitalt LCD-display<br>c LED-display<br>d Tænd-Sluk-knap<br>e Laser man-knap<br>f Modtagevindue<br>g Båndbredde-knap<br>h Audio-knap  |  |
| Beskrivelse af knap-           | Кпар                                                                                                  | Funktion                                                                                                    |  |
| perne                          | Strøm                                                                                                 | Tryk én gang for at tænde modtageren.                                                                                                    |  |
|                                |                                                                                                    | Tryk i 1,5 sekunder for at slukke modtageren.                                                                                                    |  |
|                                | Laser                                                                                                 | Tryk for at opfange den digitale læsning.                                                                                                    |  |
|                                | Båndbredde                                                                                            | Tryk for at ændre detekteringsbåndbredderne.                                                                                                    |  |
|                                | Audio                                                                                                 | Tryk for at ændre audio-outputtet.                                                                                                    |  |
| Menuadgang og -navi-<br>gation | For at få adgang til menu<br>båndbreddetasten og au<br>• Brug båndbreddetas<br>• Tryk på tænd/sluk-ta | uen i Rod Eye 160 digital modtager skal du trykke på<br>diotasten samtidig.<br>ten og audiotasten til at ændre parametre.<br>asten for at rulle gennem menuen. |  |

| 6                                           | Applikationer                                                                                                    |  |  |
|---------------------------------------------|----------------------------------------------------------------------------------------------------|--|--|
| 6.1                                         | Justering af former                                                                                                    |  |  |
| Opsætning af forskal-<br>ling trin for trin |                                                                                                    |  |  |
|                                             | 1. Monter Rugby på et stativ.                                                                                                    |  |  |
|                                             | 2. Anbring stativet på en stabil overflade uden for arbejdsområdet.                                                                                                    |  |  |
|                                             | 3. Montér Combo på en stang.                                                                                                    |  |  |
|                                             | 4. Tænd for Rugby og Combo.                                                                                                    |  |  |
|                                             | 5. Anbring bunden af stangen på et kendt punkt, der har den færdige formhøjde.                                                                                                    |  |  |
|                                             | <ul> <li>6. Justér højden på Combo på stangen, indtil positionen på hældningen<br/>(centerlinjepositionen) indikeres på Combo ved: <ul> <li>midterlinjebjælken</li> <li>en konstant tone</li> <li>det digitale display</li> </ul> </li> </ul> |  |  |
|                                             | 7. Anbring stangen med den monterede Combo på toppen af formen.                                                                                                    |  |  |
|                                             | 8. Justér formens højde, indtil positionen på hældningen indikeres igen.                                                                                                    |  |  |
|                                             | 9. Fortsæt til flere positioner, indtil formene er nivelleret i forhold til det roterende plan i Rugby.                                                                                                    |  |  |

| 6.2            | Kontrol af fald                                                                            |                                                                                         |  |
|----------------|--------------------------------------------------------------------------------------------|-----------------------------------------------------------------------------------------|--|
| Tilgængelighed | Kun tilgængelig med:                                                                       |                                                                                         |  |
|                | <ul> <li>CLX001AG</li> <li>CLX20</li> <li>CLX200</li> <li>CLX250</li> <li>CLX30</li> </ul> | <ul> <li>CLX60</li> <li>CLX600</li> <li>CLX70</li> <li>CLX700</li> <li>CLX80</li> </ul> |  |
|                | <ul> <li>CLX300</li> <li>CLX40</li> <li>CLX400</li> <li>CLX50</li> <li>CLX500</li> </ul>   | <ul> <li>CLX800</li> <li>CLX90</li> <li>CLX900</li> </ul>                               |  |

#### Kontrol af hældninger trin for trin

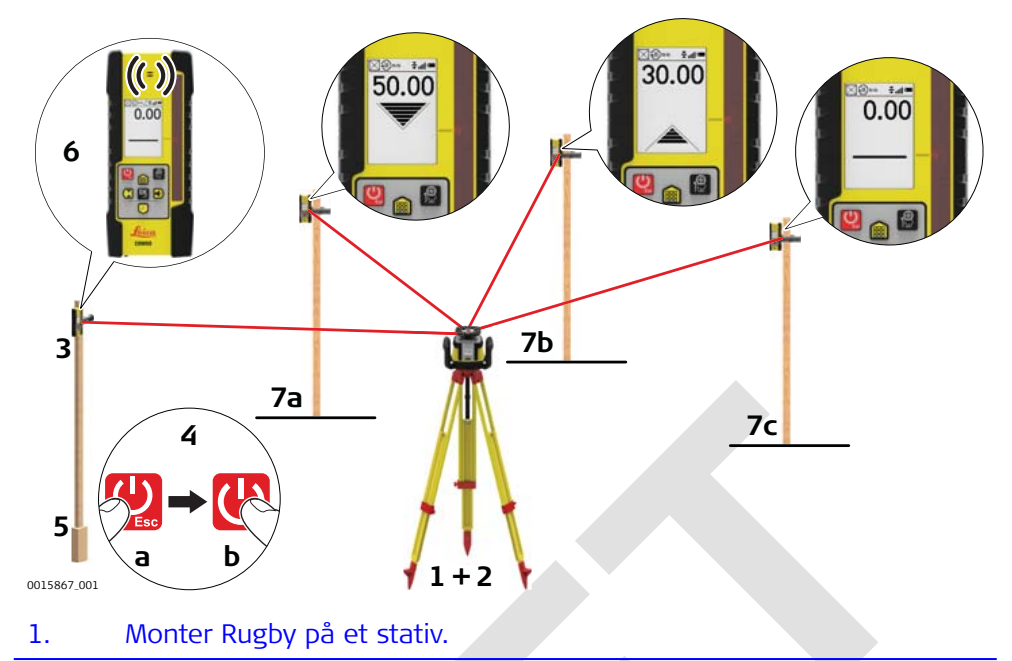

- 2. Anbring stativet på en stabil overflade uden for arbejdsområdet.
- 3. Montér Combo på en stang.
  - 4. Tænd for Rugby og Combo.
  - 5. Anbring bunden af stangen på et kendt punkt for den færdige hældning.
  - 6. Justér højden på Combo på stangen, indtil positionen på hældningen (centerlinjepositionen) indikeres på Combo ved:
    - midterlinjebjælken
    - en konstant tone
    - det digitale display
  - 7. Anbring stangen med den monterede Combo øverst på udgravningen eller betonstøbningen for at kontrollere, at højden er korrekt.
  - 8. Præcise målinger af afvigelser kan aflæses på Combo.
    - 7a: Positionen er for høj.
    - 7b: Positionen er for lav.
    - 7c: Positionens højde er korrekt.

# Manuel opfangning af fald

# 6.3 6.3.1

Manuel opfangning af hældning

| Manuelle hældninger |  |
|---------------------|--|
| trin for trin       |  |

| 1. | Monter Rugby på et stativ.                                                                                                    |
|----|----------------------------------------------------------------------------------------------------|
| 2. | Anbring stativet ved bunden af en skråning, så X-aksen peger i skrå-<br>ningens retning.                                                                                                    |
| 3. | Montér Combo på en stang.                                                                                                    |
| 4. | Tænd for Rugby og Combo.                                                                                                    |
| 5. | <ul> <li>Ved bunden af skråningen skal højden af Combo på stangen justeres, indtil positionen på hældningen (centerlinjepositionen) indikeres på Combo ved:</li> <li>midterlinjebjælken</li> <li>en konstant tone</li> <li>det digitale display</li> </ul>                 |
| 6. | Flyt stangen og den monterede Combo til toppen af skråningen.                                                                                                    |
| 7. | Skift nivelleringen til manuel tilstand i hældningsskærmbilledet.                                                                                                    |
| 8. | <ul> <li>Brug op/ned-pileknapperne på Rugby til at flytte laserstrålen op og<br/>ned, indtil positionen på hældningen (centerlinjepositionen) indike-<br/>res på Combo ved:</li> <li>midterlinjebjælken</li> <li>en konstant tone</li> <li>det digitale display</li> </ul> |

| Manuelle hældninger<br>med skråningsadapter<br>trin for trin | <complex-block></complex-block>                                                                                                    |  |  |
|--------------------------------------------------------------|----------------------------------------------------------------------------------------------------|--|--|
|                                                              | 1. Montér Rugby og skråningsadapteren på et stativ.                                                                                                    |  |  |
|                                                              | 2. Anbring stativet ved bunden af skråningen, så Rugby og skrånings-<br>adapteren peger i den ønskede skrånings retning.                                                                                                    |  |  |
|                                                              | 3. Indstil skråningsadapteren til nulpositionen på beslaget og på fin-<br>gerskruen.                                                                                                    |  |  |
|                                                              | 4. Niveller stativets top omtrentligt ved at bruge dåselibellen på skrå-<br>ningsadapteren.                                                                                                    |  |  |
|                                                              | 5. Før du indstiller hældningen med skråningsadapteren, skal du starte<br>Rugby i manuel tilstand i hældningsskærmbilledet.                                                                                                    |  |  |
|                                                              | 6. Montér Combo på en stang.                                                                                                    |  |  |
|                                                              | 7. Tænd Combo.                                                                                                    |  |  |
|                                                              | <ul> <li>8. Ved bunden af skråningen skal højden af Combo på stangen justeres, indtil positionen på hældningen (centerlinjepositionen) indikeres på Combo ved: <ul> <li>midterlinjebjælken</li> <li>en konstant tone</li> </ul> </li> </ul> |  |  |
|                                                              | 9. Den ønskede skråning kan indstilles med skråningsadapteren.                                                                                                    |  |  |
|                                                              | Combo kan nu bruges til at kontrollere skråningens hældning.                                                                                                    |  |  |
| 6.4                                                          | Bukke                                                                                                    |  |  |
| Beskrivelse                                                  | Rugby og Combo danner et vertikalt plan af laserlys, der fungerer som en vir-<br>cuel snor til opsætning af bukke.                                                                                                    |  |  |

6.3.2

# Opsætning

#### **Opsætning af laser**

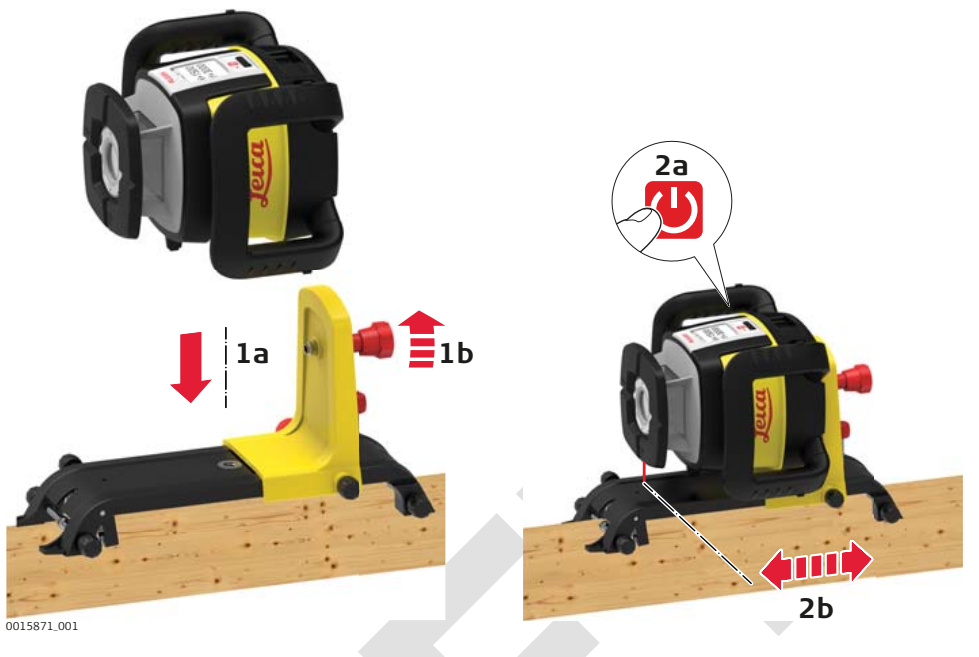

- 1. Montér Rugby på den intelligente adapter, og montér derefter adapteren på bukken.
- 2. Tænd Rugby. Laserstrålen peger automatisk nedad, så laseren og den intelligente adapter kan anbringes umiddelbart over det opmålte referencesøm.

### Combo-opsætning

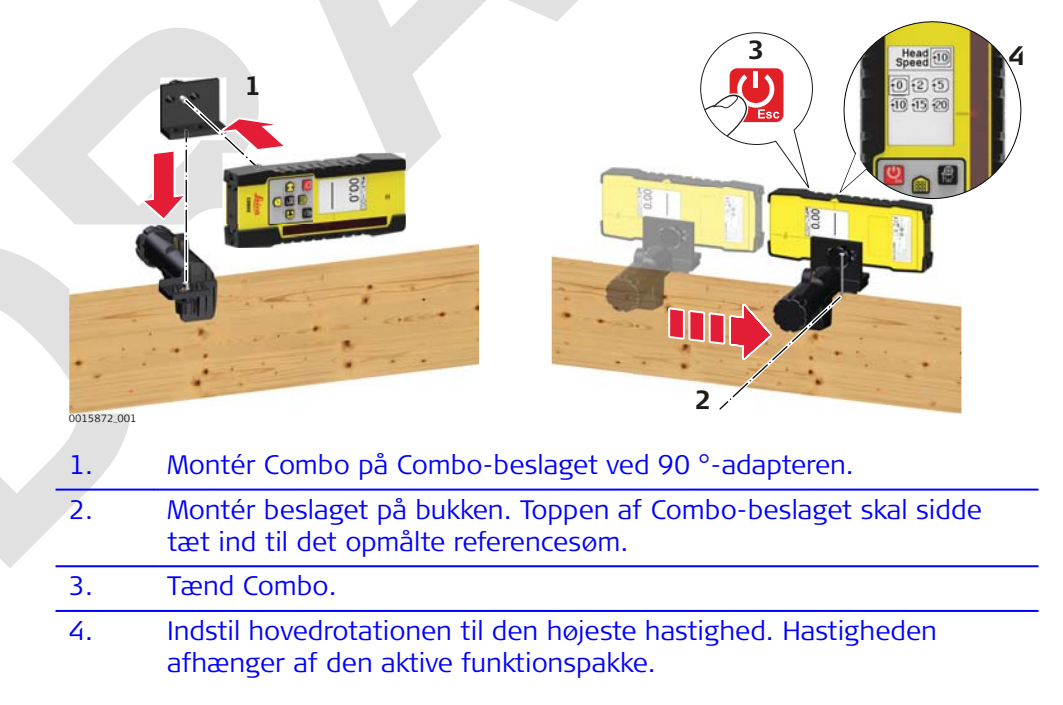

Indretning

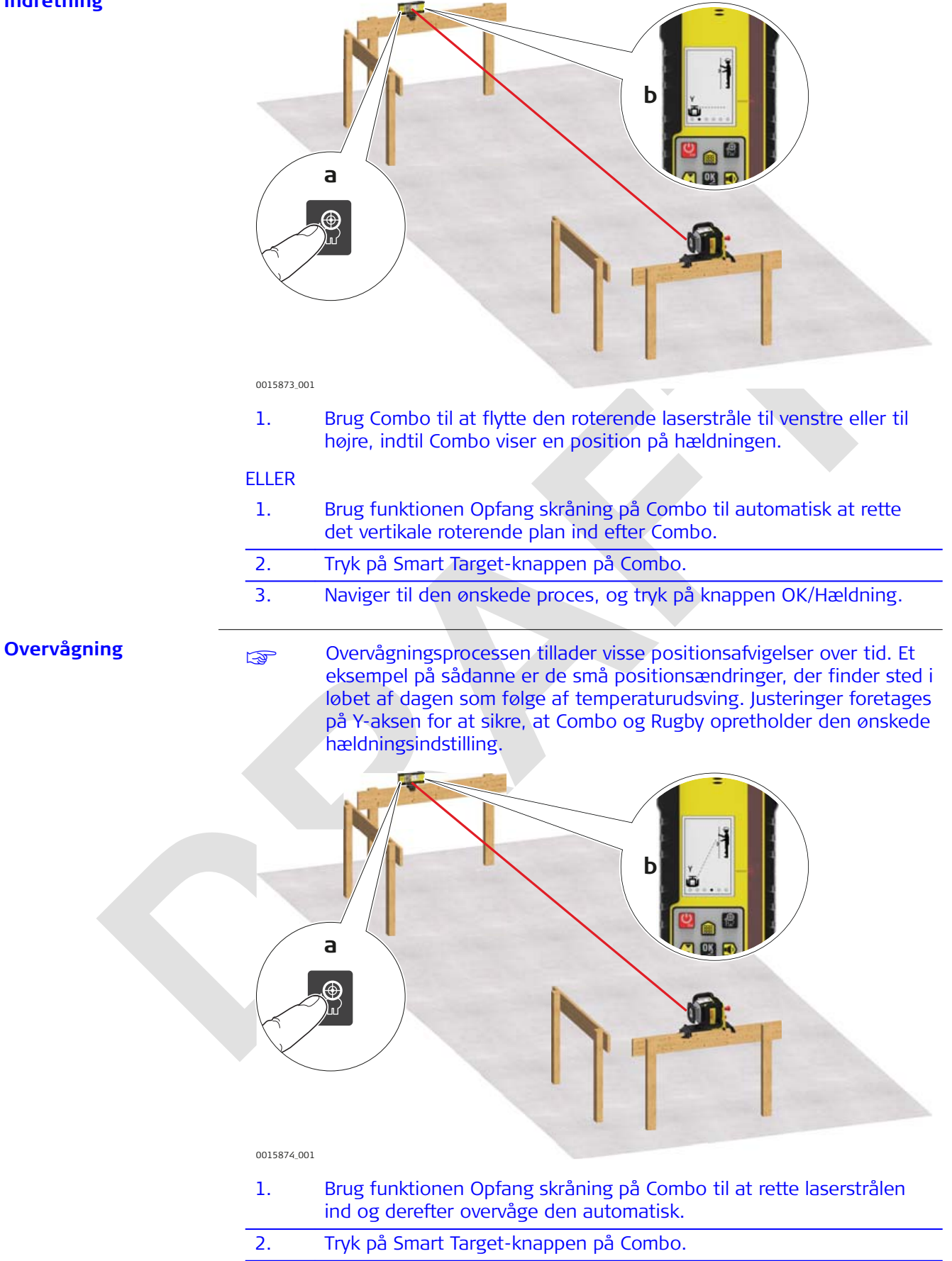

3. Naviger til den ønskede proces, og tryk på knappen OK/Hældning.

# Sombo underretter dig, når processen er gennemført.

| 6.5         | Facader                                                                                                    |
|-------------|----------------------------------------------------------------------------------------------------|
| Beskrivelse | Rugby og Combo og danner et vertikalt plan af laserlys, der er rettet ind efter bygningen og fungerer som en konstant reference til facadeinstallationer. |

Opsætning

# Montering af facadeadapterbeslag

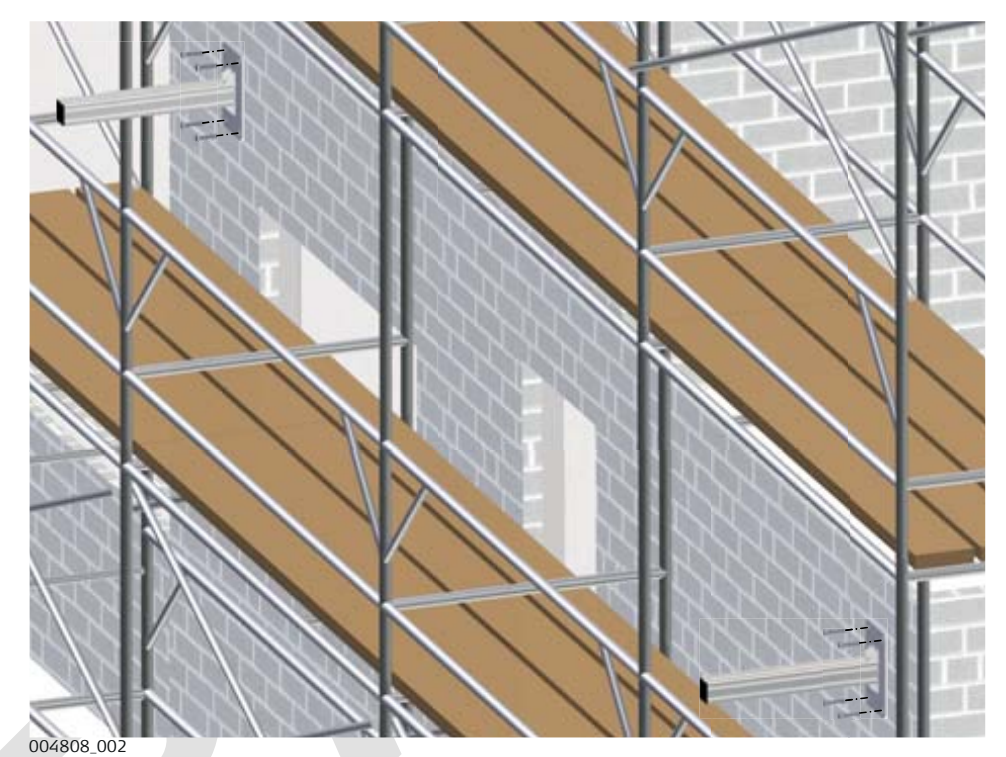

1. Montér facadeadapterbeslagene på siden af bygningen på områder, hvor du ønsker at opsætte laseren og modtageren.

# **Opsætning af laser**

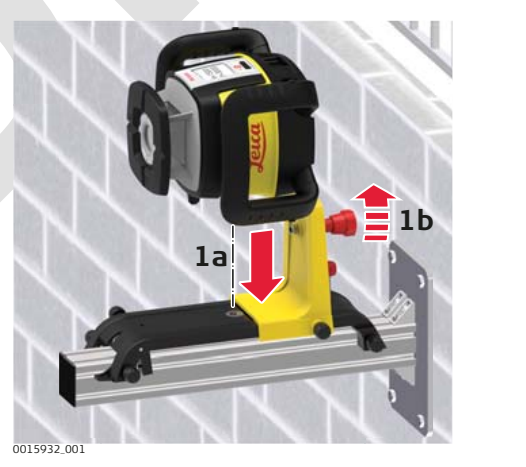

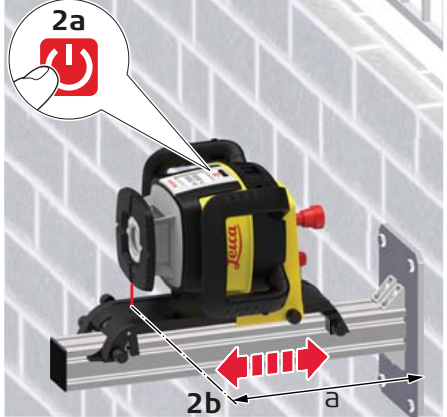

- 1. Montér Rugby på Smart Adapter og derefter Smart Adapter på facadeadapterbeslaget.
- 2. Tænd Rugby. Laserstrålen vil automatisk pege nedad, så laseren og Smart Adapter kan placeres i den ønskede afstand fra bygningens overflade.

#### Combo-opsætning

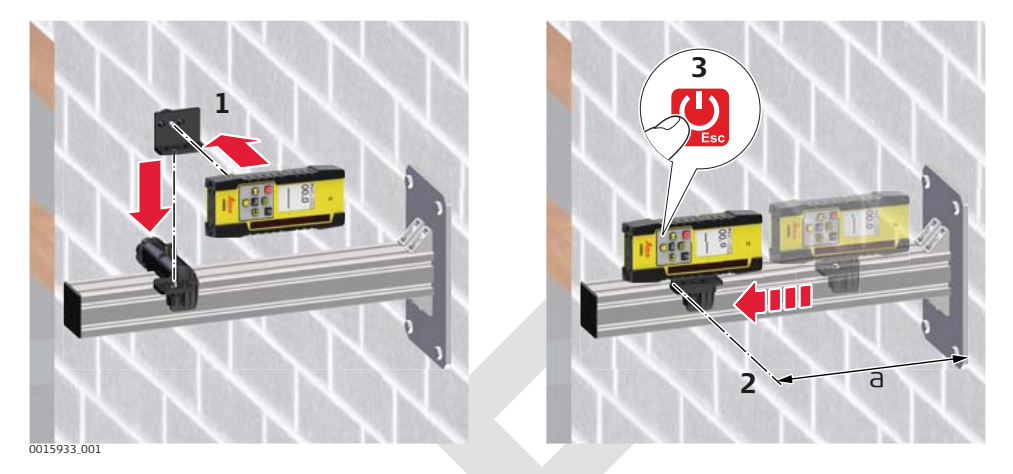

- 1. Montér Combo på modtagerbeslaget ved hjælp af 90 °-adapteren.
- 2. Montér beslaget på facadeadapterbeslaget. Toppen af Combo-beslaget bør placeres, så den har samme afstand til bygningens overflade som laseren, så der kan rettes korrekt ind.
- 3. Tænd Combo.
- 4. Indstil hovedrotationen til den højeste hastighed.

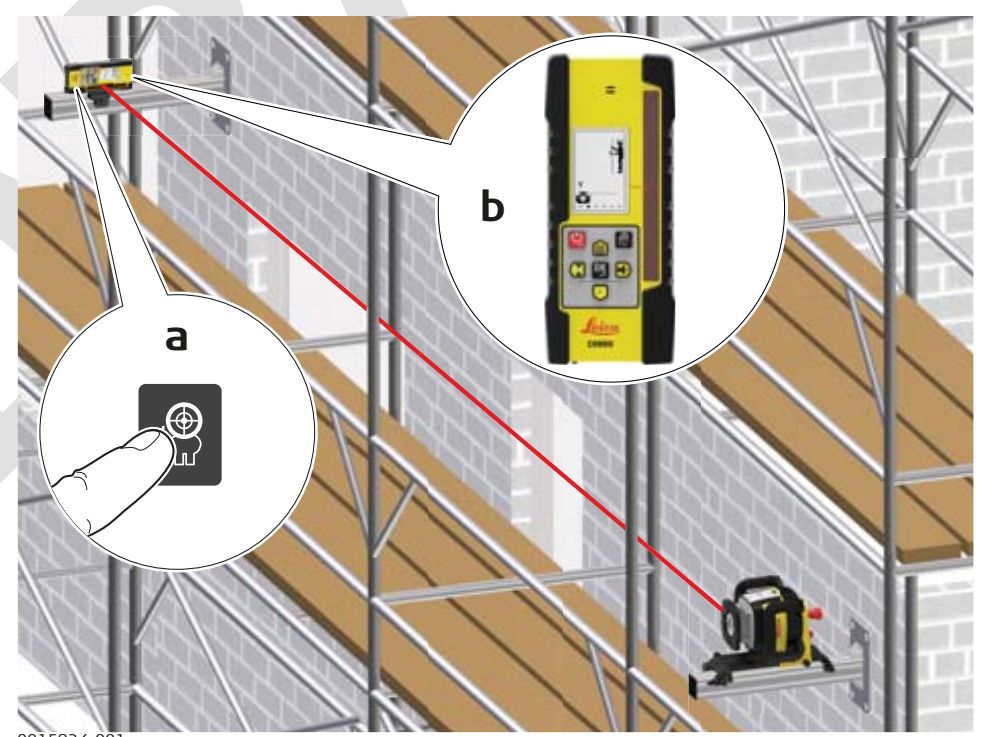

0015934\_001

# Indretning

- 1. Brug Combo til at flytte den roterende laserstråle til venstre eller til højre, indtil Combo viser en position på hældningen.
- 2. Brug funktionen Opfang skråning på Combo til automatisk at rette det vertikale roterende plan ind efter Combo.
- 3. Tryk på Smart Target-knappen på Combo.
- 4. Naviger til den ønskede proces, og tryk på knappen OK/Hældning.

### Overvågning

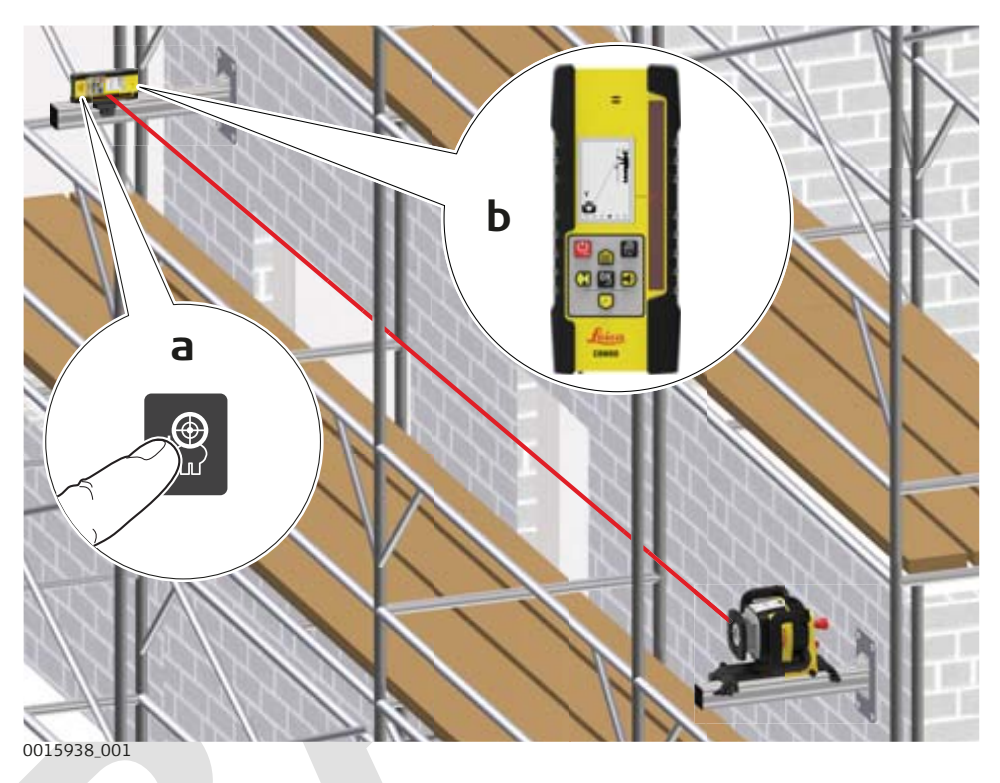

- 1. Brug funktionen Lås skråning på Combo til at rette laserstrålen ind og derefter overvåge den automatisk.
- 2. Tryk på Smart Target-knappen på Combo.
- 3. Naviger til den ønskede proces, og tryk på knappen OK/Hældning. Combo underretter dig, når processen er gennemført.

| 6.6         | Nedhængte lofter                                            |
|-------------|-------------------------------------------------------------|
| Beskrivelse | Rugby kan også bruges til installation af nedhængte lofter. |

# Montering af laseren

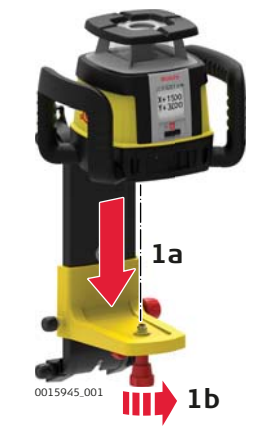

Monter Rugby på Smart Adapter.

1.

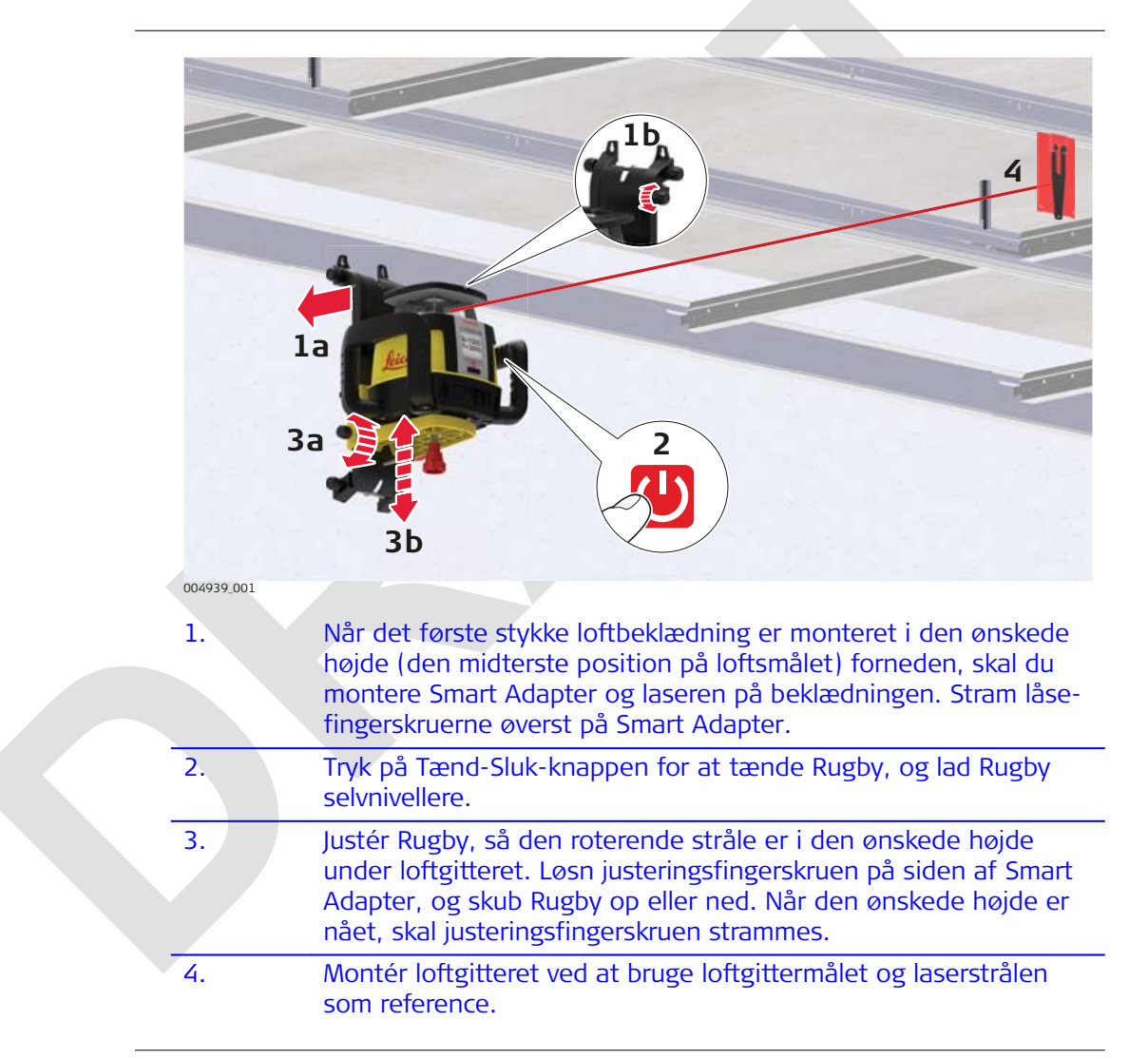

# Anvendelse

### **Opsætning med** Combo

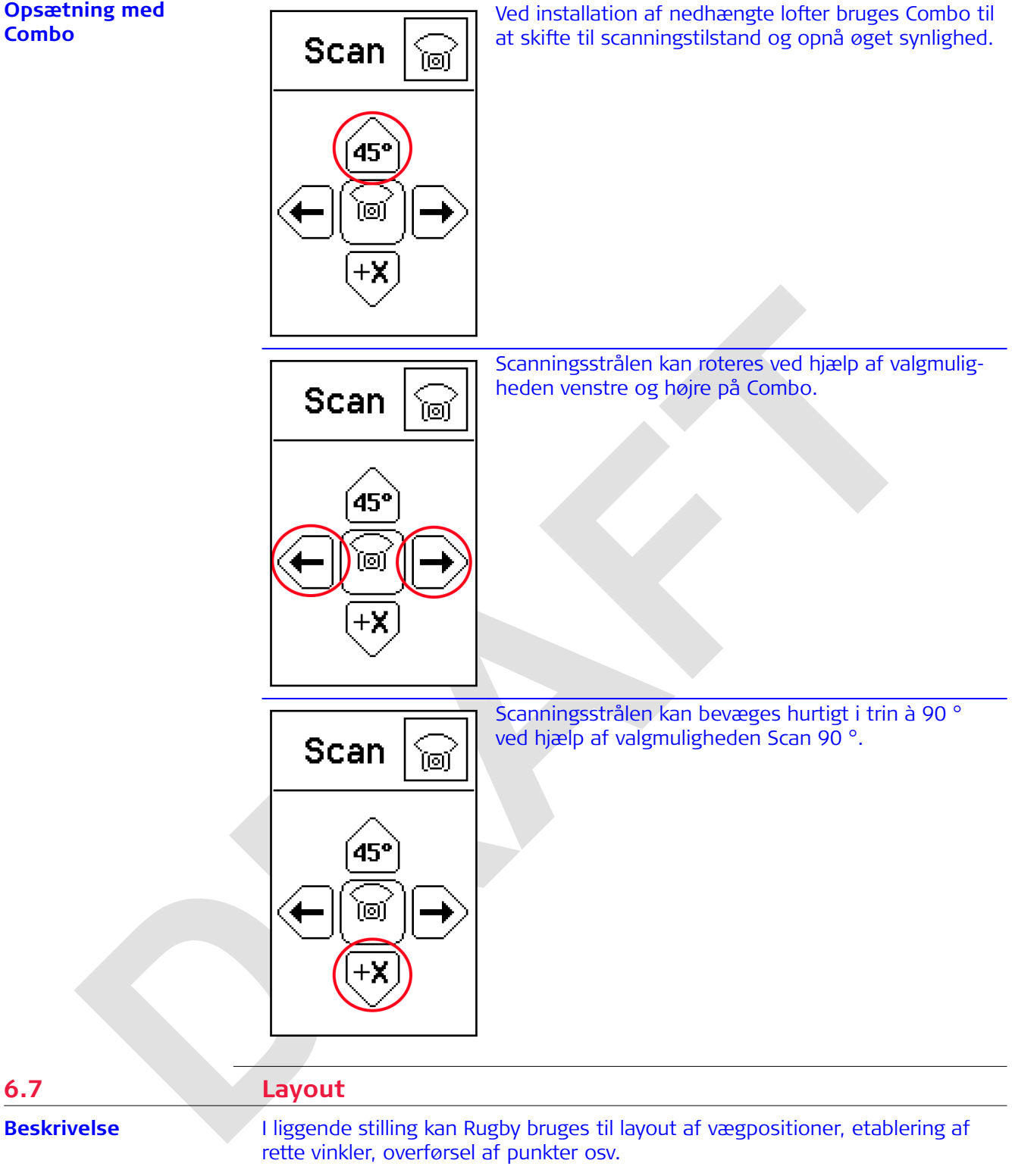

| Lavout |  |
|--------|--|

6.7

F

Rugby projicerer to laserstråler med en vinkel på 90 ° i forhold til hinanden.

De viste funktioner afhænger af den aktive funktionspakke. Se 2.2 Funktions-

pakker.

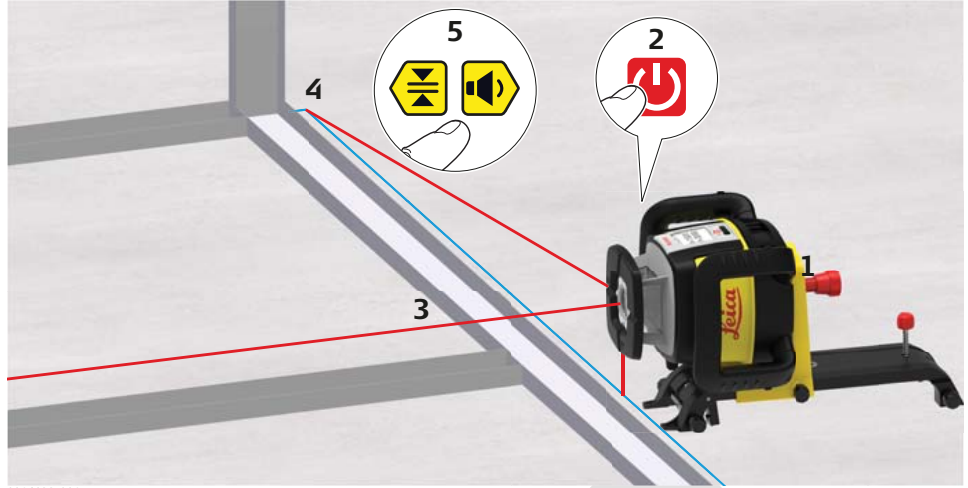

0016023\_001

| 1.  | Fastgør Rugby på Smart Adapter, og anbring den liggende.                                                                                                    |
|-----|----------------------------------------------------------------------------------------------------|
| 2.  | Tryk på Tænd-Sluk/ESC-knappen for at tænde Rugby. Lad Rugby<br>selvnivellere.Rugby tændes altid i automatisk tilstand.                                                                                                    |
| 3.  | I liggende stilling retter laseren strålen nedad, så der automatisk kan rettes ind over dit referencepunkt.                                                                                                    |
| 4.  | Start hovedets rotation eller scanningsbevægelsen for at rette strålen omtrentligt ind efter et andet fikspunkt.                                                                                                    |
| 5.  | Skift til hældningsskærmbilledet på Combo ved at trykke på knap-<br>pen OK/Hældning.<br>Brug retningsknapperne på Combo til at finindstille strålen, indtil<br>den rammer det andet fikspunkt.                                  |
| - F | Efter justeringen kan den delte stråle og de roterende stråler bru-<br>ges til at lokalisere 90 °-vinkler til layout. Den roterende stråle<br>danner også et vertikalt plan til overførsel af punkter fra gulvet til<br>loftet. |

# Opsætning med Combo

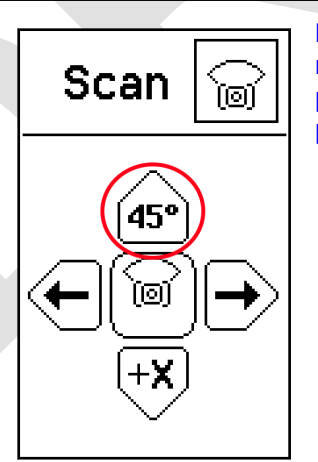

Når Rugby bruges i liggende stilling, skal du bruge retningsknapperne på Combo til at rette det vertikale plan eller lodstrålen ind efter det andet referencepunkt.

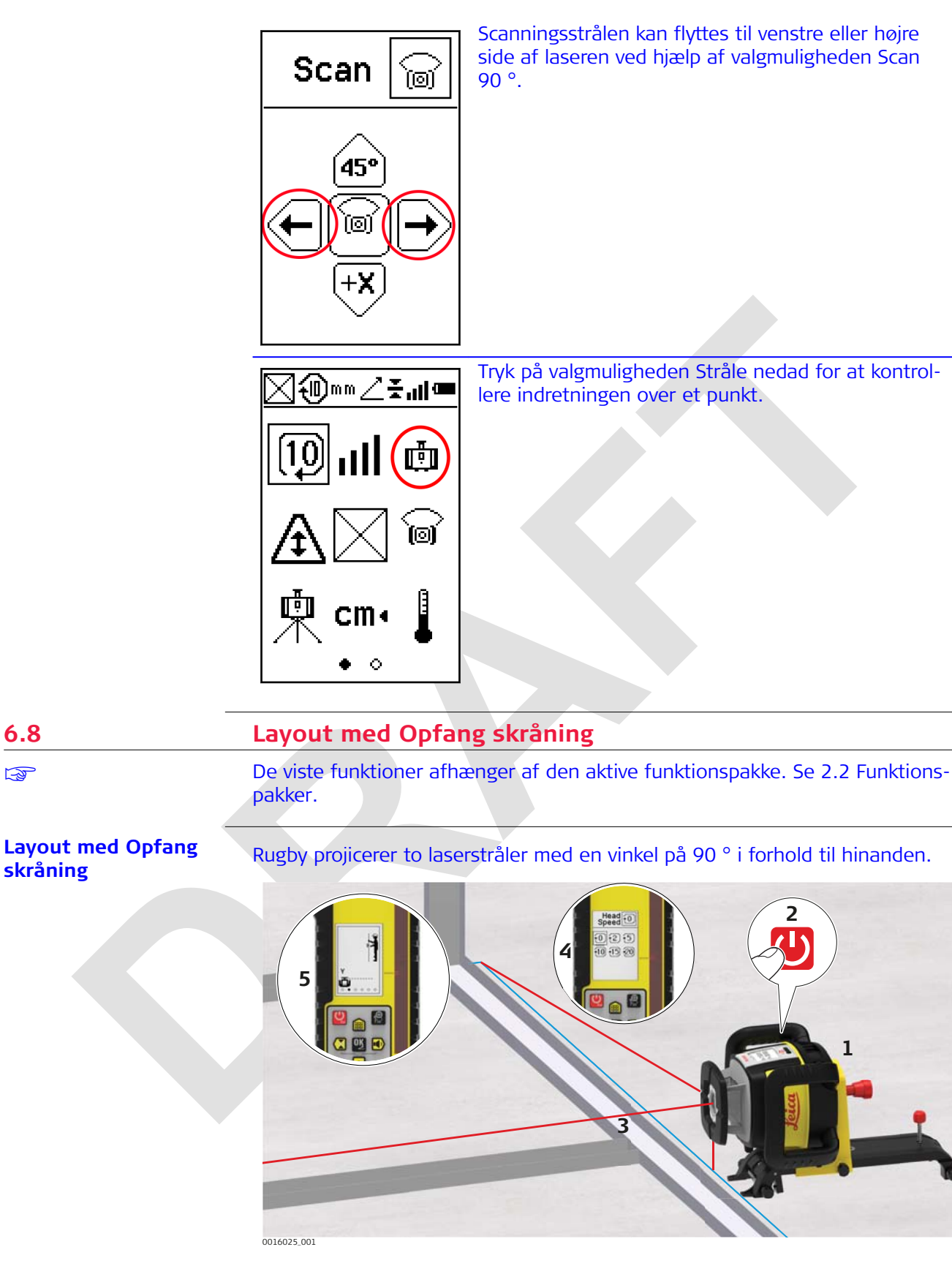

1. Montér Rugby på den intelligente adapter, og placer den derefter liggende.

6.8

F

skråning

- 2. Tryk på Tænd-Sluk-knappen for at tænde Rugby. Lad Rugby selvnivellere.
  - Rugby tændes altid i automatisk tilstand.
- I liggende stilling retter laseren strålen nedad, så der automatisk kan rettes ind over dit referencepunkt.
   Start hovedets rotation eller scanningsbevægelsen for at rette
  - . Start hovedets rotation eller scanningsbevægelsen for at rette strålen omtrentligt ind efter et andet fikspunkt.
- 5. Tryk på Smart Target-knappen, naviger til funktionen Opfang skråning, og tryk på knappen OK/Hældning.
  - Når Opfang skråning-processen er gennemført, vil Combo oplyse dig om det.
- Efter justeringen kan den delte stråle og de roterende stråler bruges til at lokalisere 90 °-vinkler til layout. Den roterende stråle danner også et vertikalt plan til overførsel af punkter fra gulvet til loftet.

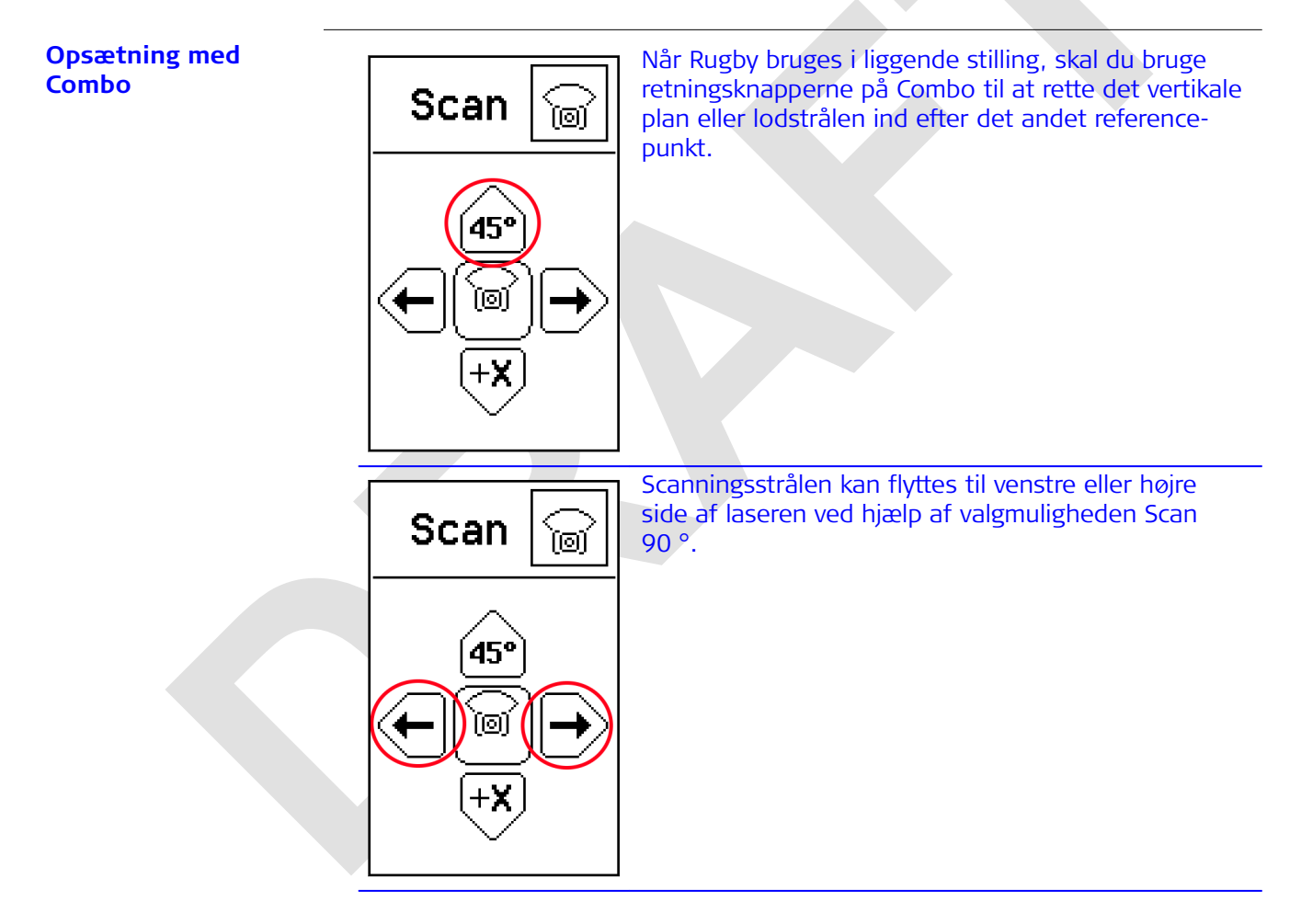

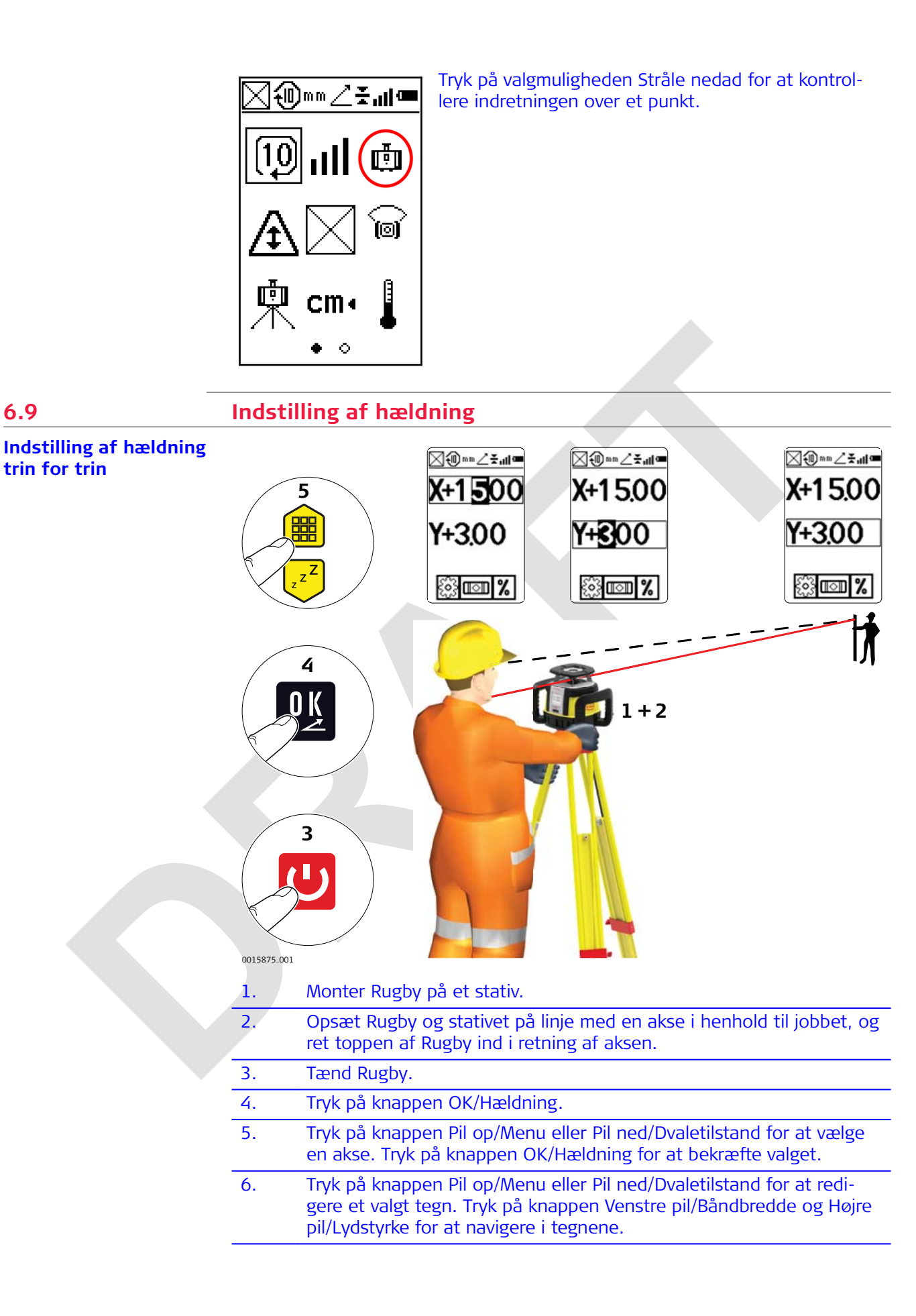

**Applikationer** 

6.9

- 7. Når hældning indtastes, begynder Rugby at tilpasse sig hældningen. Udsæt ikke Rugby for forstyrrelser under denne proces.
  - Værdierne blinker, mens nivelleringen er i gang.
- Tryk på knappen Pil op/Menu og Pil ned/Dvaletilstand samtidig for at nulstille værdien i hældningsindtastningstilstand.

# 6.10 Smart Target (Opfang skråning)

Opfang skråning trin for trin med Combo Du kan bruge funktionen Opfang skråning til at sikre overensstemmelse med en eksisterende hældning. Rugby flytter til den nye hældningsposition, viser den fundne hældning og begynder at selvnivellere for at opretholde hældningen over tid. Maksimal rækkevidde er 100 m (300').

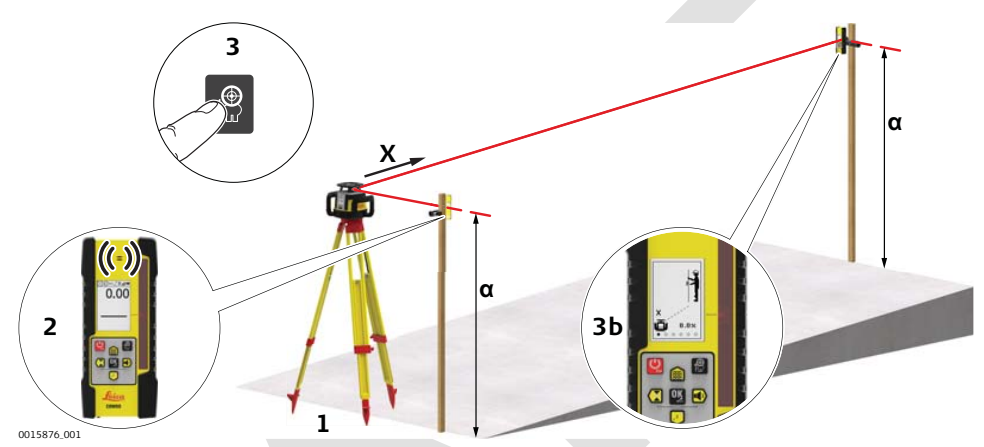

- 1. Opstil Rugby i bunden af en skråning uden hældning indstillet i Rugby og med X-aksen pegende i retning af skråningen.
- 2. Juster højden på Combo modtageren på stangen ved foden af skråningen, indtil positionen på hældningen (centerlinje) vises på Combo ved:
  - midterlinjebjælken
  - en konstant tone

3.

- det digitale display
- Flyt stangen med Combo til toppen af skråningen. Sæt processen Opfang skråning i gang ved at trykke på Smart Target-knappen og vælge den første valgmulighed.

Rugby søger efter Combo, indtil positionen på hældningen er fundet. Når positionen på hældningen er fundet, viser skærmbilledet på Combo et afkrydsningsmærke, og Combo vender tilbage til normal drift.

- 4. Efter dette signal kan modtageren flyttes og benyttes som normalt. Hældningen over den skrånende akse vises i skærmbilledet, og Rugby selvnivellerer til denne nye skråning.
- Hvis du vil bruge Opfang skråning for Y-aksen, skal du trykke på Smart Target-knappen og vælge den anden valgmulighed. Processen er den samme som før.
- 🖙 🛛 Du kan konfigurere enten en akse eller begge akser på denne måde.

# Smart Target (Lås skråning)

Lås skråning trin for trin med Combo Du kan bruge funktionen Lås skråning til at sikre overensstemmelse med en eksisterende hældning. Rugby flytter til den nye hældningsposition, viser den fundne hældning og begynder at selvnivellere for at opretholde hældningen over tid. Maksimal rækkevidde er 100 m (300').

Tryk på Smart Target-knappen, og vælg valgmulighed 3 eller 4 for at aktivere låsetilstanden. Combo skal forblive på plads for at overvåge alle bevægelser af den roterende stråle. Således opretholdes en nøjagtig hældningsopsætning.

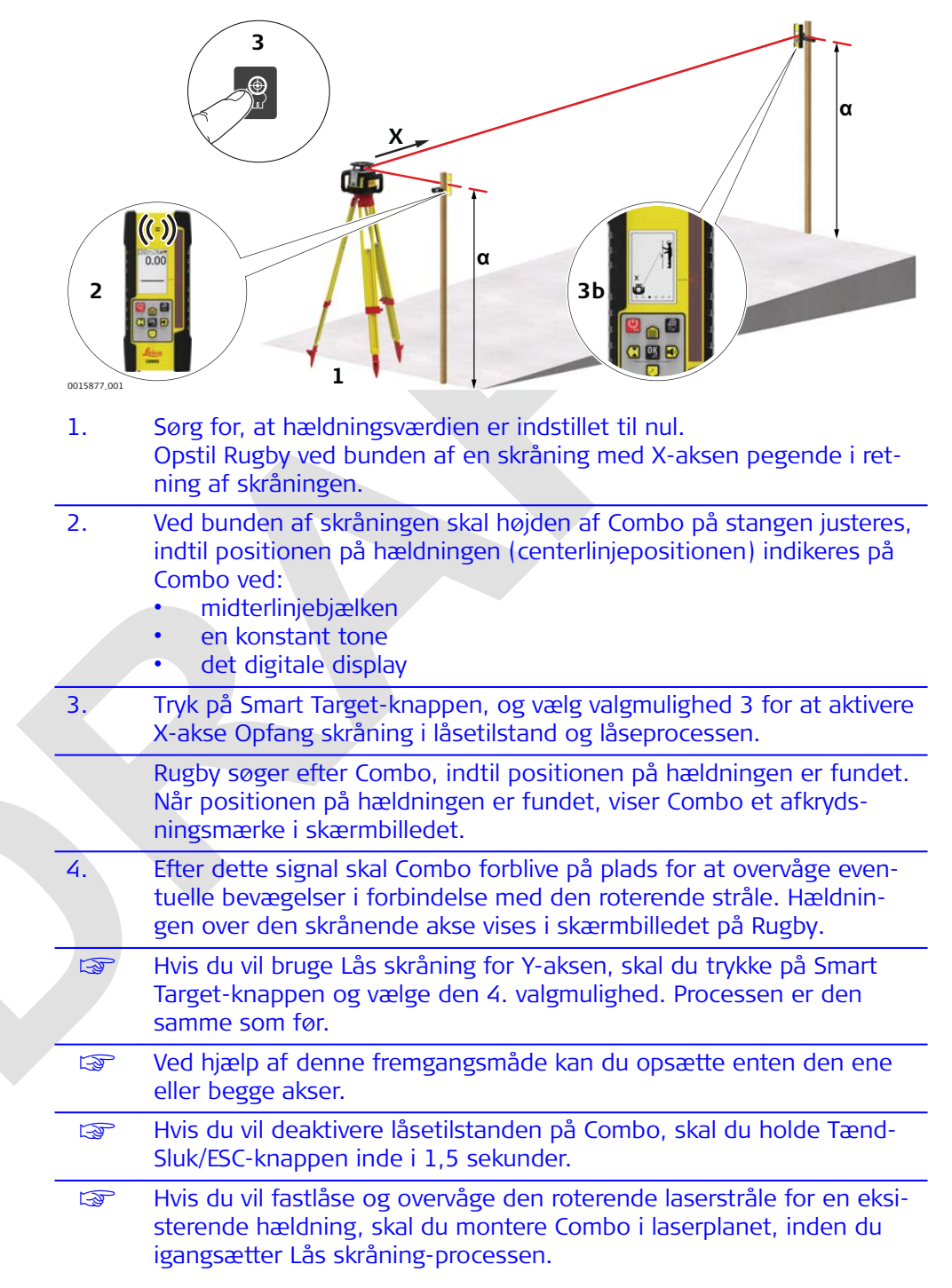

| 6.12                   | Automatisk Akse justering                                                                                                    |
|------------------------|----------------------------------------------------------------------------------------------------|
| Beskrivelse            | Den automatiske akseindretning justerer elektronisk akserne i Rugby efter dine<br>hældningsgalger. Proceduren svarer til proceduren, der er beskrevet i "3.8 Præ-<br>cis orientering af akserne" - bortset fra at indretningen udføres elektronisk ved<br>hjælp af Combo.    |
|                        | Automatisk akseindretning kræver kun, at laseren og Combo placeres på linje<br>med to hældningsgalger, og at proceduren startes. Følgende trin udføres auto-<br>matisk:                                                                                                    |
|                        | • Rugby søger efter Combo på Y-aksen, indtil den er fundet og fastlåst på hældningen.                                                                                                    |
|                        | <ul> <li>Når den er fundet, indarbejder Rugbyhældningen i X-aksen og overvåger<br/>placeringen af strålen på Combo.</li> </ul>                                                                                                    |
|                        | A X Axis                                                                                                    |
|                        | Y Axis                                                                                                    |
|                        | <ul> <li>Rugby kompenserer elektronisk for enhver forskydning ved at justere strålen, indtil den igen er låst på Combo.</li> <li>Proceduren er herefter afsluttet, og Rugby vender tilbage til de hældninger, du har indtastet. Laseren er nu rettet korrekt ind.</li> </ul> |
| Automatisk aksein-     | 1. Indstil den nødvendige hældning for X- og Y-aksen.                                                                                                    |
| dretning trin for trin | 2. Placer Rugby i Punkt A på linje med Y-aksen. Alternativt kan laseren også rettes ind efter X-aksen.                                                                                                    |
|                        | 3. Ret Y-aksen ind omtrentligt ved hjælp af opretningsmærkerne på top-<br>pen af Rugby.                                                                                                    |
|                        | Placer også Combo på linje med Y-aksen. Højden på Comboer ikke vigtig for denne procedure. Maksimal rækkevidde er 100 m (300').                                                                                                    |
|                        | 4. Hvis du vil starte den automatiske indretning af Y-aksen, skal du<br>trykke på knappen Smart Target på Combo og vælge valgmulighed 2.<br><i>Rugby begynder at søge efter Combo. Combo viser AAY (akseindret-<br/>ning Y-akse) under indretteproceduren.</i>               |
|                        | <ul> <li>Den automatiske indretteprocedure tager ca. 2 minutter.</li> <li>Sørg for, at Combo holdes stille, indtil proceduren er færdig!</li> </ul>                                                                                                    |
|                        | <ul> <li>5. Hvis proceduren er vellykket:<br/>Combo viser et afkrydsningsikon i ét sekund og vender derefter til-<br/>bage til normal drift.<br/>Hvis proceduren ikke er vellykket:<br/>Combo viser et krydsikon i 5 sekunder og slukker derefter.</li> </ul>                |
#### Informationsskærmbilleder under indretteproceduren

Under og efter indretteproceduren viser Rugby oplysningsskærmbilleder, der indikerer procedurens status. Under indretteproceduren vises skærmbilledet VENT.

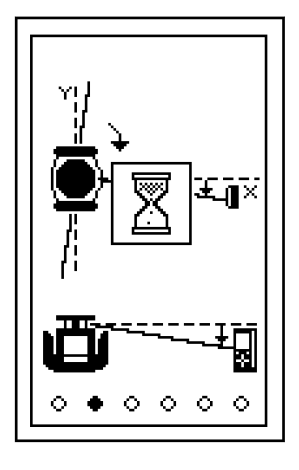

Hvis indretteproceduren lykkes, viser Rugby skærmbilledet AFSLUTTET i 8 sekunder, hvorefter normal drift genoptages.

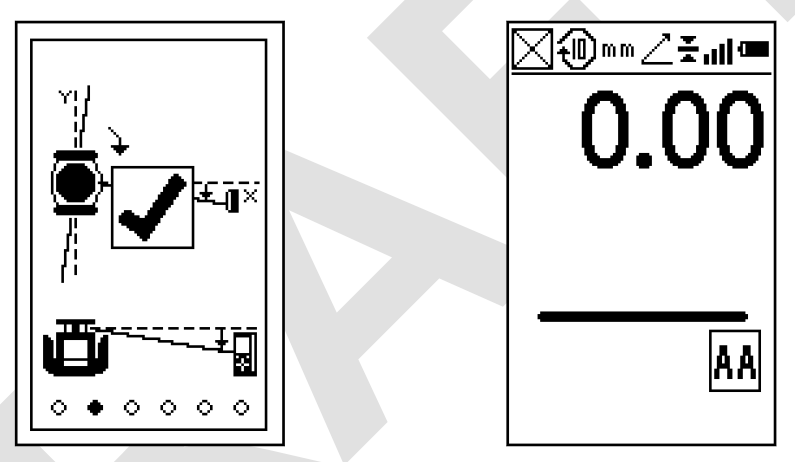

Hvis indretteproceduren ikke lykkes, viser Rugby skærmbilledet FEJL i op til 2 minutter og lukker derefter ned.

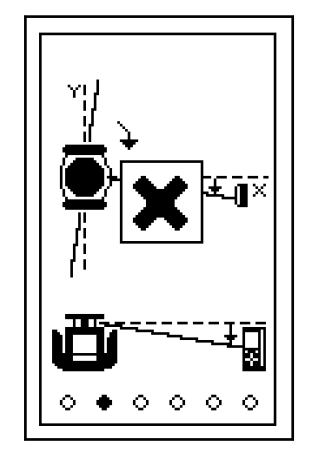

| 6.13                                                               | Akseindretning og Lås skråning                                                                                                    |  |  |
|--------------------------------------------------------------------|----------------------------------------------------------------------------------------------------|--|--|
| Akseindretning og Lås<br>skråning                                  | Hvis du også vil have Combo til at overvåge strålen efter akseindretning, skal<br>du placere positionen på hældningen i Combo nøjagtigt i laserens plan og<br>starte Lås skråning-processen.                                                                   |  |  |
|                                                                    | Se 6.11 Smart Target (Lås skråning).                                                                                                    |  |  |
| 6.14                                                               | Opsætning med to modtagere                                                                                                    |  |  |
| Opsætninger med to<br>modtagere sammen<br>med Rugby<br>CLH/CLA/CLI | Det er muligt at bruge Smart Target-funktionen i Combo til at registrere og låse<br>Degge laserens akser. Dette kræver, at ovennævnte trin udføres for den første<br>akse, og at trinnene derefter gentages for den anden akse ved hjælp af en<br>anden Combo. |  |  |
|                                                                    | Når Lås skråning-processen er startet, skal modtagerne forblive på<br>deres pladser.                                                                                                    |  |  |
| Flere anvendelser                                                  | Udendørs anvendelser                                                                                                    |  |  |
|                                                                    | Indstilling af højde for rammer og fodlister                                                                                                    |  |  |
|                                                                    | <ul> <li>Gøre rammer retvinklede</li> <li>Kontrol af høider og fikspunkter</li> </ul>                                                                                                    |  |  |
|                                                                    | Landskabsarbejde                                                                                                    |  |  |
|                                                                    | <ul> <li>Kloakering og septiske systemer</li> <li>Hogn og støttemure</li> </ul>                                                                                                    |  |  |
|                                                                    | <ul> <li>Terrasser og verandaer</li> </ul>                                                                                                    |  |  |
|                                                                    | Enkle indkørsler eller små parkeringspladser                                                                                                    |  |  |
|                                                                    | Opsætning af bukke                                                                                                    |  |  |
|                                                                    | • Vejnivellering                                                                                                    |  |  |
|                                                                    | <ul><li>Jernbaneniveilering</li><li>Jordnivellering</li></ul>                                                                                                    |  |  |

#### Indendørs anvendelser

- Ophængte lofter •
- Vægge og skillevægge Rette ind vertikalt •
- •
- Overførsel af punkter fra gulv til loft •
- Vertikal lodlinje •
- •
- Layout af gulve Gøre vinkler retvinklede •
- •
- •
- Opsætning af kabinetter Styreskinner og paneler Rette væg- og gulvbelægninger ind Tilpasse tømmerarbejde •
- •
- Indstilling af sprinklerhoveders højde •
- Skrå lofter

| 7                                            | Batterier                                                                                                    |  |  |  |
|----------------------------------------------|----------------------------------------------------------------------------------------------------|--|--|--|
| Beskrivelse                                  | Rugby CLH/CLA/CLI og Combo kan købes med en genopladelig Li-Ion batteri-<br>pakke.                                                                                                    |  |  |  |
|                                              | De følgende oplysninger gælder kun for den model, du har købt.                                                                                                    |  |  |  |
|                                              | Det følgende råd gælder kun for batterioplader, strømadapter og biladapter.                                                                                                    |  |  |  |
|                                              | Advarsel                                                                                                    |  |  |  |
|                                              | <ul> <li>Uautoriseret åbning af produktet</li> <li>Alle følgende handlinger kan medføre, at du får elektrisk stød: <ul> <li>Berøring af strømforende komponenter</li> <li>Brug af produktet efter udførelse af ukorrekte forsøg på reparationer</li> </ul> </li> <li>Forholdsregler: <ul> <li>Åbn ikke produktet!</li> </ul> </li> <li>Kun Leica Geosystems-autoriserede serviceværksteder må reparere disse produkter.</li> </ul>                                                                                                    |  |  |  |
|                                              | Det følgende råd gælder kun for batterier, strømadapter eller dockingstation.                                                                                                    |  |  |  |
| -                                            | Advarsel                                                                                                    |  |  |  |
|                                              | <ul> <li>Elektrisk stød som følge af brug under våde og krævende betingelser<br/>Hvis enheden bliver våd, kan du få elektrisk stød.</li> <li>Forholdsregler: <ul> <li>Hvis produktet bliver fugtigt, må det ikke bruges!</li> <li>Brug kun produktet i tørre omgivelser, f.eks. i bygninger eller køretøjer.</li> <li>Beskyt produktet imod luftfugtighed.</li> </ul> </li> </ul>                                                                                                    |  |  |  |
| 7.1                                          | Betjeningsprincipper                                                                                                    |  |  |  |
| Første ibrugtagning/<br>ladning af batterier | <ul> <li>Batteriet skal lades op, før det bruges første gang, da det leveres med så lavt energiindhold som muligt.</li> <li>Det tilladte temperaturinterval ved ladning er fra 0 °C til +40 °C/+32 °F til +104 °F. Optimal ladning opnås ved ladning af batterierne ved lav omgivende temperatur, dvs. +10 °C til +20 °C/+50 °F til +68 °F.</li> <li>Det er normalt, at batteriet bliver varmt under opladning. Ved brug af de ladeapparater, der anbefales af Leica Geosystems, er det ikke muligt at lade batteriet op, hvis temperaturen er for høj.</li> <li>Med nye batterier eller batterier, som har været opbevaret i længere tid (&gt; tre måneder), er det en god ide at gennemføre en oplade/afladecyklus.</li> <li>For li-ion-batterier er en enkelt aflade-/opladecyklus tilstrækkeligt. Det anbefales at gennemføre en aflade-/opladecyklus, når batterikapaciteten, der angives på ladeapparatet eller i et Leica Geosystems-produkt, afviger væsentligt fra den reelle batterikapacitet.</li> </ul> |  |  |  |

| Betj | jening/ |  |
|------|---------|--|
| afla | dning   |  |

- Batterierne kan anvendes fra -20 °C til +55 °C/-4 °F til +131 °F.
- Lave driftstemperaturer reducerer batterikapaciteten; høje driftstemperaturer reducerer batteriets levetid.

| 7.2                                                   | Batteri til Rugby                                                                                                    |  |  |  |
|-------------------------------------------------------|----------------------------------------------------------------------------------------------------|--|--|--|
| Opladning af Li-Ion<br>batteripakken trin for<br>trin | Den genopladelige Li-Ion batteripakke i Rugby kan oplades uden at fjerne b<br>for teripakken fra laseren.                                                                                                    |  |  |  |
|                                                       |                                                                                                    |  |  |  |
|                                                       | 1. Skub låsemekanismen på batterirummet mod venstre for at få adgang til ladebøsningen.                                                                                                    |  |  |  |
|                                                       | 2. Slut vekselstrømsstikket til en egnet vekselstrømkilde.                                                                                                    |  |  |  |
|                                                       | 3. Sæt opladerens stik i ladebøsningen i batteripakken til Rugby.                                                                                                    |  |  |  |
|                                                       | <ol> <li>Den lille LED ved siden af ladebøsningen blinker. Dette indikerer, at<br/>Rugby lades op. LED-indikatoren lyser konstant, når batteripakken er<br/>fuldt opladet.</li> </ol>                                                                                                    |  |  |  |
|                                                       | 5. Når batteripakken er fuldt opladet, skal du tage opladerens stik ud af ladebøsningen.                                                                                                    |  |  |  |
|                                                       | 6. Skub låsemekanismen på batterirummet til midterste position for at forhindre, at der kommer snavs ind i ladebøsningen.                                                                                                    |  |  |  |
|                                                       | Hvis batteripakken er helt afladet, tager det ca. 5 timer at lade den<br>helt op. En times opladning bør muliggøre, at Rugby kan køre i<br>8 timer.                                                                                                    |  |  |  |
| Udskiftning af Li-Ion<br>batterierne trin for<br>trin | Når den genopladelige Li-Ion batteripakke benyttes, viser batteriindikatoren i<br>LCD-displayet i Rugby, når batteriniveauet er lavt, og batteripakken bør opla-<br>des. Li-Ion batteripakkens LED-indikator for opladning indikerer, hvornår batteri-<br>pakken oplades (blinker langsomt) eller er fuldt opladet (lyser konstant). |  |  |  |

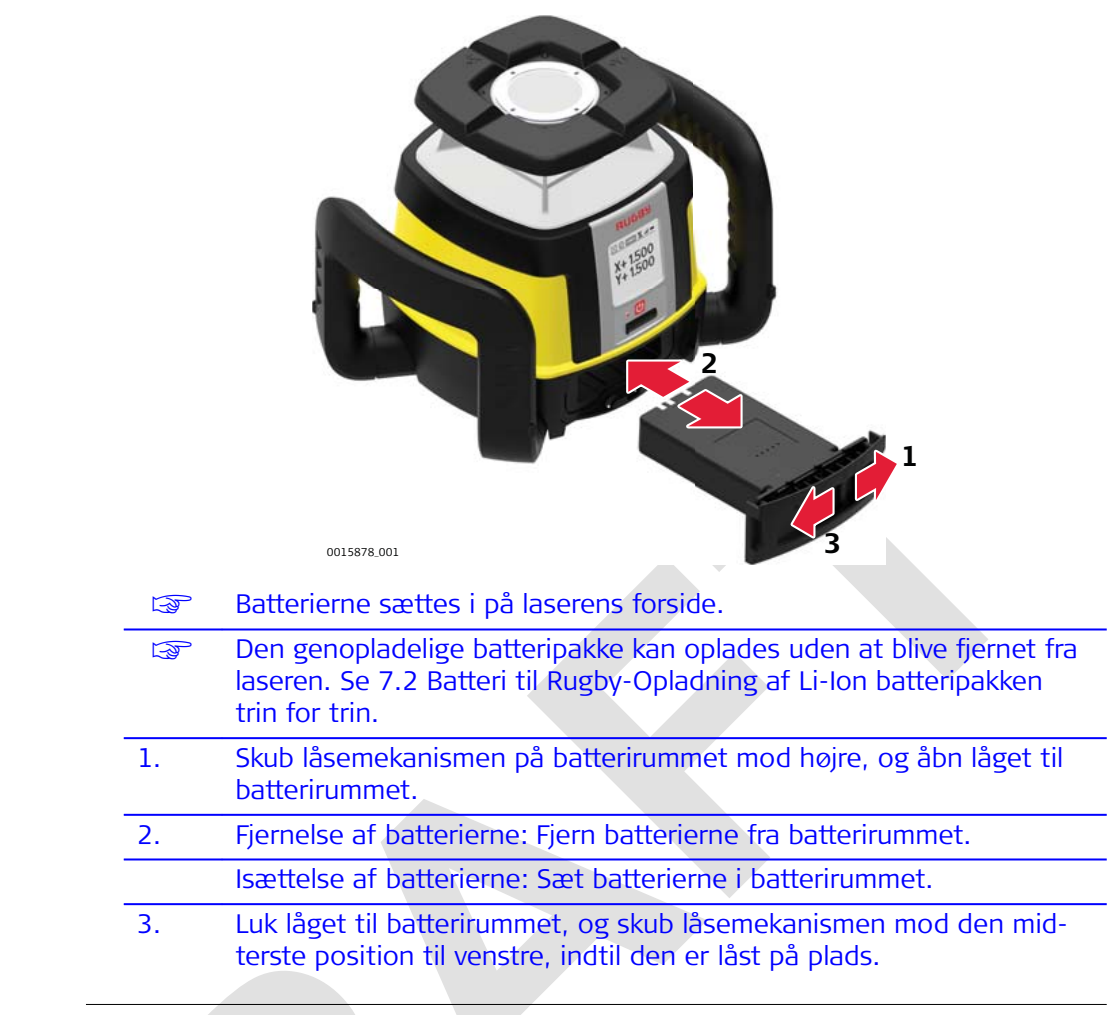

# Batteri til Combo

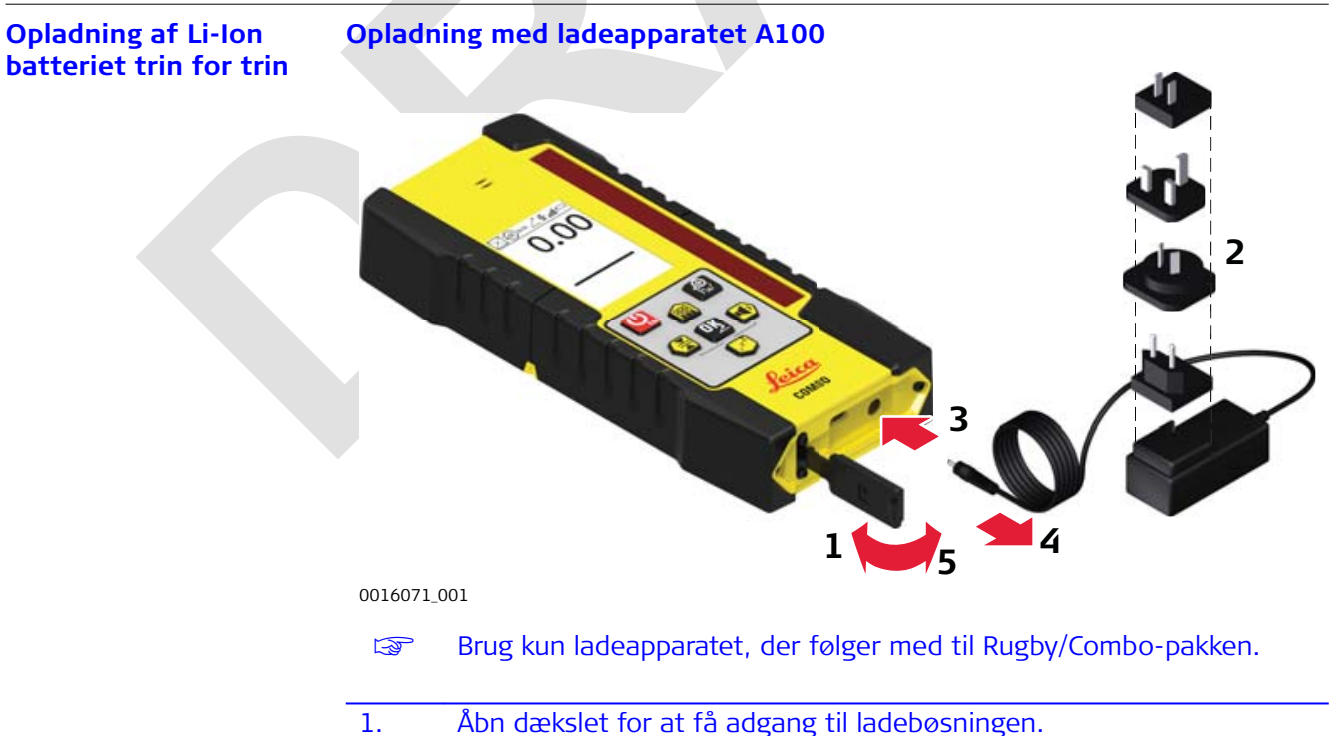

7.3

| 2. | Slut vekselstrømsstikket til en egnet vekselstrømkilde.                               |
|----|---------------------------------------------------------------------------------------|
| 3. | Slut ladestikket til ladebøsningen.                                                   |
| 4. | Når batteripakken er fuldt opladet, skal du tage opladerens stik ud af ladebøsningen. |
| 5. | Luk dækslet for at forhindre, at der kommer snavs ind i ladebøsnin-<br>gen.           |

#### Opladning med power bank

- 1. Åbn dækslet for at få adgang til USB-C-porten.
- Slut USB-kablet til power bank'en.
   Slut USB-stikket til USB-C-porten.
- 4. Når batteripakken er ladet helt op, skal du tage USB-stikket ud af USB-C-porten.
- 5. Luk dækslet for at forhindre, at der kommer snavs ind i USB-C-porten.

| 8                                                          | ræcisionsjustering                                                                                                    |  |  |  |
|------------------------------------------------------------|----------------------------------------------------------------------------------------------------|--|--|--|
| Om                                                         | <ul> <li>Det er brugerens ansvar at følge brugervejledningen og med jævne mellemrum kontrollere laserens nøjagtighed og funktion, som den udvikler sig.</li> <li>Rugby er justeret til de definerede præcisionsspecifikationer på fabrikken. Det anbefales at kontrollere laserens præcision ved modtagelsen og regelmæssigt derefter for at sikre, at præcisionen opretholdes. Hvis det er nødvendigt at justere laseren, så kontakt dit nærmeste autoriserede servicecenter, eller juster laseren ved at følge de procedurer, der er beskrevet i dette kapitel.</li> <li>Gå kun ind i præcisionsjusteringsmode, når du har til hensigt at ændre nøjagtigheden. Præcisionsjustering bør kun udføres af en kvalificeret person, som forstår de grundlæggende justeringsprincipper.</li> <li>Det anbefales, at to personer udfører denne procedure på en relativt flad overflade.</li> </ul> |  |  |  |
| 8.1                                                        | Sådan kontrolleres nivelleringsnøjagtigheden                                                                                                    |  |  |  |
| Kontrol af nivelle-<br>ringsnøjagtigheden<br>trin for trin | 1.       Anbring Rugby på en flad, plan overflade eller på et stativ omkring 30 m (100 fod) fra en væg.         30 m (100 fod) fra en væg.                                                                                                    |  |  |  |
|                                                            | 30 m (100 ft)<br>X-                                                                                                    |  |  |  |
|                                                            | 2. Ret den første akse ind, så den er vinkelret på en væg. Lad Rugby selvnivellere fuldstændigt (i ca. 1 minut, efter at Rugby er begyndt at rotere).                                                                                                    |  |  |  |
|                                                            | 3. Markér strålens position.                                                                                                    |  |  |  |
|                                                            | 4. Roter laseren 180°, og lad den selvnivellere.                                                                                                    |  |  |  |
|                                                            | 5. Markér den modsatte side af den første akse.                                                                                                    |  |  |  |
|                                                            | 30 m (100 ft)<br>Y+                                                                                                    |  |  |  |
|                                                            | 30 m (100 ft)<br>Y-                                                                                                    |  |  |  |
|                                                            |                                                                                                    |  |  |  |

| 6. | Ret den anden akse på Rugby ind ved at rotere den 90 °, så denne<br>akse er vinkelret på væggen. Lad Rugby selvnivellere fuldstændigt. |
|----|----------------------------------------------------------------------------------------------------|
| 7. | Markér strålens position.                                                                                                    |
| 8. | Roter laseren 180°, og lad den selvnivellere.                                                                                          |
| 9. | Markér den modsatte side af den anden akse.                                                                                            |
|    | Bugby or indep for done provisionespecification, by is do fire morely                                                                  |

Rugby er inden for dens præcisionsspecifikation, hvis de fire mærker er inden for  $\pm$  1,5 mm ( $\pm$  1/16") fra midten.

# 8.2

## Beskrivelse

I kalibreringstilstand indikerer X-aksens kalibreringsskærmbillede ændringer for X-aksen.

Justering af nivelleringsnøjagtigheden

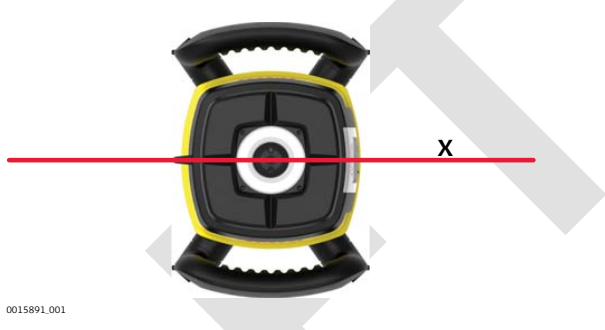

Y-aksens kalibreringsskærmbillede indikerer ændringer for Y-aksen.

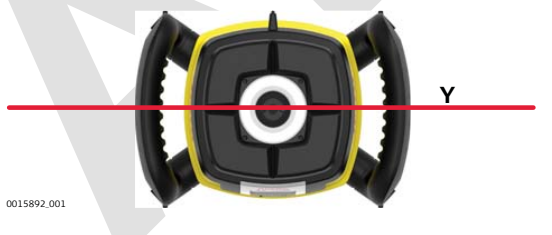

| Aktivering af kalibre-                  | 1. Åbn kalibreringsmenuen. |                                                                                                    |  |
|-----------------------------------------|----------------------------|----------------------------------------------------------------------------------------------------|--|
| tringstillstand trin for                | 2.                         | Vælg den akse, der skal kalibreres.                                                                                                    |  |
|                                         | 3.                         | Tilpas værdierne efter behov.                                                                                                    |  |
|                                         | 137                        | I kalibreringstilstand blinker LED-indikatoren ikke, og laserhovedet fortsætter med at rotere. Et timeglas indikerer, at Rugby nivellerer. |  |
| Kalibrering af X-aksen<br>trin for trin | Når du<br>aksen:           | du skifter til kalibreringstilstand, vises kalibreringsskærmbilledet for X-<br>n:                                                          |  |

|                                         | +000                                                                                                    |  |  |
|-----------------------------------------|----------------------------------------------------------------------------------------------------|--|--|
|                                         | • •                                                                                                    |  |  |
|                                         | <ol> <li>Når timeglasset er væk, hvilket indikerer at Rugby er nivelleret, skal<br/>begge sider af X-aksen kontrolleres.</li> </ol>                                                                                                    |  |  |
|                                         | <ul> <li>Tryk på knappen Pil op/Menu og Pil ned/Dvaletilstand for at bringe laserlysplanet til den specificerede niveauposition.</li> <li>Hvert trin giver en ændring på ca. 2 buesekunder. Derfor svarer 5 trin til ca. 1,5 mm ved 30 m (1/16" ved 100 fod).</li> </ul> |  |  |
|                                         | 3. Tryk på knappen OK/Hældning for at acceptere den justerede posi-<br>tion og skifte til skærmbilledet til kalibrering af Y-aksen.                                                                                                    |  |  |
| Kalibrering af Y-aksen<br>trin for trin | Når X-aksen er kalibreret, vises billedet til kalibrering af Y-aksen:                                                                                                    |  |  |
|                                         | +000<br>+⊕+<br>•⊕+<br>• •                                                                                                    |  |  |
|                                         | <ol> <li>Når timeglasset er væk, indikerer det, at Rugby er nivelleret. Kontrol-<br/>lér nu begge sider af Y-aksen.</li> </ol>                                                                                                    |  |  |
|                                         | <ul> <li>Tryk på knappen Pil op/Menu og Pil ned/Dvaletilstand for at bringe laserlysplanet til den specificerede niveauposition.</li> <li>Hvert trin giver en ændring på ca. 2 buesekunder. Derfor svarer 5 trin til ca. 1,5 mm ved 30 m (1/16" ved 100 fod).</li> </ul> |  |  |
|                                         | 3. Tryk på knappen OK/Hældning for at acceptere den justerede posi-<br>tion og forlade kalibreringsskærmbilledet.                                                                                                    |  |  |
| Afslutning af kalibre-<br>ringstilstand | Tryk på knappen OK/Hældning for at acceptere den justerede position og for-<br>lade kalibreringsskærmbilledet.                                                                                                    |  |  |

Tryk hurtigt på knappen Tænd-Sluk/ESC når som helst i kalibreringstilstand for at forlade tilstanden uden at gemme ændringerne.

| -                                                                                                    |                                                                                                    |                                                                                                    |  |  |  |
|----------------------------------------------------------------------------------------------------|----------------------------------------------------------------------------------------------------|----------------------------------------------------------------------------------------------------|--|--|--|
| 8.3                                                                                                    | Juste                                                                                                    | stering af den vertikale nøjagtighed                                                                                                    |  |  |  |
| Aktivering af kalibre-                                                                                                    | 1.                                                                                                    | Åbn kalibreringsmenuen.                                                                                                    |  |  |  |
| ringstilstand for Z-                                                                                                    | 2.                                                                                                    | 2. Læg Rugby ned på siden.                                                                                                    |  |  |  |
|                                                                                                    | 3.                                                                                                    | 3. Vælg den akse, der skal kalibreres.                                                                                                    |  |  |  |
|                                                                                                    | 4.                                                                                                    | Tilpas værdierne efter behov.                                                                                                    |  |  |  |
|                                                                                                    | - All                                                                                                    | I kalibreringstilstand blinker LED-indikatoren ikke, og laserhovedet fortsætter med at rotere. Et timeglas indikerer, at Rugby nivellerer. |  |  |  |
| Kalibrering af Z-aksen<br>trin for trinNår der skiftes til kalibreringstilstand for Z-aksen, vises skær<br>brering af Z-aksen: |                                                                                                    | er skiftes til kalibreringstilstand for Z-aksen, vises skærmbilledet til kali-<br>g af Z-aksen:                                            |  |  |  |
|                                                                                                    | 0016017.001                                                                                                    | <ul> <li>+000</li> <li>↓ 2</li> <li>↓ ◊</li> </ul>                                                                                         |  |  |  |
|                                                                                                    | Rugb                                                                                                    | by i liggende stilling<br>Skærmbillede til kalibrering af Z-<br>aksen på Combo                                                             |  |  |  |
|                                                                                                    | 1. Tryk på knappen Pil op/Menu og Pil ned/Dvaletilstand for at ændre laserstrålens vertikale position trinvist.                                               |                                                                                                    |  |  |  |
|                                                                                                    | 2. Fortsæt med at trykke på knappen Venstre pil/Båndbredde og Højre pil/Lydstyrke, og overvåg strålen, indtil Rugby er inden for dens specificerede interval. |                                                                                                    |  |  |  |
|                                                                                                    | 3. Tryk på knappen OK/Hældning for at acceptere den justerede posi-<br>tion og forlade kalibreringsskærmbilledet.                                             |                                                                                                    |  |  |  |
|                                                                                                    | Tryk h<br>at for                                                                                                    | c hurtigt på knappen Tænd-Sluk/ESC når som helst i kalibreringstilstand for<br>orlade tilstanden uden at gemme ændringerne.                |  |  |  |

| 9                         | Halvautomatisk kalibrering                                                                                                    |  |  |  |
|---------------------------|----------------------------------------------------------------------------------------------------|--|--|--|
| Om                        | Denne procedure er unik for Rugby-lasere og benytter den digitale udlæsning<br>på Combo til at måle og derefter justere hver akses plan. Denne procedure er<br>et alternativ til den traditionelle metode, der er beskrevet i "8 Præcisionsjuste-<br>ring".                                                                                                    |  |  |  |
| Beskrivelse               | Formål: At dreje laseren til alle fire akser og derefter lade modtageren justere strålen automatisk.                                                                                                    |  |  |  |
| Opsætning                 | 1. Par Combo med laseren, hvis dette ikke allerede er sket. Se 4.2 Til-<br>slutningsskærmbilleder til Combo.                                                                                                    |  |  |  |
|                           | 2. Anbring laseren på en flad, plan overflade, eller montér den på et stativ.                                                                                                    |  |  |  |
|                           | 3. Tænd for laseren, og ret X-aksen ind mod positionen på Combo.                                                                                                    |  |  |  |
|                           | 4. Montér Combo i en fast position, f.eks. et stationært stadie, ca. 30 meter (100 fod) fra laseren.                                                                                                    |  |  |  |
|                           | <ol> <li>Tænd for Combo, og anbring højden på Combo, så den er tæt på<br/>eller ved positionen på hældningen. Stor nøjagtighed er ikke påkræ-<br/>vet.</li> </ol>                                                                                                    |  |  |  |
|                           | 6. Åbn kalibreringsskærmbilledet fra menuen, og fortsæt med halvauto-<br>matisk kalibrering.                                                                                                    |  |  |  |
|                           | 7. Displayet viser de nødvendige trin med animationer.                                                                                                    |  |  |  |
|                           | 8. Overvåg processen i displayet, indtil den er gennemført.                                                                                                    |  |  |  |
| 3                         | <ul> <li>Med hver omdrejning kan det tage op til 10 sekunder for kalibreringsprocessen at identificere den akse, der kontrolleres. Bemærk de viste skærmindikeringer.</li> <li>Hvert trin i processen er meget nøjagtigt, og det kan tage 1 minut at gennemføre dem, inden skærmbilledet ROTER vises.</li> <li>Det er vigtigt at være opmærksom på skærmindikeringerne for at kende de enkelte aksers status i processen.</li> <li>Det er ikke nødvendigt at følge trinnene i præcis denne rækkefølge, men forskellige rotationsrækkefølger resulterer i forskellige skærmindikeringer.</li> <li>Kalibreringsprocessens nøjagtighed forøges ikke ved at øge afstanden mellem Combo og modtageren til mere end 30 meter (100 fod).</li> </ul> |  |  |  |
| Kalibrering trin for trin | Trin 1 - ret X-aksen (X+) ind imod Combo                                                                                                    |  |  |  |
|                           | 30 m (100 ft)<br>X+                                                                                                    |  |  |  |

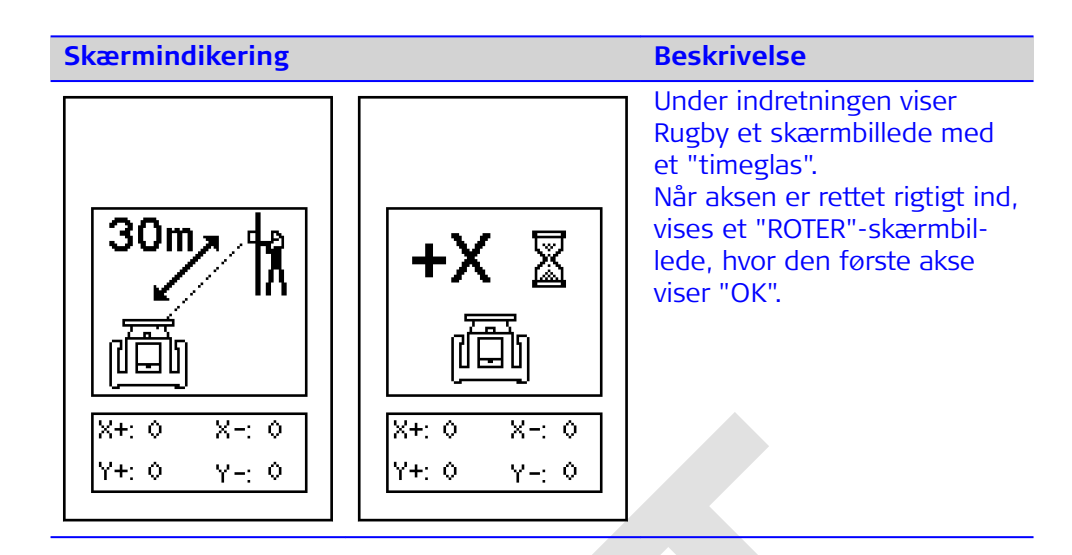

## Trin 2 - Roter Rugby 90 °, og ret Y-aksen (Y-) ind imod Combo

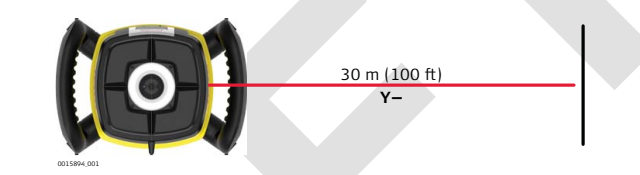

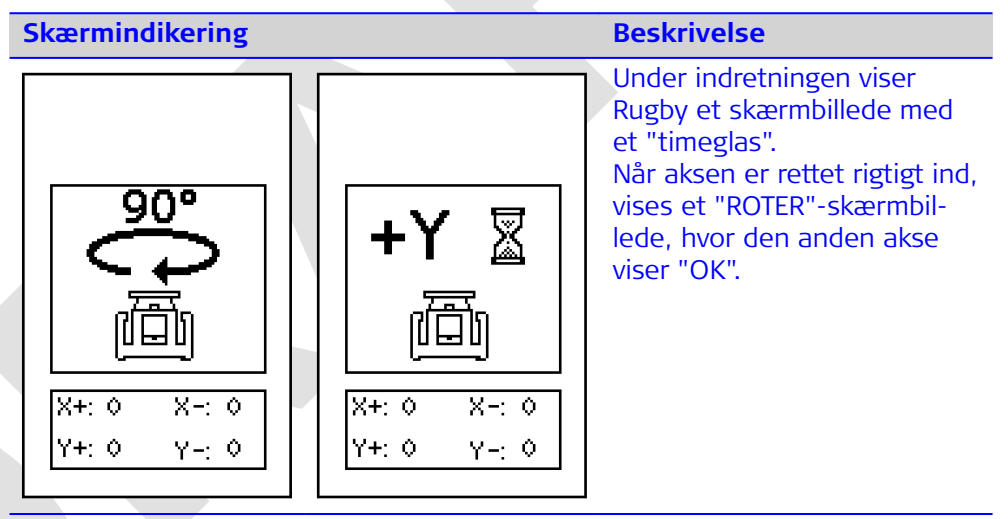

#### Trin 3 - Roter Rugby 90 °, og ret X-aksen (X-) ind imod Combo

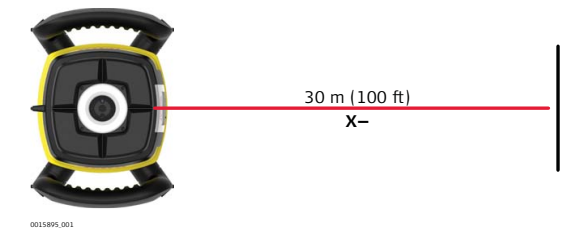

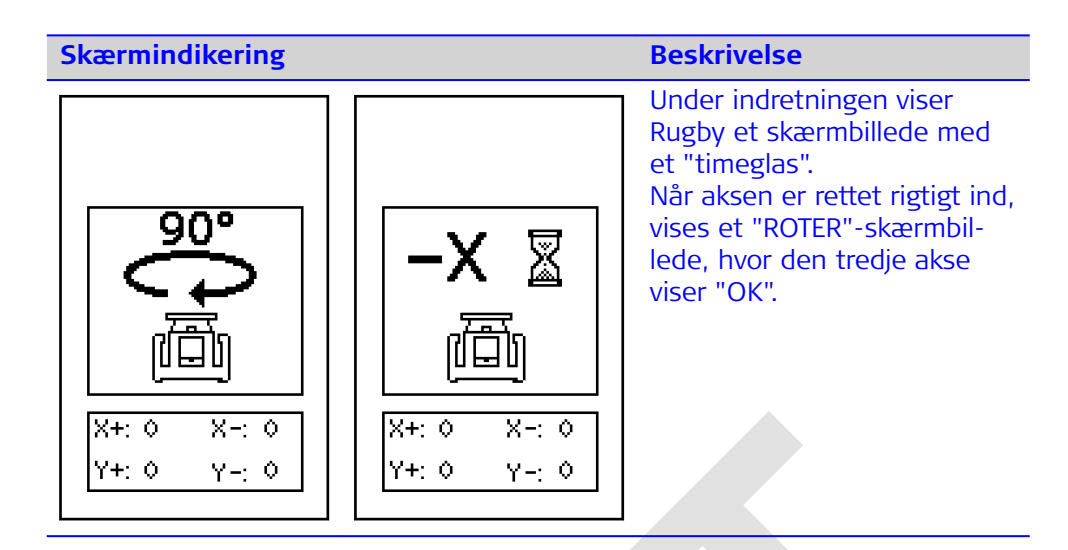

#### Trin 4 - Roter Rugby 90 °, og ret Y-aksen (Y+) ind imod Combo

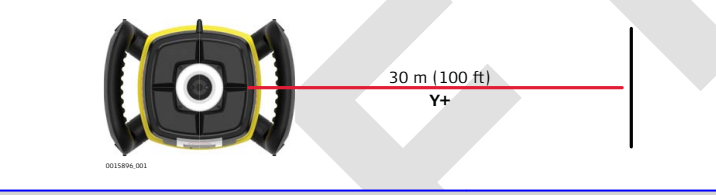

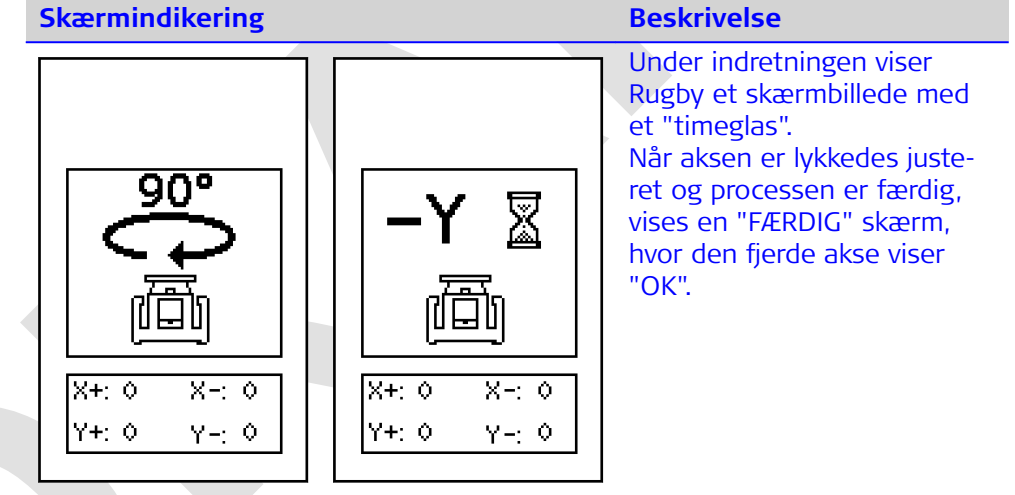

## Kalibrering lykkes:

Når alle fire akser er blevet kontrolleret, og kalibreringsprocessen er lykkedes, bipper Rugby med 5 Hz i 3 sekunder, hvorefter der vendes tilbage til det primære skærmbillede.

# Kalibrering lykkes ikke:

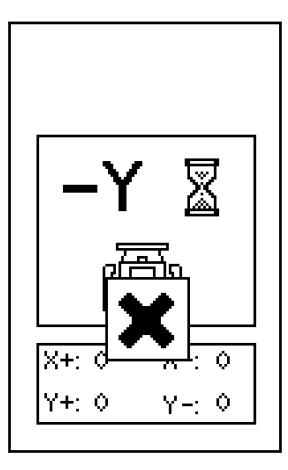

Hvis Rugby støder på et problem, og kalibreringen mislykkes, viser Rugby et "FEJL"-skærmbillede i op til 2 minutter, hvorefter der slukkes.

| 10   Problemløsning                      |                      |                                                                                                    |                                                                                                    |  |
|------------------------------------------|----------------------|----------------------------------------------------------------------------------------------------|----------------------------------------------------------------------------------------------------|--|
| Alarmer og meddelel-<br>sesskærmbilleder | Alarm                | Symptom                                                                                                    | Mulige årsager og løsninger                                                                                                    |  |
|                                          |                      | indikering af lavt bat-<br>teriniveau i displayet.                                                                      | Batteriniveauet er lavt. Genoplad<br>Li-Ion batteripakken. Se 7 Batte-<br>rier.                                                                                                    |  |
|                                          | Alert<br>①<br>①<br>① | Højde (H.I.) Alarm:<br>Højde (H.I.) advar-<br>selsskærmbilledet<br>vises, og der lyder<br>bip.<br>(nivelleret position) | Der er blevet stødt til Rugby,<br>eller stativet er blevet flyttet. Sluk<br>Rugby for at stoppe alarmen, og<br>kontrollér højden på laseren, før<br>arbejdet genoptages. Lad Rugby<br>nivellere igen, og kontrollér lase-<br>rens højde.<br>Efter 2 minutter i alarmtilstanden<br>vil enheden slukke automatisk. |  |
|                                          | Alert<br>COD         | Alarm for servo-<br>grænse<br>Alarmskærmbilledet<br>for servogrænse<br>vises.                                           | Rugby hælder for meget, til at<br>den kan opnå en nivelleret posi-<br>tion. Genniveller Rugby inden for<br>selvnivelleringsområdet på 6 gra-<br>der.<br>Efter 2 minutter i alarmtilstanden<br>vil enheden slukke automatisk.                                                                                     |  |
|                                          | Alert<br>CODE        | Tilt-alarm<br>Skærmbilledet for<br>tilt-alarm vises.                                                                    | Rugby hælder mere end 45 ° i<br>forhold til nivelleret position.<br>Efter 2 minutter i alarmtilstanden<br>vil enheden slukke automatisk.                                                                                                    |  |
|                                          | Alert                | Temperaturalarm<br>Skærmbilledet for<br>temperaturalarm<br>vises.                                                       | Rugby er i et miljø, hvor appara-<br>tet ikke kan fungere uden at<br>beskadige laserdioden, for<br>eksempel et sted med varme fra<br>direkte sollys. Placér Rugby i<br>skygge for solen.<br>Efter 2 minutter i alarmtilstanden<br>vil enheden slukke automatisk.                                                 |  |

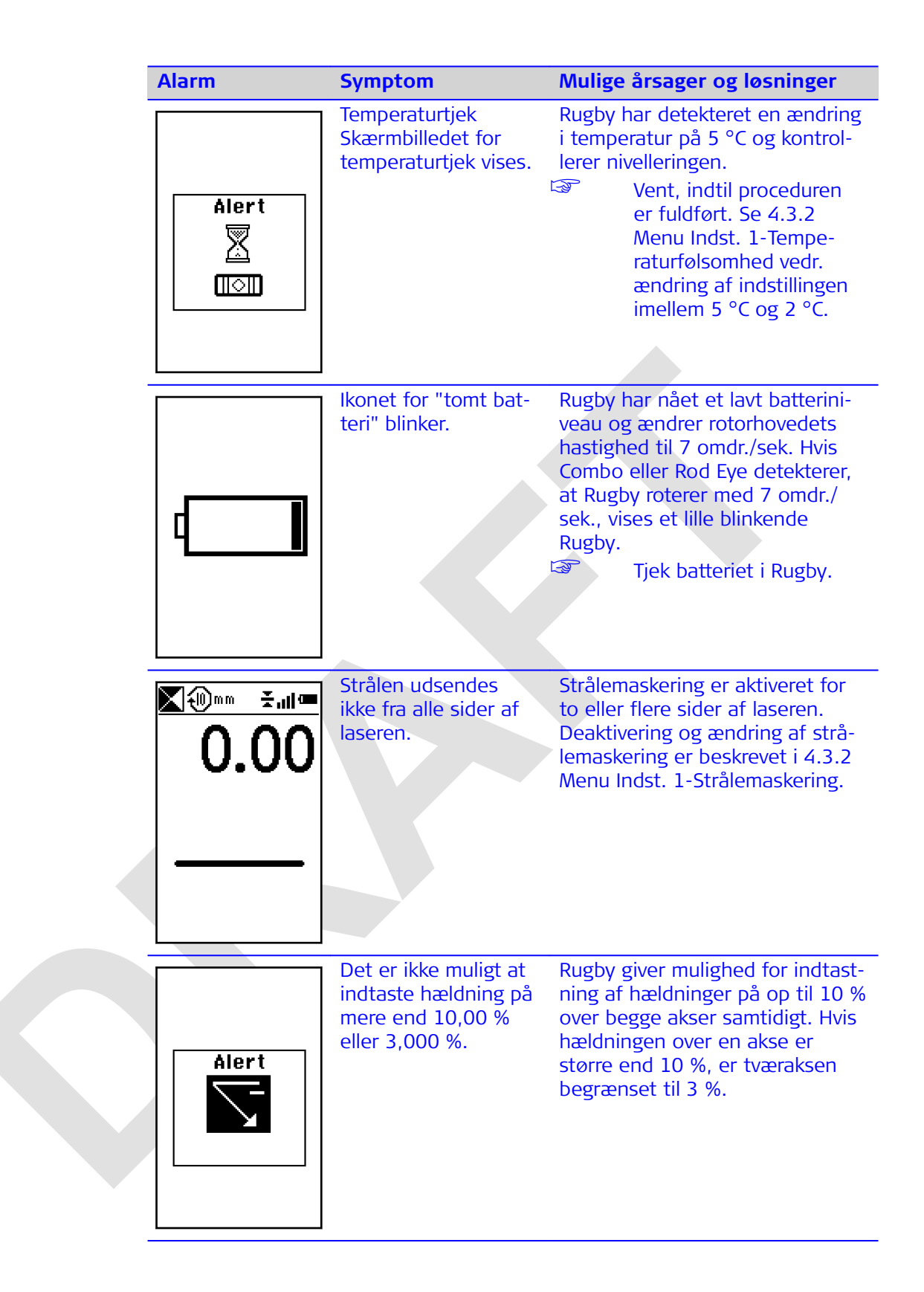

| Alarm                           | Symptom                                        | Mulige årsager og løsninger                                                                                                    |
|---------------------------------|------------------------------------------------|----------------------------------------------------------------------------------------------------|
| Alert<br>Solution               | Rugby kommunikerer<br>ikke med Combo.          | Rugby har mistet kommunikati-<br>onsforbindelsen til fjernbetjenin-<br>gen.<br>Sørg for, at du kan se<br>Rugby, og at du ikke<br>har overskredet<br>arbejdsområdet på<br>100 m (300').                           |
|                                 | Smart Target-funktio-<br>nerne fungerer ikke.  | Smart Target-funktionen kunne<br>ikke fuldføres.<br>Sørg for, at du arbejder<br>på den korrekte akse,<br>og at du ikke har over-<br>skredet arbejdsområ-<br>det på 100 m (300').                                 |
|                                 | Akseindretning fun-<br>gerer ikke.             | Akseindretteproceduren kunne<br>ikke fuldføres.<br>Sørg for, at du arbejder<br>på den korrekte akse,<br>og at du ikke har over-<br>skredet arbejdsområ-<br>det på 100 m (300').                                  |
| -Y X<br>X+: 0<br>Y+: 0<br>Y-: 0 | Halvautomatisk kali-<br>brering fungerer ikke. | <ul> <li>Proceduren til halvautomatisk kalibrering kunne ikke fuldføres.</li> <li>Gentag proceduren.<br/>Hvis proceduren fortsat ikke kan gennemføres, skal du kontakte et autoriseret servicecenter.</li> </ul> |

| 1 | Dreblem                                                     |                                                                                        | Forcel <sup>8</sup> a de la cuin con                                                                                                    |
|---|-------------------------------------------------------------|----------------------------------------------------------------------------------------|----------------------------------------------------------------------------------------------------|
|   | Problem                                                     | Mulige arsager                                                                         | Foreslaede løsninger                                                                                                    |
|   | Rugby tænder ikke.                                          | Batteriniveauet er<br>lavt eller nul.                                                  | Kontrollér batterierne, og<br>skift eller oplad om nødven-<br>digt batterierne. Hvis proble-<br>met fortsætter, skal Rugby<br>sendes til et autoriseret ser-<br>vicecenter til eftersyn. |
|   | Rugby har reduceret<br>afstand.                             | Snavs reducerer lase-<br>rens styrke.                                                  | Rengør vinduerne på Rugby<br>og Combo. Hvis problemet<br>fortsætter, skal Rugby sendes<br>til et autoriseret servicecen-<br>ter til eftersyn.                                            |
|   | Combo fungerer ikke<br>korrekt.                             | Rugby roterer ikke.<br>Det kan være ved at<br>rette ind eller i<br>H.I.Alarm.          | Kontrollér, at Rugby fungerer<br>korrekt.                                                                                                    |
|   |                                                             | Combo er uden for<br>rækkevidde.                                                       | Ryk tættere på Rugby.<br>Ved normal drift virker Combo<br>på afstande op til 300 m<br>(1.000').                                                                                          |
|   |                                                             | Batteriniveauet i<br>Combo er lavt.                                                    | Kontroller "lavt batteri"-sym-<br>bolet i displayet på Combo.<br>Udskift batterierne.                                                                                                    |
|   | Displayet er for<br>mørkt eller for lyst.                   | Kontrastindstillingen<br>på displayet er ueg-<br>net.                                  | Kontrasten på Combo kan<br>nulstilles i menuen. Se 4.3.3<br>Menu Indst. 2-Skærmkon-<br>trast.                                                                                            |
|   | Hældningen vises i<br>procent(%) eller pro-<br>mille(‰).    | Den forkerte indstil-<br>ling er valgt.                                                | Vælg den ønskede indstilling i<br>hældningsskærmbilledet.                                                                                                    |
|   | Hældningen nulstil-<br>les, hver gang lase-<br>ren tændes.  | Den forkerte indstil-<br>ling er valgt.                                                | Vælg den ønskede indstilling i<br>hældningsskærmbilledet.                                                                                                    |
|   | Laseren standser for<br>ofte for at nivellere<br>igen.      | Følsomhedsindstillin-<br>gen kan sættes til<br>indstillingen "fin"<br>(Indstilling 1). | Følsomheden på Rugby kan<br>nulstilles i laserens menu. Se<br>4.3.2 Menu Indst. 1-Følsom-<br>hed.                                                                                        |
|   |                                                             | Stativet er måske<br>ustabilt.                                                         | Kontrollér stativets stabilitet.<br>Stram alle skruer. Brug sand-<br>sække på stativbenene om<br>nødvendigt.                                                                             |
|   |                                                             | Vinden får Rugby til<br>at bevæge sig for<br>meget.                                    | Beskyt Rugby imod vinden.<br>Tryk stativets ben bedre fast i<br>jorden.                                                                                                    |
|   | Skærmbilledet på<br>Combo fryser eller<br>reagerer atypisk. | Softwarefunktionsfejl<br>eller kraftig interfe-<br>rens fra eksterne<br>energikilder.  | Prøv at slukke Combo og<br>tænde den igen. Hvis det<br>ikke afhjælper problemet,<br>skal du holde Tænd-Sluk/ESC-<br>knappen på Combo inde i<br>10 sekunder.                              |

Problemløsning

| 11                                       | Opbevaring og transport                                                                                                    |  |
|------------------------------------------|----------------------------------------------------------------------------------------------------|--|
| 11.1                                     | Transport                                                                                                    |  |
| Transport i felten                       | <ul> <li>Når du transporterer udstyret i felten, bør du altid</li> <li>enten bære produktet i sin originale beholder</li> <li>eller bære stativet med benene foldet ud over din skulder, hvorved det<br/>påsatte produkt holdes opret.</li> </ul>                                                                                                    |  |
| Transport i køretøj                      | Transporter aldrig produktet løst i et køretøj, da det kan blive påvirket af stød<br>og vibrationer. Transporter altid produktet fastgjort og i dets transportkuffert,<br>den oprindelige emballage eller tilsvarende.                                                                                                    |  |
| Forsendelse                              | Når produktet transporteres med jernbane, fly eller skib, skal den komplette<br>originale Leica Geosystems-emballage, transportkuffert og papkasse eller til-<br>svarende altid benyttes for at beskytte imod stød og vibrationer.                                                                                                    |  |
| Forsendelse, trans-<br>port af batterier | Ved transport eller forsendelse af batterier, skal den person, der er ansvarlig for<br>produktet sikre, at de gældende nationale og internationale regler og forskrifter<br>overholdes. Før transport eller forsendelse kontaktes din lokale rejse- eller frag-<br>tvirksomhed.                                                                                                    |  |
| –<br>Feltjusteringer                     | Man bør regelmæssigt udføre testmålinger og udføre justeringer som angivet i<br>brugervejledningen, især efter at produktet er blevet tabt, opbevaret i længere<br>tid eller transporteret.                                                                                                    |  |
| 11.2                                     | Opbevaring                                                                                                    |  |
| Produkt                                  | Overhold temperaturgrænserne ved opbevaring af udstyret, især om sommeren<br>ved opbevaring i køretøj. Se "12 Tekniske data" for information om temperatur-<br>grænser.                                                                                                    |  |
| Feltjusteringer                          | Efter en lang opbevaringsperiode undersøges parametrene for feltjusteringer, som beskrevet i denne brugervejledning, inden produktet anvendes.                                                                                                    |  |
| Li-ion-batterier                         | <ul> <li>Fjern batterierne fra produktet og ladeapparatet før opbevaring.</li> <li>Efter en opbevaringsperiode skal batterierne genoplades inden brugen.</li> <li>Beskyt batterier mod fugt og væske. Våde eller fugtige batterier skal tørres inden opbevaring eller brug.</li> <li>Et opbevaringstemperaturinterval på 0 °C til +30 °C / +32 °F til +86 °F i tørre omgivelser anbefales for at minimere selvafladning af batteriet.</li> <li>I det anbefalede opbevaringstemperaturinterval kan batterier med 40% til 50% opladning opbevares i op til et år. Efter denne opbevaringsperiode skal batterierne genoplades.</li> </ul> |  |

| 11.3                                                                                                    | Rengøring og tørring                                                                                                    |  |
|----------------------------------------------------------------------------------------------------|----------------------------------------------------------------------------------------------------|--|
| Produkt og tilbehør                                                                                                    | <ul> <li>Blæs støv af linser og prismer.</li> <li>Berør aldrig glasset med dine fingre.</li> <li>Brug kun en ren, blød, fnugfri klud til rengøring. Om nødvendigt fugtes kluden med vand eller ren alkohol. Brug ikke andre væsker; disse kan måske skade polymermaterialerne.</li> </ul> |  |
| Fugtige produkter       Tør produktet, transportkufferten, skumindsatserne og tilbehører peratur på højst 40 °C/104 °F, og rengør dem. Fjern batteridækst terirummet. Pak ikke delene ned igen, før alt er helt tørt. Luk alt kufferten ved brug på indsatsstedet.         Image: Comparison of the second second s |                                                                                                    |  |
|                                                                                                    |                                                                                                    |  |

Kabler og stik

Hold stik rene og tørre. Snavs, der har samlet sig i stik eller kabler, blæses væk.

| 12                                                  | Tekniske data                                                                                                    |                                                                                              |
|-----------------------------------------------------|----------------------------------------------------------------------------------------------------|----------------------------------------------------------------------------------------------|
| 12.1                                                | Efterlevelse af national                                                                                                    | e regler                                                                                     |
| Overensstemmelse<br>med nationale forord-<br>ninger | <ul> <li>FCC del 15 (gældende i USA)</li> <li>Hermed erklærer Leica Geosystems AG, at radioudstyret af typen Rugby CLH/CLA/CLI, Combo er i overensstemmelse med direktivet 2014/53/EU og andre gældende europæiske direktiver.<br/>EU overensstemmelseserklæringens fulde ordlyd kan ses på følgende internetadresse: http://www.leica-geosystems.com/ce.</li> <li>Klasse 1-udstyr i henhold til europæisk direktiv 2014/53/EU (RED) kan markedsføres og anvendes uden restriktioner i alle EØS-medlemslande.</li> <li>Overensstemmelse i lande med andre nationale regler, som ikke omfattes af FCC del 15 eller det europæiske direktiv 2014/53/EU, skal godkendes før anvendelse og betjening.</li> <li>Overensstemmelse med Japanese Radio Law og Japanese Telecommunications Business Law.</li> <li>Denne enhed godkendes i henhold til Japanese Radio Law (電波法) og Japanese Telecommunications Business Law (電気通信事業法).</li> <li>Denne enhed må ikke modificeres (ellers bliver den godkendte nummerbetegnelse ugyldig).</li> </ul> |                                                                                              |
| Frekvensområde                                      | 2400 - 2483,5 MHz                                                                                                    |                                                                                              |
| Udgangseffekt                                       | < 100 mW (e. i. r. p.)                                                                                                    |                                                                                              |
| Antenne                                             | Rugby CLH/CLA/CLI:<br>Combo:                                                                                                    | Chip-antenne<br>Chip-antenne                                                                 |
| 12.2                                                | Generelle tekniske data for produktet                                                                                                    |                                                                                              |
| Driftsrækkevidde                                    | Driftsrækkevidde (diame-<br>ter)<br>Rugby CLH/CLA/CLI                                                                                                    | <b>Værdi</b><br>1300 m/4265 fod                                                              |
| _<br>Selvnivelleringsnøjag-<br>tighed               | <b>Type</b><br>Selvnivelleringsnøjagtighed<br>Selvnivelleringsnøjagtighed er d                                                                                                    | Værdi           ±1,5 mm ved 30 m (±1/16" ved 100 fod)           defineret ved 25 °C (77 °F). |
| Selvnivelleringsinter-<br>val                       | <b>Type</b><br>Selvnivelleringsinterval                                                                                                    | Værdi<br>±6°                                                                                 |
| Hovedhastighed                                      | <b>Type</b><br>Hovedhastighed                                                                                                    | <b>Værdi</b><br>0, 2, 5, 10, 15, 20 omdr./sek.                                               |

#### Dimensioner

#### **Rugby CLH/CLA/CLI**

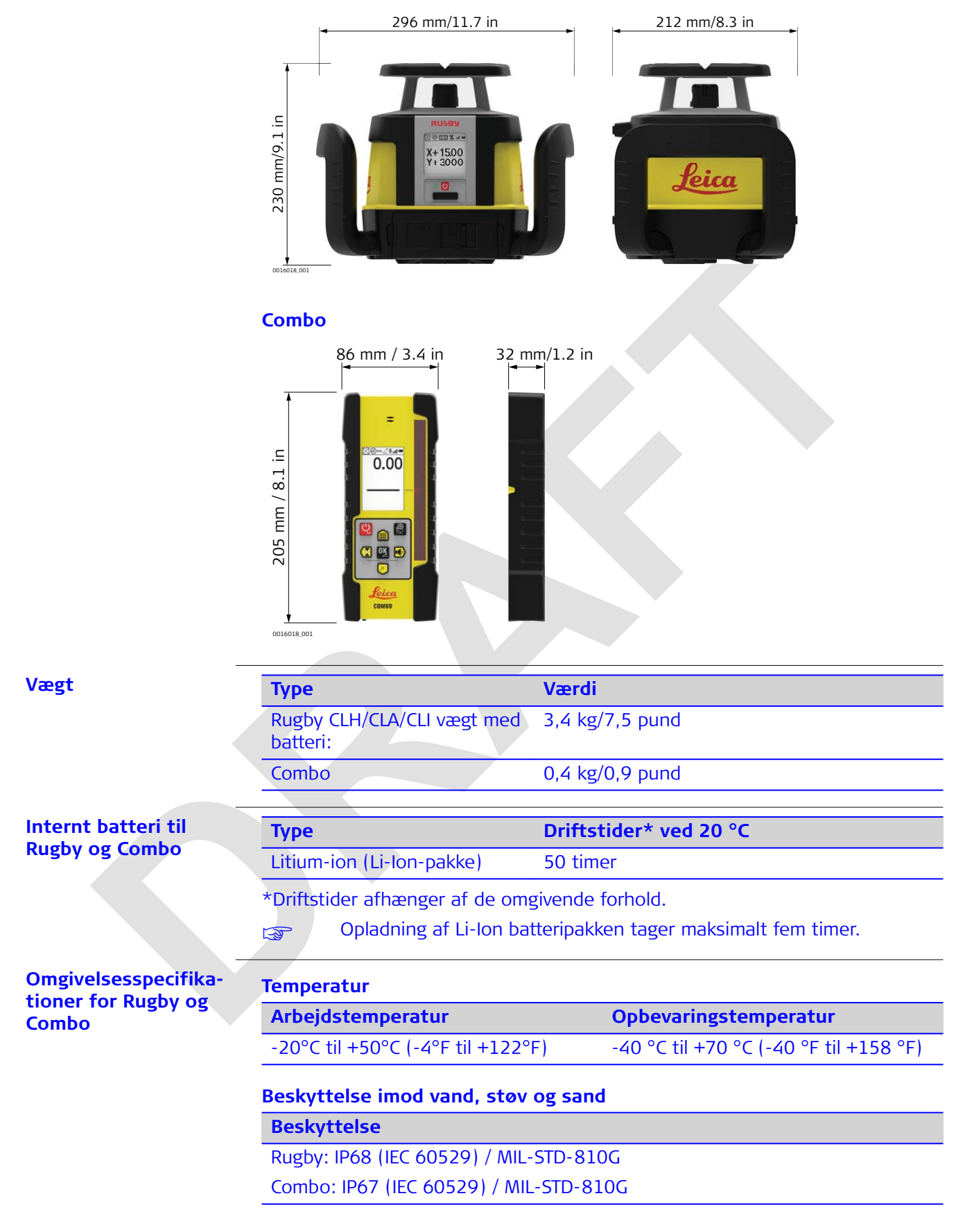

# Beskyttelse

Støvtæt

Beskyttet mod vedvarende nedsænkning i vand.

| A100 Litium-ion-lade-<br>apparat | Туре                | Værdi                                                       |
|----------------------------------|---------------------|-------------------------------------------------------------|
|                                  | Туре                | Li-Ion batteriladeapparat                                   |
|                                  | Indgangsspænding    | 100 V vekselspænding-240 V vekselspæn-<br>ding, 50 Hz-60 Hz |
|                                  | Udgangsspænding     | 12 V jævnspænding                                           |
|                                  | Udgangsstrømstyrke  | 3,0 A                                                       |
|                                  | Polaritet           | Skaft: negativ, Spids: positiv                              |
| _                                |                     |                                                             |
| CLB Litium-Ion batte-            | Туре                | Værdi                                                       |
| пракке                           | Туре                | Li-Ion batteripakke                                         |
|                                  | Indgangsspænding    | 12 V jævnspænding                                           |
|                                  | Indgangsstrømstyrke | 2,5 A                                                       |
|                                  | Ladetid             | 5 timer (maksimalt) ved 20°C                                |
|                                  |                     |                                                             |

| 13                            | Garanti i produktets levetid                                                                                                    |  |
|-------------------------------|----------------------------------------------------------------------------------------------------|--|
| 13.1                          | Rugby CLH/CLA/CLI                                                                                                    |  |
| Beskrivelse                   | Garanti i produktets levetid                                                                                                    |  |
| PROTECT Street                | Garantien dækker i hele produktets levetid under PROTECT i henhold til de<br>generelle vilkår og betingelser for Leica Geosystems International Limited War-<br>ranty og PROTECT, der er beskrevet på www.leica-geosystems.com/protect. Alle<br>produkter eller dele, der udvikler defekt som følge af materiale- eller produkti-<br>onsfejl, repareres eller udskiftes gratis under PROTECT. |  |
|                               | Gratis service i 5 år                                                                                                    |  |
|                               | Yderligere gratis service under PROTECT, hvis det bliver nødvendigt at sende<br>produktet til reparation, fordi det bliver defekt ved normal brug som beskrevet i<br>brugervejledningen.                                                                                                    |  |
| Beskrivelse                   | Toårig knockdown garanti                                                                                                    |  |
|                               | Ud over garantien i produktets levetid og perioden, hvor der ydes yderligere<br>gratis service, dækkes produktets interne selvnivellerende system under PRO-<br>TECT. Skulle der ske uheld eller knockdown inden for to år efter købsdatoen, vil<br>alle reparationer af den interne selvnivellerende samling være dækket under<br>PROTECTs generelle vilkår og betingelser.                  |  |
| 13.2                          | Combo                                                                                                    |  |
| Beskrivelse                   | Garanti i produktets levetid                                                                                                    |  |
| PROTECT<br>by Leice Georyteme | Garantien dækker i hele produktets levetid under PROTECT i henhold til de<br>generelle vilkår og betingelser for Leica Geosystems International Limited War-<br>ranty og PROTECT, der er beskrevet på www.leica-geosystems.com/protect. Alle<br>produkter eller dele, der udvikler defekt som følge af materiale- eller produkti-<br>onsfejl, repareres eller udskiftes gratis under PROTECT. |  |
|                               | Gratis service i 3 år                                                                                                    |  |
|                               | Yderligere gratis service under PROTECT, hvis det bliver nødvendigt at sende<br>produktet til reparation, fordi det bliver defekt ved normal brug som beskrevet i<br>brugervejledningen.                                                                                                    |  |
| _                             |                                                                                                    |  |

| 14                               | Tilbehør                                                                                                    |
|----------------------------------|----------------------------------------------------------------------------------------------------|
| Tilbehør til strømfor-<br>syning | A100 - Li-Ion-ladeapparat<br>(790417)                                                                                                    |
|                                  | Der følger 4 forskellige vekselstrømsadaptere med til A100 Li-Ion-ladeappa-<br>ratet.                                                                                                    |
|                                  | A130 - 12 volt batterikabel<br>(790418)                                                                                                    |
|                                  | A130 12 volt batterikabel forbinder Rugby med et almindeligt 12 volt bilbat-<br>teri, der kan fungere som reserve for batteriet i enheden. Længde: 4 meter/<br>13 fod.                                     |
|                                  | A140 - biladapterkabel (797750)                                                                                                    |
|                                  | A140 biladapterkablet forbinder Rugby med et standardtilbehørsstik til biler,<br>der kan fungere som reserve for batteriet i enheden, og som kan lade appa-<br>ratet op i en bil. Længde: 2 meter/6,5 fod. |
|                                  | Intelligent adapter (864855)                                                                                                    |
|                                  | Smart Adapter kombinerer et vægbeslags funktioner med en bukkeklemmes<br>funktioner. Den leveres også med en 90 ° Combo bukkeklemme.                                                                       |
|                                  | CLB - Li-Ion batteripakke<br>(855974)                                                                                                    |
|                                  | CLB Li-Ion batteripakken er inkluderet som en del af den genopladelige stan-<br>dardpakke. Det er for at fuldende Li-Ion batteriløsningen også nødvendigt at<br>købe A100 Li-Ion batteriladeapparatet.     |
|                                  | Rugby - Kikkert og plade<br>(864859)                                                                                                    |
|                                  | A260 Kildent og ophæng fostgoros magnetisk på teppen of Dugby CLA/CLL og                                                                                                    |

A260 Kikkert og ophæng fastgøres magnetisk på toppen af Rugby CLA/CLI og udgør en reproducerbar løsning til akseindretning og efterfølgende opstilling på samme sted. Kikkerten skal indledningsvist rettes ind efter de enkelte enheder.

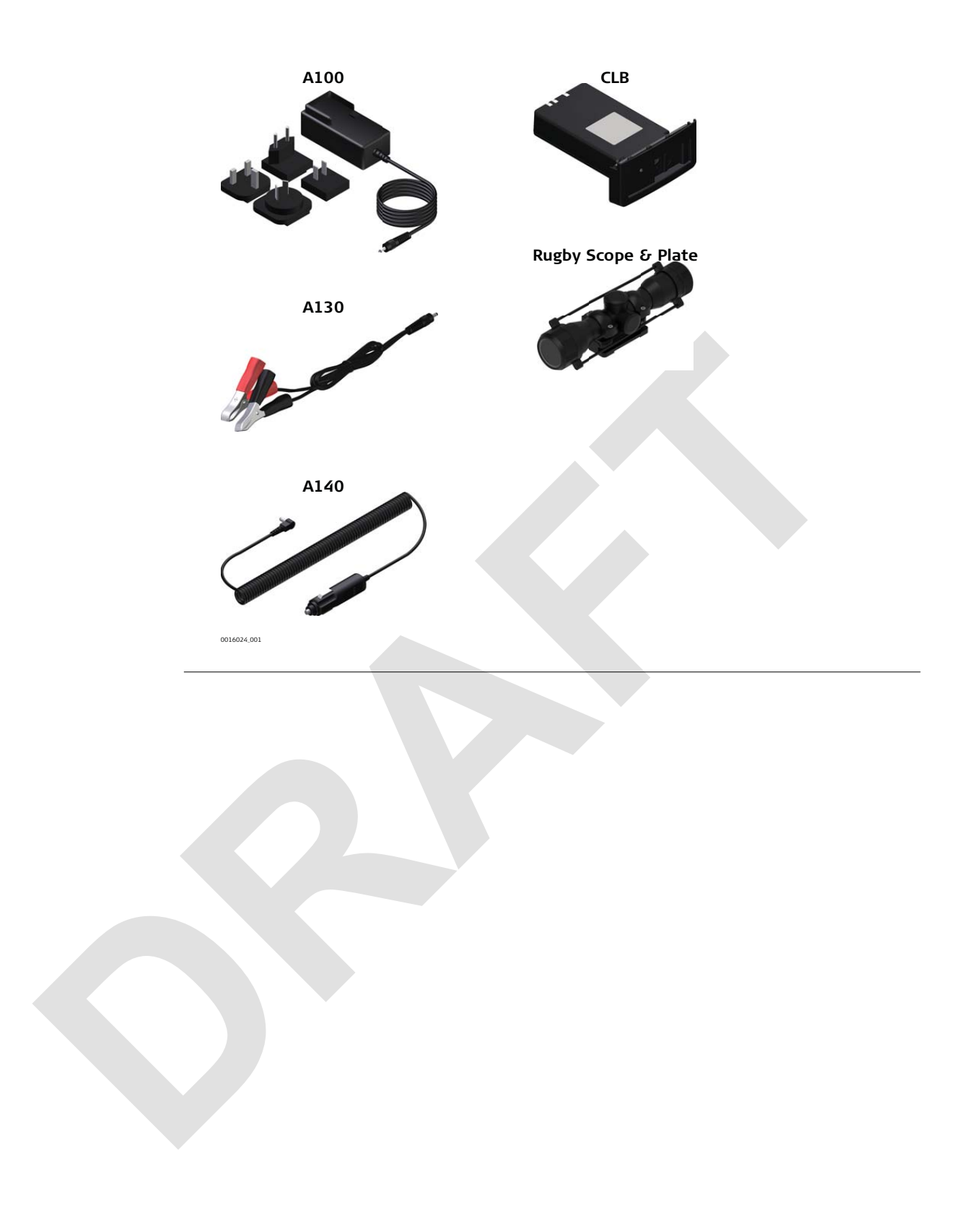

870223-1.0.0da

Oversættelse af den originale tekstt (870220-1.0.0en) Udgivet i Schweiz © 2018 Leica Geosystems AG, Heerbrugg, Schweiz

#### Leica Geosystems AG

Heinrich-Wild-Strasse CH-9435 Heerbrugg Schweiz Telefon +41 71 727 31 31

www.leica-geosystems.com

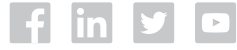

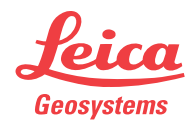